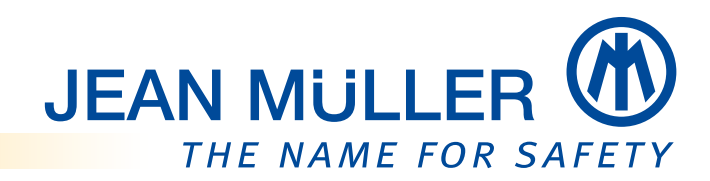

# Betriebsanleitung Gerätefamilie PLMulti-II

Firmware V1.260

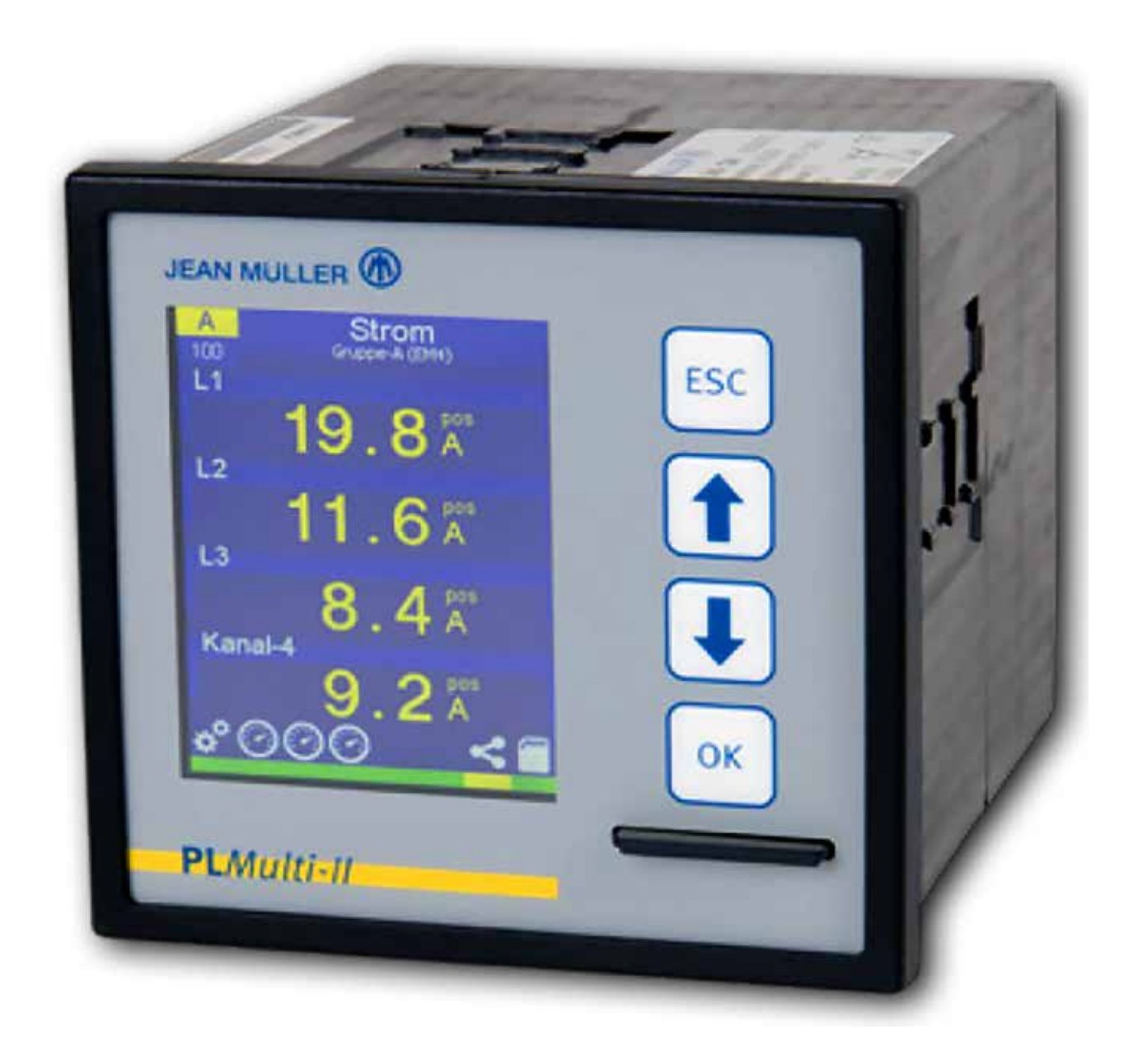

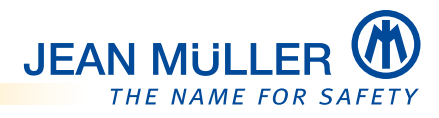

# Inhalt

| 1      | Inf                    | ormationen zu dieser Betriebsanleitung                          | 1         |
|--------|------------------------|-----------------------------------------------------------------|-----------|
| -      | 1.1                    | Zu dieser Betriebsanleitung                                     | 1         |
| -      | 1.2                    | Gültigkeit und Firmwarestand                                    | 1         |
|        | 1.2                    | 2.1 Elektronische Version der Betriebsanleitung im *.pdf-Format | 1         |
|        | 1.2                    | 2.2 Aktuelle Version der Betriebsanleitung – Online             | 1         |
| -      | 1.3                    | Lieferumfang                                                    | 2         |
| -      | 1.4                    | Zubehör                                                         | 3         |
| -      | 1.5                    | Kontakt und Service                                             | 3         |
|        | 1.6                    | Marken- und Produktnamen                                        | 3         |
|        | 1.7                    | Haftungsausschluss                                              | 4         |
| _      | _                      |                                                                 | _         |
| 2      | Sic                    | cherheit                                                        | 5         |
| 2      | 2.1                    | Zu Ihrer Sicherheit                                             | 5         |
| 2      | 2.2                    | Bestimmungsgemäße Verwendung                                    | 5         |
| 4      | 2.3                    | Fehlgebrauch                                                    | 5         |
| 4      | 2.4                    | Anforderungen an das befugte Personal                           | 5         |
|        | 2.4                    | 4.1 Fünf Sicherheitsregeln                                      | 6         |
| 3      | Ge                     | rätebeschreibung                                                | 7         |
| :      | 3.1                    | Leistungsmerkmale des Schalttafeleinbaumessgerätes PLMulti-II   | 7         |
|        | 3.1                    | 1.1 Modbus RTU                                                  | 7         |
| -      | 3.2                    | Vorderansicht                                                   | 8         |
| -      | 3.3                    | Farbdisplay                                                     | 8         |
|        | 3.3                    | 3.1 Statuszeile                                                 | 9         |
|        | 3.3                    | 3.2 Modulkennung und Navigationsnummer                          | .10       |
|        | 3.3                    | 3.3 Bildschirmschoner                                           | .10       |
| -      | 3.4                    | Typenschild                                                     | .11       |
| -      | 3.5                    | Drucktasten                                                     | .11       |
| -      | 3.6                    | SDHC-Speicherkarte                                              | .12       |
|        | 3.6                    | 6.1 Spezifikationen der SDHC-Speicherkarte                      | 12        |
|        | 3.6                    | 5.2 Schreibschutz der Speicherkarte                             | 12        |
| -      | 3.7                    | Rückansichten der Gerätevarianten                               | 13        |
|        | 3.7                    | 7.1 PLMulti-II, ein Messkanal                                   | .13       |
|        | 3.7                    | 7.2 PLMulti-II, 12 Messkanäle                                   | 13        |
|        | 3.7                    | 7.3 PLMulti-II, ein Messkanal mit Rogowski-Eingängen            | 14        |
|        | 3.7                    | 7.4 PLMulti-II, 12 Messkanäle mit Rogowski-Eingängen            | 14        |
| -      | 3.8                    | Stromeingänge Im                                                | .17       |
| -      | 3.9                    | Stromeingänge Im für Rogowski-Spulen                            | .17       |
| -      | 3.10                   | Klemmleiste Din, Dout, PT100                                    | .18       |
|        | 3.1                    | 10.1 PT100-Temperaturfühler                                     | 18        |
| -      | 3.11                   | Menüstruktur                                                    | .19       |
| 4      | Mc                     | ntage                                                           | 21        |
| т<br>, | 4 1                    | Sicherheit                                                      | 21        |
| -      | +•⊥<br>4 つ             | Frden der Schalttafel/Montagenlatte                             | ,∠⊥<br>)1 |
|        | म•∠<br>4 २             | Gerät in der Schalttafel montieren                              | ,∠⊥<br>)) |
| 2      | ر. <del>،</del><br>۱۰۰ | 3 1 Anschlussleitungen konfektionieren                          | ,∠∠<br>)) |
|        | 4.                     | 3.2                                                             | 22<br>23  |
|        | ч<br>Д Э               | $3.3 \times RS485 \times Din Dout PT100$                        | 23        |
|        | <br>4.4                | Messleitungen anschließen                                       | 23        |
| _      | 4.5                    | Modbus-Leitung anschließen (optional)                           | .23       |
|        |                        |                                                                 |           |

| 5 | Bedienung                                              | .25              |
|---|--------------------------------------------------------|------------------|
|   | 5.1 Bedienkonzept                                      | .25              |
|   | 5.2 Modulauswahl                                       | .26              |
|   | 5.3 PIN-Code eingeben                                  | .26              |
|   | 5.4 Texteingaben                                       | .28              |
|   | 5.5 Statusmenüs                                        | .29              |
|   | 5.5.1 Statusmenü System                                | .29              |
|   | 5.5.2 Statusmenü Messmodul (A, B, C)                   | .30              |
| 6 | Inhetriehnahme                                         | 22               |
| U | 6.1 Spannungsvorsorgung borstollon                     | <b>رر.</b><br>دد |
|   | 6.1 Spannungsversorgung herstellen                     | رر.<br>در        |
|   | 6.2 Grundeinstellungen für die Erstinbetriebnahme      | رر.<br>۵۲        |
|   | 6.3.1 Sprache ändern                                   | 34               |
|   | 6.3.2 In die Benutzerbene wechseln – PIN-Code eingeben | 35               |
|   | 6.3.3 7eit und Datum einstellen                        | 36               |
|   | 6.3.4 Gerätenamen ändern                               | 36               |
|   | 6 3 5 Modulnamen ändern                                | .50              |
|   | 6.3.6 Macswandler einstellen                           | .)/<br>38        |
|   | 6.3.7 11/1-7uordnung – mit Rogowski-Spulen             | .JU<br>30        |
|   |                                                        | .))              |
| 7 | Grundeinstellungen                                     | .41              |
|   | 7.1 Menü System – Auswahl                              | .42              |
|   | 7.1.1 Sprache ändern                                   | .43              |
|   | 7.2 Menü "Konfiguration"                               | .44              |
|   | 7.2.1 Grundeinstellung                                 | .44              |
|   | 7.2.2 Zeit/Datum ändern                                | .47              |
|   | 7.2.3 Speicherkarte                                    | .48              |
|   | 7.2.4 Modbus RTU                                       | .49              |
|   | 7.2.5 Dialog                                           | .50              |
|   | 7.2.6 Diagnose                                         | .51              |
|   | 7.3 Grundeinstellungen der Messbaugruppen (Module)     | .52              |
|   | 7.3.1 Modul zur Konfiguration auswählen                | .52              |
|   | 7.3.2 Grundeinstellung                                 | .53              |
|   | 7.3.3 Einstellungen                                    | .54              |
|   | 7.3.4 Kanalnamen                                       | .55              |
|   | 7.3.5 Messwandler                                      | .56              |
|   | 7.3.6 U/I-Zuordnung – mit Rogowski-Spulen              | .57              |
|   | 7.3.7 I-Grenzwerte                                     | .58              |
|   | 7.3.8 U-Grenzwerte                                     | .59              |
|   | 7.3.9 Aufzeichnung 1/Aufzeichnung 2                    | .60              |
| 8 | Messwertanzeigen                                       | .63              |
| 2 | 8.1 Messwertanzeigen aufrufen                          | .64              |
|   | 8.1.1 Min-Max-Werte zurücksetzen                       | .64              |
|   | 8.2 Strom                                              | .65              |
|   | 8.2.1 Schreiberanzeige – Strom                         | .66              |
|   | 8.2.2 Spannung                                         | .67              |
|   | 8.2.3 Leistungsfaktor                                  | .68              |
|   | 8.3 Summen                                             | .69              |
|   | 8.4 Wirkleistung                                       | .70              |

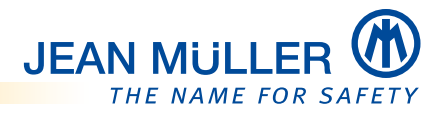

| 8.5  | Blindleistung                                                                                    | 71               |
|------|--------------------------------------------------------------------------------------------------|------------------|
| 8.6  | Scheinleistung                                                                                   | 72               |
| 8.7  | Energie (Summe)                                                                                  | 73               |
| 8.8  | Energie (Kanäle)                                                                                 | 73               |
| 8.9  | Oberschwingungen                                                                                 | 74               |
| 8.10 | Temperatur                                                                                       | 75               |
| 9 Ka | onfiguration des PLMulti-II über externe Software                                                | 77               |
| 9.1  | Konfiguration mit PL AnaKon                                                                      | 77               |
| 9.   | 1.1 Gerätekonfiguration                                                                          |                  |
| 9.   | 1.2 Vorhandene Konfigurationsdatei ändern/bearbeiten                                             | 79               |
| 9.   | 1.3 Menü "Modul [A, B, C]"                                                                       | 80               |
| 9.   | 1.4 Speichern der bearbeiteten Konfigurationsdatei                                               | 81               |
| 9.   | 1.5 Speichern als Masterdatei                                                                    | 82               |
| 9.2  | Konfiguration über editierte XML-Datei                                                           | 83               |
| 9.3  | Firmware-Update                                                                                  | 85               |
| 10 M | odbus RTU-Schnittstelle – Spezifikation                                                          | 87               |
| 10.1 | Modbus-Protokoll                                                                                 |                  |
| 10.2 | Projektierungshinweise                                                                           |                  |
| 10.3 | Busanschluss RS485                                                                               |                  |
| 10.4 | Unterstützte Modbus RTU-Funktionen (Function-Codes)                                              |                  |
| 10.5 | Datentypen                                                                                       |                  |
| 10.6 | RS485-Übertragungsparameter                                                                      |                  |
| 10.7 | Übersicht Address-Mapping                                                                        |                  |
| 10.8 | Messgruppe (EM4xx-Modul)                                                                         | 90               |
| 10   | 0.8.1 Bereich: Aktualwerte – EM400, EM410                                                        | 90               |
| 10   | 0.8.2 Bereich: Mittelwerte – EM400, EM410                                                        | 91               |
| 10   | 0.8.3 Bereich: Akkumulierte Werte, Energiezähler – EM400, EM410                                  | 92               |
| 10   | D.8.4 Bereich: Speicherwerte, Strom/Spannung, min/max Aktualwerte –<br>EM400, EM410, RM400       | 93               |
| 10   | 0.8.5 Bereich: Speicherwerte, Wirk-/Blindleistung, min/max Aktualwerte –                         |                  |
|      | EM400, EM410, RM400                                                                              | 94               |
| 10   | D.8.6 Bereich: Speicherwerte, Scheinleistung/Leistungsfaktor, min/max Akt<br>EM400, EM410, RM400 | ualwerte –<br>95 |
| 10   | D.8.7 Bereich: Speicherwerte, Strom/Spannung, min/max Mittelwerte –<br>EM400, EM410, RM400       | 96               |
| 10   | D.8.8 Bereich: Speicherwerte, Wirk-/Blindleistung, min/max Mittelwerte –<br>EM400, EM410, RM400  | 97               |
| 10   | 0.8.9 Bereich: Speicherwerte, Scheinleistung/Leistungsfaktor, min/max Mit<br>EM400. EM410. RM400 | telwerte –<br>98 |
| 10   | ).8.10 Bereich: Aktualwerte, Klirrfaktor/Oberwellen – EM410                                      |                  |
| 10   | ).8.11 Bereich: Setup-Parameter – EM400, EM410                                                   |                  |
| 10   | ).8.12 Bereich: Texte – EM400, EM410, RM400                                                      | 101              |
| 10   | ).8.13 Bereich: Gerätestatus                                                                     | 101              |
| 10   | ).8.14 Bereich: Setup-Parameter – System                                                         | 103              |
| 10   | ).8.15 Bereich: Texte – System                                                                   |                  |
| 10   | ).8.16 Bereich: Parameter lesen – Real-Time-Clock (System)                                       |                  |
| 10   | ).8.17 Bereich: Geräte-Parameter (Konstanten) lesen                                              | 104              |
| 10   | ).8.18 Bereich: Kommando-Schnittstelle                                                           | 105              |
| 10.9 | Anwendungsbeispiel                                                                               |                  |

|      | 10.9.1  | Parameter für Datum und Uhrzeit setzen | 105 |
|------|---------|----------------------------------------|-----|
| 11   | Fehlerb | behebung                               | 107 |
| 12   | Technis | sche Daten                             | 111 |
| 12   | .1 Abr  | messungen                              | 111 |
| 12   | .2 Tec  | hnische Daten – Alle Gerätevarianten   | 111 |
| 12   | .3 Rog  | gowski-Spulen                          | 112 |
| 12   | .4 Rev  | visionsindex der Firmware              | 112 |
| Inde | x       |                                        | 115 |

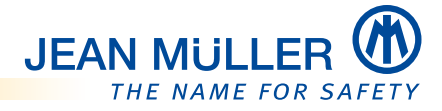

# 1 Informationen zu dieser Betriebsanleitung

## 1.1 Zu dieser Betriebsanleitung

#### Diese Betriebsanleitung beschreibt

- Montage,
- Inbetriebnahme,
- Betrieb,
- Wartung

des Schalttafeleinbaumessgerätes PLMulti-II.

#### Sie richtet sich an

- an Planer,
- Betreiber,
- Inbetriebnehmer sowie
- an das Service- und Wartungspersonal.

### 1.2 Gültigkeit und Firmwarestand

Diese Betriebsanleitung beschreibt die Geräteeigenschaften und die Funktionalitäten des Firmwarestandes **V1.260** für die folgenden Gerätevarianten:

| Тур                                                      | Artikel-Nr. |
|----------------------------------------------------------|-------------|
| PLMulti-II 4-kanalig 4x I und 3x U                       | E5020004    |
| PLMulti-II 4-kanalig 4x I für Rogowski-Spulen und 3x U   | E5020005    |
| PLMulti-II 12-kanalig 12x I für Rogowski-Spulen und 3x U | E5020006    |
| PLMulti-II 12-kanalig 12x I und 3x U                     | E5020012    |

#### HINWEIS

Bitte beachten Sie, dass nach einem **Firmware-Update** eine abweichende Funktionalität und weitere Funktionen möglich sein können.

#### 1.2.1 Elektronische Version der Betriebsanleitung im \*.pdf-Format

Eine Version der Betriebsanleitung im \*.pdf-Format ist auf der mitgelieferten SDHC-Speicherkarte gespeichert.

Die Datei hat keinen Einfluss auf das Speicherverhalten des Gerätes bzw. auf die korrekte Datenablage der Messdaten auf der Speicherkarte.

#### 1.2.2 Aktuelle Version der Betriebsanleitung – Online

Die aktuelle Version dieser Betriebsanleitung ist über die Jean Müller Homepage abrufbar:

</ http://www.jeanmueller.de/de/downloads/betriebsanleitungen/
systemelektronik.html >>

# 1.3 Lieferumfang

Prüfen Sie vor der Installation des Gerätes den Lieferumfang auf Vollständigkeit.

Der einwandfreie und sichere Betrieb dieses Gerätes setzt einen sachgemäßen Transport, die fachgerechte Lagerung, Aufstellung und Montage sowie die sorgfältige Bedienung und Instandhaltung voraus.

Wenn anzunehmen ist, dass ein gefahrloser Betrieb nicht mehr möglich ist, so muss das Gerät unverzüglich außer Betrieb gesetzt und gegen unbeabsichtigte Inbetriebnahme gesichert werden.

Prüfen Sie den einwandfreien mechanischen Zustand das Gerätes durch Sichtkontrolle. Es ist anzunehmen, dass ein gefahrloser Betrieb nicht mehr möglich ist, wenn das Gerät z. B. sichtbare Beschädigungen aufweist, trotz intakter Spannungsversorgung nicht mehr arbeitet oder über längere Zeit ungünstigen Verhältnissen bei Lagerung und Transport ausgesetzt war.

| Тур |                                                   | Lieferumfang                                                                                                    | Artikel-Nr. |
|-----|---------------------------------------------------|----------------------------------------------------------------------------------------------------|-------------|
|     | PLMulti-II 4-kanalig                              | 1x PLMulti-II1x Stecker Strommessung, 8-polig1x Stecker Spannungsmessung,<br>4-polig1x Stecker Spannungsversorgung,<br>2-polig1x Stecker Ein und Ausgänge,<br>8-polig1x Busstecker, 3-polig1x SD/SDHC-Speicherkarte<br>2x Halteklammer | E5020004    |
|     | PLMulti-II 12-kanalig                             | 1x PLMulti-II3x Stecker Strommessung, 8-polig1x Stecker Spannungsmessung,<br>4-polig1x Stecker Spannungsversorgung,<br>2-polig1x Stecker Ein und Ausgänge,<br>8-polig1x Busstecker, 3-polig1x SD/SDHC-Speicherkarte<br>2x Halteklammer | E5020012    |
|     | PLMulti-II 4-kanalig<br>mit Rogowski-<br>Eingang  | 1x PLMulti-II1x Stecker Spannungsmessung,<br>4-polig1x Stecker Spannungsversorgung,<br>2-polig1x Stecker Ein und Ausgänge,<br>8-polig1x Busstecker, 3-polig1x SD/SDHC-Speicherkarte2x Halteklammer                                     | E502005     |
|     | PLMulti-II 12-kanalig<br>mit Rogowski-<br>Eingang | 1x PLMulti-II1x Stecker Spannungsmessung,<br>4-polig1x Stecker Spannungsversorgung,<br>2-polig1x Stecker Ein und Ausgänge,<br>8-polig1x Busstecker, 3-polig1x SD/SDHC-Speicherkarte2x Halteklammer                                     | E502006     |

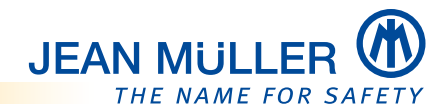

# 1.4 Zubehör

| Тур |           | Lieferumfang                              | Artikel-Nr. |
|-----|-----------|-------------------------------------------|-------------|
| 0   | ROG 250   | Rogowski-Spule mit Stecker                | E8051001    |
|     | ROG 350   |                                           | E8051002    |
| 50  | ROG/A 350 |                                           | E8051003    |
|     | ROG/A 450 |                                           | E8051004    |
|     | ROG 5 m   | Verlängerungskabel für<br>Rogowski-Spulen | E8051010    |
|     | ROG 10 m  |                                           | E8051011    |

# 1.5 Kontakt und Service

Bei Fragen, die nicht in dieser Gebrauchsanleitung beschrieben sind, wenden Sie sich bitte direkt an uns.

Für die Bearbeitung von Fragen benötigen wir folgende Angaben:

- Gerätebezeichnung/Artikelnummer, siehe Vorderansicht, S. 8
- Seriennummer (Barcode auf dem Gerät, letzte 6 Stellen der Klarschrift), siehe Vorderansicht, S. 8 oder Statusmenü System, S. 29
- Aktueller Firmwarestand, Statusmenü System, S. 29
- Modulkennung und Navigationsnummer, siehe Modulkennung und Navigationsnummer, S. 10
- Genaue Fehlerbeschreibung

#### Sie erreichen uns

| Montag bis Donnerstag | von 7:30 Uhr bis 16:00 Uhr |
|-----------------------|----------------------------|
| Freitag               | von 7:30 Uhr bis 15:00 Uhr |

#### Postanschrift

Jean Müller GmbH Elektrotechnische Fabrik

H.J.-Müller-Straße 7 65343 Eltville am Rhein

#### **Elektronik-Support**

Telefon +49 6123 604-332

elektronik-team@jeanmueller.de

#### Internet

www.jeanmueller.de

### 1.6 Marken- und Produktnamen

Alle Marken- und Produktnamen sind Warenzeichen oder eingetragene Warenzeichen der jeweiligen Titelhalter.

# 1.7 Haftungsausschluss

Der Inhalt dieser Betriebsanleitung wurde mit der Hard- und Firmware des beschriebenen Gerätes überprüft. Abweichungen können trotz aller Sorgfalt nicht ausgeschlossen werden, sodass wir für die vollständige Übereinstimmung keine Gewähr übernehmen. Die Betriebsanleitung wird abhängig von Hard- und Firmwareständen regelmäßig überprüft und notwendige Korrekturen fließen in nachfolgende Auflagen ein. Sollten Ihnen beim Lesen Fehler auffallen, so bitten wir Sie, uns diese mitzuteilen. Anregungen und Verbesserungsvorschläge nehmen wir gerne auf.

# JEAN MULLER

# 2 Sicherheit

# 2.1 Zu Ihrer Sicherheit

- Vermeiden Sie Gefahren. Das Beachten der sicherheitsrelevanten Informationen in diesem Kapitel ist Voraussetzung für die sichere Montage und Nutzung des Gerätes.
- Beachten Sie zusätzlich auch die sicherheitsrelevanten Informationen in weiteren Kapiteln.

# 2.2 Bestimmungsgemäße Verwendung

Das PLMulti-II ist ein digitales Schalttafeleinbaumessgerät nach DIN 43700 zur Erfassung von Strömen und Spannungen. Es ist für den Einbau in ortsfesten und wettergeschützten Schalttafeln bestimmt.

Das Schalttafeleinbaumessgerät PLMulti-II ist für den kontinuierlichen, nicht überwachten Betrieb geeignet.

#### Zur bestimmungsgemäßen Verwendung gehören ebenfalls:

- Das Lesen und Beachten dieses Dokumentes sowie
- das Einhalten der Sicherheitsbestimmungen.

# 2.3 Fehlgebrauch

Jede andere oder darüber hinausgehende Verwendung sowie Änderungen und Modifikationen am Schalttafeleinbaumessgerät gelten als Fehlgebrauch. Der Hersteller haftet nicht für Schäden, die aus einem Fehlgebrauch entstehen.

# 2.4 Anforderungen an das befugte Personal

Dieses Gerät ist ausschließlich durch qualifiziertes Personal gemäß den aktuell gültigen Sicherheitsbestimmungen und Vorschriften einzusetzen und zu verwenden.

Bei Gebrauch des Gerätes sind zusätzlich die für den jeweiligen Anwendungsfall erforderlichen Rechts- und Sicherheitsvorschriften zu beachten.

Qualifiziertes Personal sind Personen, die mit der Aufstellung, Montage, Inbetriebnahme und dem Betrieb des Produktes vertraut sind und über die entsprechenden Qualifikationen verfügen:

- Ausbildung oder Unterweisung bzw. Berechtigung, Stromkreise und Geräte gemäß den Standards der Sicherheitstechnik ein- und auszuschalten, freizuschalten, zu erden und zu kennzeichnen.
- Ausbildung oder Unterweisung gemäß den Standards der Sicherheitstechnik in Pflege und Gebrauch angemessener Sicherheitsausrüstung.
- Der Einbau und die Bedienung des Gerätes können je nach Einbauort und Einbaubedingungen zu den Arbeitsbedingungen "Arbeiten unter Spannung" führen. Ggf. sind die entsprechenden Vorschriften, zum Beispiel einer Berufsgenossenschaft oder einer vergleichbaren Institution zu beachten.
- Für Montage und Anschluss werden Kenntnisse der einschlägigen Sicherheitsbestimmungen und Normen vorausgesetzt.

#### 2.4.1 Fünf Sicherheitsregeln

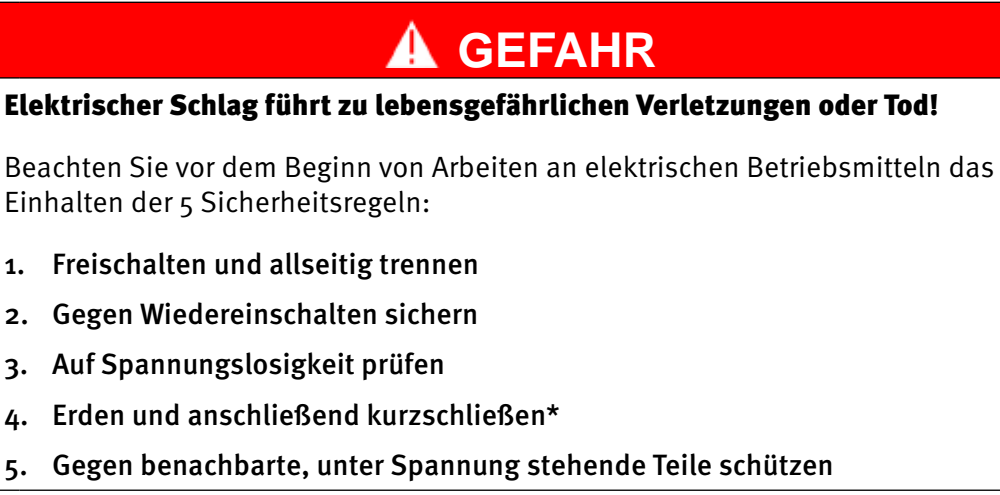

Bei Arbeiten an Niederspannungsanlagen darf auf das Erden und Kurzschließen nur dann verzichtet werden, wenn keine Gefahr von Spannungsübertragung oder Rückeinspeisung besteht.

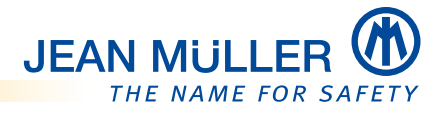

# 3 Gerätebeschreibung

# 3.1 Leistungsmerkmale des Schalttafeleinbaumessgerätes PLMulti-II

Das PLMulti-II ist ein digitales Schalttafeleinbaumessgerät in kompakter Bauweise. Es ist für den festen Einbau in eine Schalttafel nach DIN IEC61554:2002-08 vorgesehen.

Je nach Ausführungsvariante verfügt das Gerät über bis zu 12 Messkanäle zur Strommessung und 4 Messkanäle zur Spannungsmessung (L1, L2, L3, N).

Es wird speziell für die effiziente und kostengünstige Überwachung und Bewertung elektrischer Anlagen eingesetzt. Mit dem PLMulti-II können die gestiegenen Anforderungen an die Messtechnik in Niederspannungsverteilungen optimal umgesetzt werden.

Ein großer Vorteil des Gerätes ist die unabhängige Messung von bis zu 3 Drehstromoder bis zu 12 einphasigen Messungen. Die erfassten Messdaten werden auf einer auswechselbaren SDHC-Speicherkarte im \*.csv-Format gespeichert und können zusätzlich über die integrierte Modbus RTU-Schnittstelle fernausgelesen werden.

Der extreme Minimum- und Maximumwert sowie der akkumulierte Zählerstand der Energiezähler wird zusätzlich dauerhaft im internen EEPROM-Speicher des Gerätes gespeichert und kann angezeigt werden.

Das einfache Bedien- und Anzeigekonzept ermöglicht eine intuitive Bedienung.

Die folgenden elektrischen Größen werden als Phasen und (teilweise) als Summenwerte ermittelt und angezeigt:

- Strom
- Spannung (L-N)
- Spannung (L-L)
- Leistungsfaktor
- Wirkleistung
- Blindleistung
- Scheinleistung
- Blindarbeit (Energie nach Lieferung, Bezug)
- Wirkarbeit (Energie nach Lieferung, Bezug)
- Oberschwingungen von Strom und Spannung
- Temperatur (über PT100-Eingang)

#### 3.1.1 Modbus RTU

Das PLMulti-II verfügt über eine Modbus RTU-Schnittstelle (2-Draht-Halbduplex-Schnittstelle nach RS485). Datenzugriffe können von einem Modbus RTU-Master durchgeführt werden. Die Parametrierung der Modbus RTU-Schnittstelle (u. a. Geräteadresse, Übertragungsgeschwindigkeit und Datenformat) erfolgt in einem eigenen Menü **Modbus RTU, S. 49**.

# 3.2 Vorderansicht

#### HINWEIS

Die Anordnung und die Funktionalität der Bedienungs- und Anzeigeelemente auf der Vorderseite ist bei allen Gerätevarianten identisch.

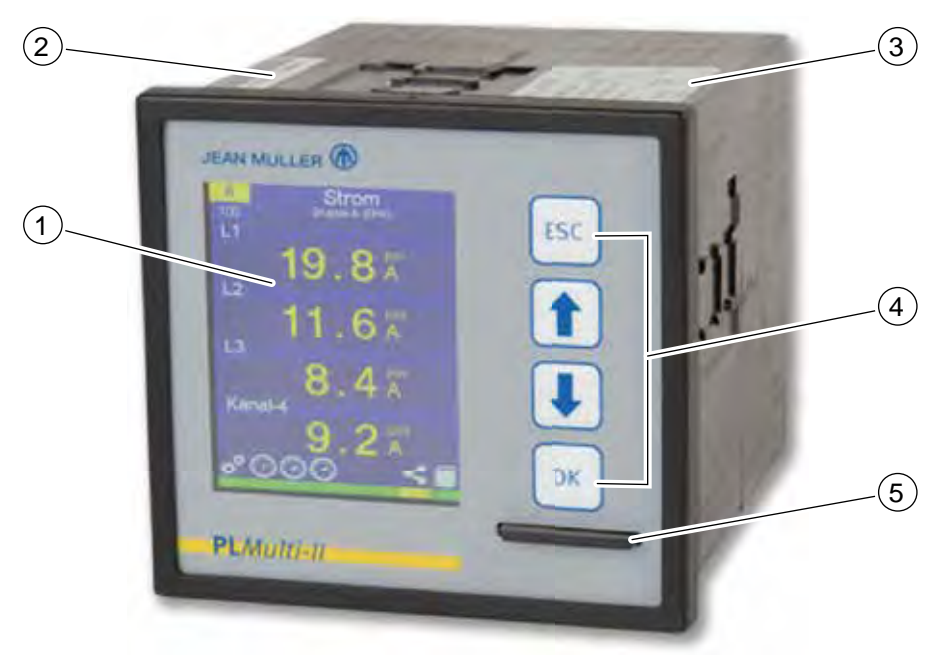

- 1 Farbdisplay 2,8"
- 2 Barcode mit Geräteidentifikation und Seriennummer (letzte 6 Stellen der Klarschrift)
- 3 Typenschild
- 4 Drucktasten
- 5 SDHC-Speicherkarte

# 3.3 Farbdisplay

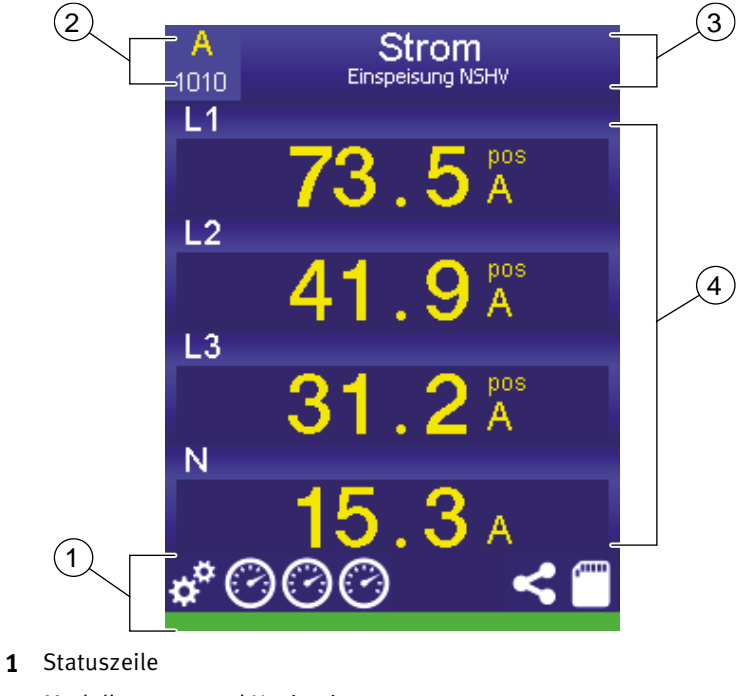

- 2 Modulkennung und Navigationsnummer
- 3 Name der Messbaugruppe und Modulkennung
- 4 Anzeigebereich für Messwerte und Parameter

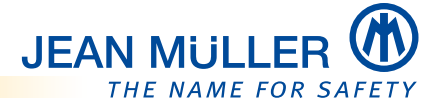

#### 3.3.1 Statuszeile

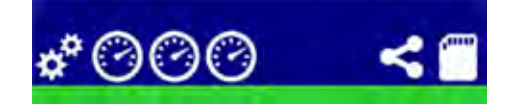

Die Statuszeile visualisiert mit verschiedenen Farben die Zustände der:

- Geräteeinstellungen und des internen Speichers,
- Messbaugruppen,
- Modbus RTU-Kopplung,
- SDHC-Speicherkarte.

#### Übersicht der Statusfarben

| Geräteeinstellungen                            | Beschreibung                                                              |
|------------------------------------------------|---------------------------------------------------------------------------|
|                                                | Keine Fehler, Betriebsanzeige                                             |
| 20 <sup>00</sup>                               | Uhrzeit/Datum ungültig                                                    |
|                                                | Interner Speicherfehler/ungültige Daten                                   |
| Messbaugruppen                                 |                                                                           |
|                                                | Keine Fehler                                                              |
| $\bigcirc \bigcirc \bigcirc \bigcirc \bigcirc$ | Grenzwert über-/unterschritten                                            |
|                                                | Modulfehler                                                               |
| Modbus RTU-Kopplung                            |                                                                           |
|                                                | Keine Fehler, Kommunikation aktiv                                         |
| <                                              | Kommunikation passiv                                                      |
|                                                | Kommunikationsfehler                                                      |
| SDHC-Speicherkarte                             |                                                                           |
|                                                | Speicherkarte vorhanden und betriebsbereit                                |
|                                                | Schreibschutz aktiv                                                       |
| (****                                          | Speicherkarte fehlt                                                       |
|                                                | Zugriff auf die Speicherkarte, die Speicherkarte wird beschrieben/gelesen |
|                                                | Kartenfehler                                                              |

#### Datenverlust möglich!

Die Speicherkarte nicht entnehmen, wenn der Farbbalken unter dem Symbol blau ist, da das PLMulti-II zu diesem Zeitpunkt auf die Speicherkarte zugreift.

#### Im Fehlerfall

Wenn in der Statuszeile ein Gerätefehler (roter Balken) angezeigt wird, folgen Sie bitte den Anweisungen im Abschnit *Fehlerbehebung, S. 107*.

#### 3.3.2 Modulkennung und Navigationsnummer

#### Modulkennung

Im Bereich **Modulkennung** wird das im Menü **Modulauswahl, S. 26,** aktivierte Modul (**Systemmodul** oder **Messmodul**) angezeigt. Zusätzlich wird der Status des aktiven **Moduls** farblich dargestellt.

| Modulkennung |                                 | Beschreibung                                                                                                    |
|--------------|---------------------------------|----------------------------------------------------------------------------------------------------|
| S            | <b>Systemmodul</b> aktiv        | <ul> <li>Der Anzeigemodus ist aktiv.</li> <li>Parameter und Einstellungen können angezeigt werden.</li> <li>Es sind keine Einstellungen möglich.</li> </ul>     |
| S            | Systemmodul aktiv               | <ul><li>Der Konfigurationsmodus ist aktiv.</li><li>Parameter und Einstellungen können geändert werden.</li></ul>                                                |
| A            | <b>Messmodul</b> A (B, C) aktiv | <ul> <li>Der Anzeigemodus ist aktiv.</li> <li>Parameter und Einstellungen können angezeigt<br/>werden.</li> <li>Es sind keine Einstellungen möglich.</li> </ul> |
| Α            | <b>Messmodul</b> A (B, C) aktiv | <ul><li>Der Konfigurationsmodus ist aktiv.</li><li>Parameter und Einstellungen können geändert werden.</li></ul>                                                |
| Α            | Messmodul A (B, C) aktiv        | Der <b>Simulationsmodus</b> ist aktiv.<br>• Das Gerät zeigt generierte Werte an.                                                                                |

#### Navigationsnummer

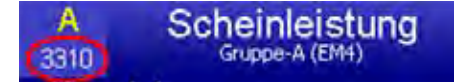

Die **Navigationsnummer** unterhalb der **Modulkennung** bezeichnet das angezeigte Displaybild.

• Die **Navigationsnummer** wird im Folgenden bei der Beschreibung der einzelnen Displaybilder und ihrer Funktionalitäten referenziert.

#### HINWEIS

Geben Sie immer auch die **Navigationsnummer** an, wenn Sie im Fehlerfall den Service kontaktieren.

#### 3.3.3 Bildschirmschoner

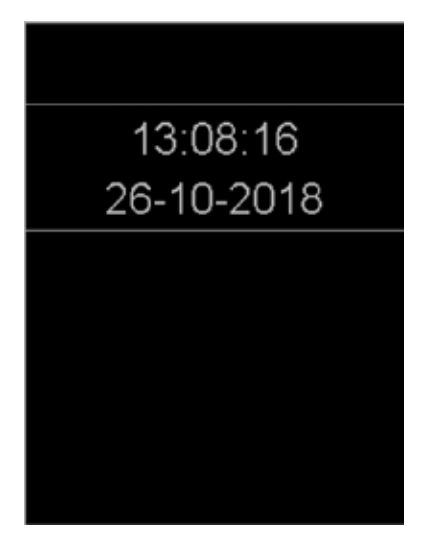

Wenn keine Bedienhandlungen durchgeführt werden, wechselt die Displaydarstellung nach einer definierbaren Zeitspanne in den Ruhezustand und zeigt Uhrzeit und Datum. Durch Drücken einer beliebigen Taste wird wieder das zuletzt angezeigte Displaybild geöffnet.

Die Zeitspanne für den Ruhezustand einstellen: Siehe Menü Dialog im Statusmenü System, S. 29.

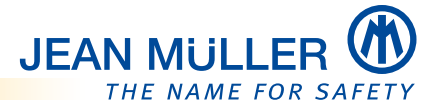

# 3.4 Typenschild

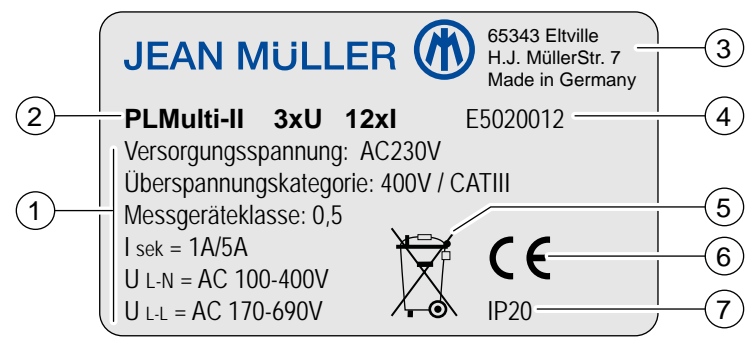

- 1 Elektrische Daten
- 2 Gerätebezeichnung und Ausführungsvariante
- **3** Hersteller mit Anschrift
- 4 Artikelnummer
- 5 Entsorgungshinweis
- 6 CE-Kennzeichnung
- 7 Schutzartkennzeichnung

## 3.5 Drucktasten

Mit den Druckasten navigieren sie innerhalb der Menüstruktur und tätigen Eingaben.

Zur detaillierten Beschreibung der Navigation siehe Bedienkonzept, S. 25.

| <b>Faste</b> | Funktionsbeschreibung                                                                                                    |
|--------------|----------------------------------------------------------------------------------------------------|
| ESC          | <ul> <li>Messwertanzeige verlassen und zur Auswahlseite wechseln.</li> <li>Aktuelle Seite verlassen und zur übergeordneten Seite wechseln.</li> <li>Bei Texteingaben: Letztes Zeichen löschen.</li> </ul>                                                         |
| ESC<br>4 s   | <ul> <li>ESC-Taste &gt;4 Sekunden betätigen:</li> <li>Bei Texteingaben: Eingabe abbrechen und zur übergeordneten Seite zurückkehren.</li> </ul>                                                                                                    |
|              | <ul> <li>Funktionen/Menüs vorwählen.</li> <li>In der Auswahl der Messwertanzeigen: Messwertanzeigen zurückblättern.</li> <li>Innerhalb der erweiterten Messwertanzeigen: Zurückblättern.</li> <li>Bei Texteingaben: Buchstaben/Ziffern zurückblättern.</li> </ul> |
| <b>I</b>     | <ul> <li>Funktionen/Menüs vorwählen.</li> <li>In der Auswahl der Messwertanzeigen: Messwertanzeigen vorblättern.</li> <li>Innerhalb der erweiterten Messwertanzeigen: Vorblättern.</li> <li>Bei Texteingaben: Buchstaben/Ziffern vorblättern.</li> </ul>          |
| ОК           | <ul> <li>Menüs/Funktionen auswählen.</li> <li>Zwischen Eingabefeldern wechseln.</li> <li>Bei Messwertanzeigen: Erweiterte Messwertanzeigen aufrufen.</li> </ul>                                                                                                   |
| ОК<br>4 s    | <ul> <li>OK-Taste &gt;4 Sekunden betätigen:</li> <li>Eingaben bestätigen =&gt; Entspricht der Enter-Taste.</li> <li>Eingaben beenden und zum übergeordneten Menü zurückkehren.</li> </ul>                                                                         |

# 3.6 SDHC-Speicherkarte

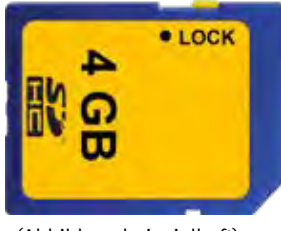

(Abbildung beispielhaft)

Im Lieferumfang des PLMulti-II ist eine SDHC-Speicherkarte (englisch: Secure Memory Card High Capacity) mit mindestens 4 GB Speicherkapazität enthalten.

#### HINWEISE ZUR HANDHABUNG DER SDHC-SPEICHERKARTE

- Vermeiden Sie elektrostatische Aufladung bei der Handhabung der Speicherkarte.
- Berühren Sie die Kontaktflächen nicht.
- Setzen Sie die Karte keinen hohen Temperaturen und Sonneneinstrahlung aus (Maximaltemperaturbereich -25 °C bis 85 °C).

#### 3.6.1 Spezifikationen der SDHC-Speicherkarte

Verwenden Sie ausschließlich SDHC-Speicherkarten mit den folgenden Spezifikationen:

- Speicherkapazität maximal 32 GB
- Geschwindigkeitsklasse minimal Class 4 = 4 MB/s
- Consumer grade (Auslieferungszustand)

#### **HINWEIS**

• Verwenden Sie beim Einsatz des PLMulti-II im industriellen Umfeld eine SDHC-Speicherkarte mit Industriestandard (Industrial grade).

#### 3.6.2 Schreibschutz der Speicherkarte

Die SDHC-Speicherkarte kann nach der Entnahme aus dem Gerät mit einem Schreibschutz versehen werden:

> Bringen Sie dazu den Schieber in die Position LOCK:

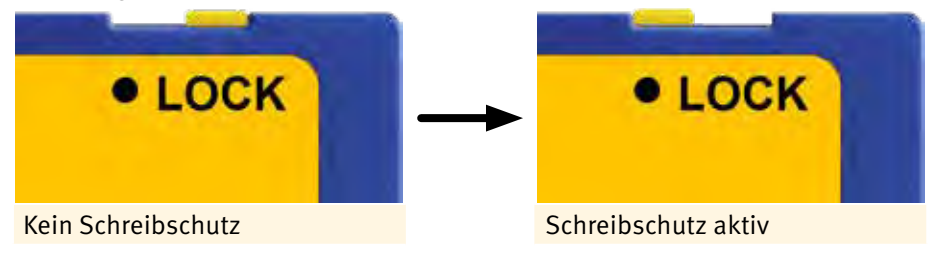

#### HINWEIS

Ein ordnungsgemäßer Betrieb der Speicherkarte ist nur bei inaktivem Schreibschutz gegeben.

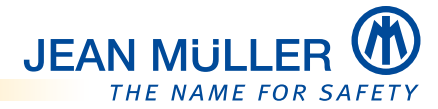

# 3.7 Rückansichten der Gerätevarianten

#### 3.7.1 PLMulti-II, vier Messkanäle

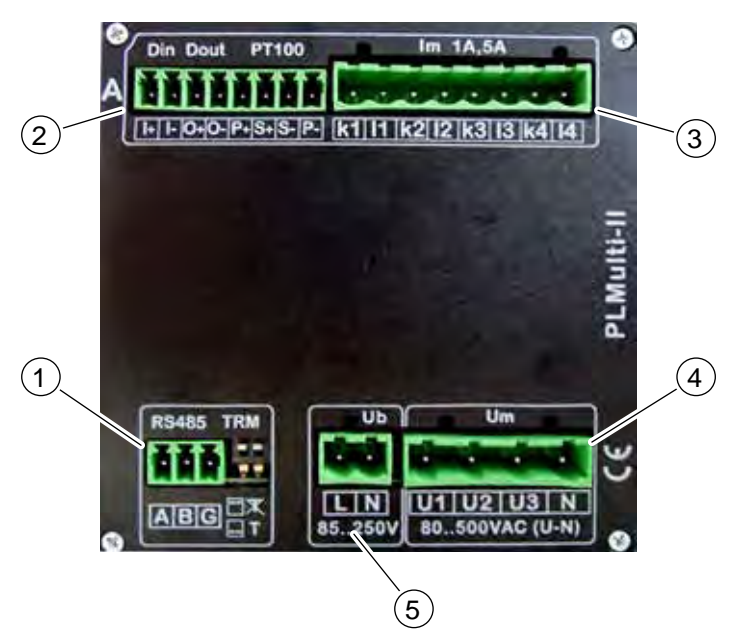

- 1 Klemmleiste **RS485**: Kommunikationsschnittstelle
- 2 Klemmleiste Din, Dout, PT100: Ein-und Ausgänge des Messmoduls A
- 3 Klemmleiste Im: Stromeingänge des Messmoduls A
- 4 Klemmleiste Um: Spannungseingänge
- 5 Klemmleiste Ub: Spannungsversorgung

#### 3.7.2 PLMulti-II, 12 Messkanäle

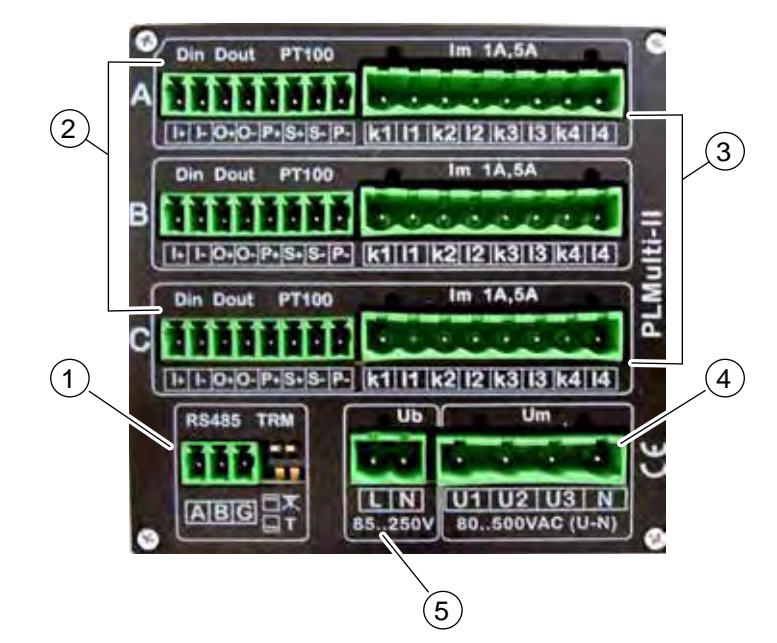

- 1 Klemmleiste RS485: Kommunikationsschnittstelle
- 2 Klemmleisten Din, Dout, PT100: Ein-und Ausgänge der Messmodule A, B, C
- 3 Klemmleisten Im: Stromeingänge der Messmodule A, B, C
- 4 Klemmleiste Um: Spannungseingänge
- 5 Klemmleiste Ub: Spannungsversorgung

#### 3.7.3 PLMulti-II, vier Messkanäle mit Rogowski-Eingängen

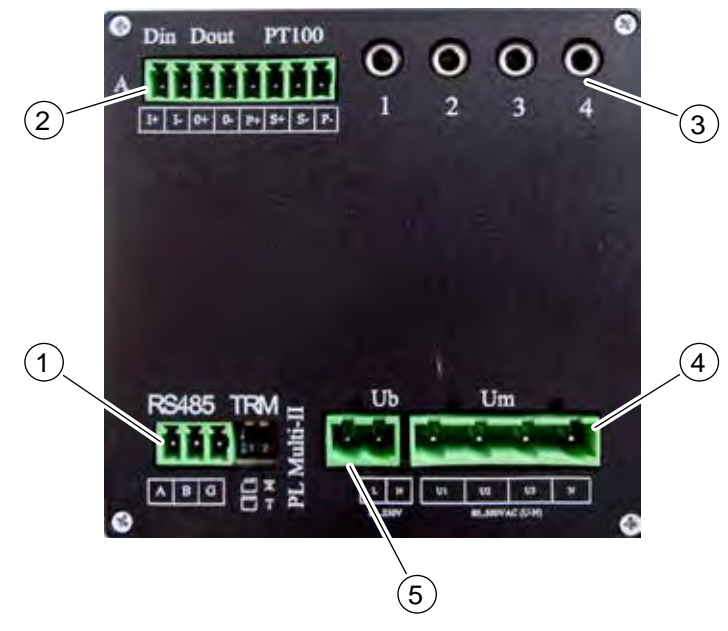

- 1 Klemmleiste RS485: Kommunikationsschnittstelle
- 2 Klemmleiste Din, Dout, PT100: Ein-und Ausgänge des Messmoduls A
- 3 Klemmleiste Im: Rogowski-Stromeingänge des Messmoduls A
- 4 Klemmleiste **Um**: Spannungseingänge
- 5 Klemmleiste Ub: Spannungsversorgung

#### 3.7.4 PLMulti-II, 12 Messkanäle mit Rogowski-Eingängen

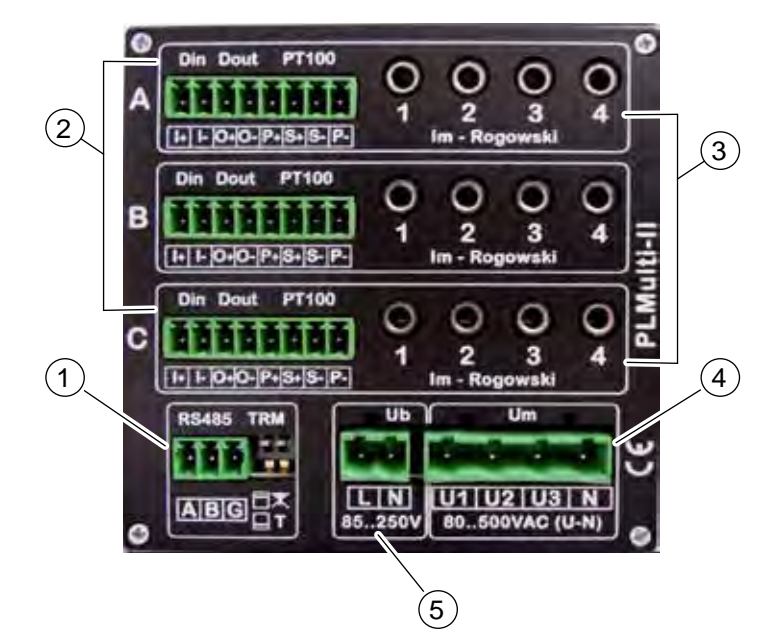

- 1 Klemmleiste RS485: Kommunikationsschnittstelle
- 2 Klemmleisten Din, Dout, PT100: Ein-und Ausgänge der Messmodule A, B, C
- 3 Klemmleisten Im: Rogowski-Stromeingänge der Messmodule A, B, C
- 4 Klemmleiste Um: Spannungseingänge
- 5 Klemmleiste Ub: Spannungsversorgung

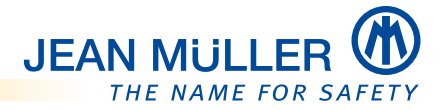

#### 3.7.4.1 Klemmleiste Ub

# A GEFAHR

#### Gefahr durch elektrische Spannung

Gefährliche Spannung von 85...250 V AC an den Klemmleisten **Ub** und der Anschlussleitung.

Stellen Sie sicher, dass während der Montage keine Versorgungsspannung an der Anschlussleitung anliegt.

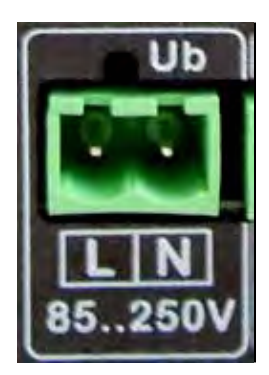

Der Anschluss der Spannungsversorgung erfolgt an der Klemmleiste **Ub**. Zur Konfektionierung der Anschlussleitungen wird der 2-polige Stecker (im Lieferumfang enthalten) verwendet, *siehe Anschlussleitungen konfektionieren, S. 22*.

Die Versorgungsspannung beträgt nominal 230 V AC (85...250 V AC).

#### HINWEIS

Die Spannungsversorgung muss in der Installation extern durch eine geeignete Vorsicherung abgesichert werden.

#### Belegung der Klemmleiste Ub

| Klemme | Signal   | Beschreibung                 |
|--------|----------|------------------------------|
| Ub-L   | 230 V AC | Versorgungsspannung 230 V AC |
| Ub-N   | 0 V AC   | Versorgungsspannung 0 V AC   |

#### 3.7.4.2 Klemmleiste Um

# A GEFAHR

#### Gefahr durch elektrische Spannung

Gefährliche Spannung von 85...590 V AC an den Klemmleisten **Um**.

Stellen Sie sicher, dass während der Montage keine Spannung an den Messleitungen anliegt.

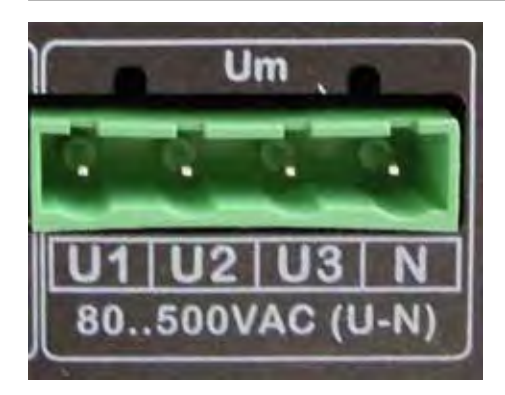

Der Anschluss der Messleitungen zur Spannungsmessung erfolgt an der Klemmleiste **Um**. Zur Konfektionierung der Messleitungen wird der 4-polige Stecker (im Lieferumfang enthalten) verwendet, *siehe Anschlussleitungen konfektionieren, S. 22*.

Zur messtechnischen Erfassung können Drehstromnetze bis 690 V AC (L-L) bzw. 400 V AC(L-N) angeschlossen werden.

Als Bezugspotential dient der angeschlossene N-Leiter.

Der Spannungseingang ist für Netzspannungen bis max. 500 V AC (L-N) ausgelegt.

#### HINWEIS:

Die Spannungsanschlüsse müssen extern in der Installation durch geeignete Vorsicherungen abgesichert werden.

#### **Belegung Klemmleiste Um**

| Klemme | Signal | Beschreibung                   |
|--------|--------|--------------------------------|
| Um-U1  | U1     | Messspannung U1 (Standard: L1) |
| Um-U2  | U2     | Messspannung U2 (Standard: L2) |
| Um-U3  | U3     | Messspannung U3 (Standard: L3) |
| Um-N   | Ν      | Messspannung N (N)             |

#### 3.7.4.3 Klemmleiste RS485/TRM

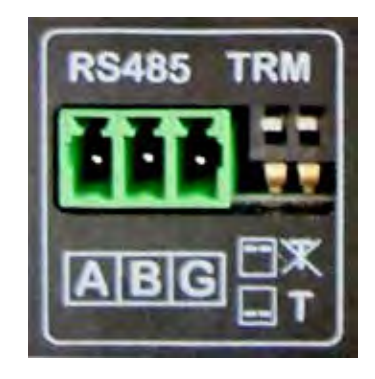

Der Anschluss der Modbus RTU-Leitungen erfolgt an der Klemmleiste **RS485**. Zur Konfektionierung der Anschlussleitungen wird der 3-polige Stecker (im Lieferumfang enthalten) verwendet, *siehe Anschlussleitungen konfektionieren, S. 22.* 

- Die maximale Kabellänge beträgt bei einer Bitrate von 38,4 kbit maximal 1000 m.
- Alle Busteilnehmer müssen in Linie verdrahtet werden.
- Der letzte Teilnehmer im Modbus RTU-Verbund muss terminiert werden.

#### HINWEIS

Bei größeren Leitungslängen:

- > Eine Busleitung mit Schirmung verwenden.
- > Die Schirme aller Leitungen am Schrankeintritt großflächig und gut leitend mit einer fremdspannungsarmen Erde verbinden.

#### Belegung Klemmleiste RS485

| Klemme  | Signal    | Beschreibung                    |
|---------|-----------|---------------------------------|
| RS485-A | RS485-D1  | Modbus RTU (RS485): Data +      |
| RS485-B | RS485-D0  | Modbus RTU (RS485): Data -      |
| RS485-G | RS485-GND | Modbus RTU (RS485): Data Ground |

#### **Busterminierung-TRM**

Am letzten Modul innerhalb eines RS485-Bus muss die Busleitung mit einen 120  $\Omega$  Abschluss-Widerstand terminiert (abgeschlossen) werden, um Signalreflexionen zu verhindern. Die Terminierung erfolgt beim PLMulti-II mit den DIP-Schaltern **TRM**:

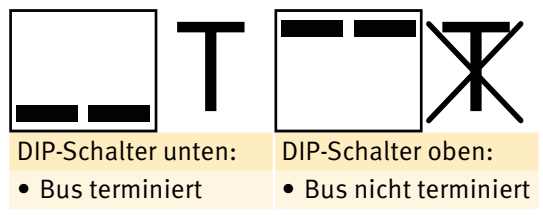

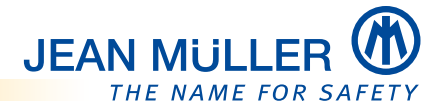

# 3.8 Stromeingänge Im

- PLMulti-II mit 4x I und 3x U (Artikel E5020004)
  - PLMulti-II mit 12x I und 3x U (Artikel E5020012)

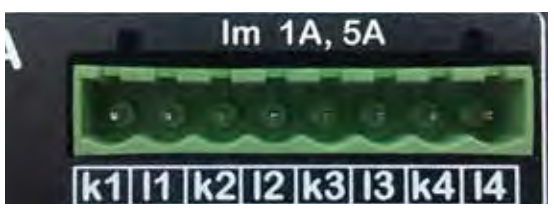

Der Anschluss der Messleitungen zur Strommessung der einzelnen Messmodule (A, B, C) erfolgt an den entsprechenden Klemmleisten **Im**. Zur Konfektionierung der Messleitungen wird der 8-polige Stecker (im Lieferumfang enthalten) verwendet, *siehe Anschlussleitungen konfektionieren, S. 22*.

Der Stecker für ein Messmodul dient zum Anschluss von jeweils 4 handelsüblichen Messwandlern mit 1 A oder 5 A Sekundärstrom.

Das Übertragungsverhältnis der Stromwandler (Primärstrom und Sekundärstrom) wird im Menü **Messwandler** eingestellt, **siehe Messwandler einstellen, S. 38.** 

#### HINWEISE

- Die Stromeingänge sind nicht für die Direktmessung von Drehstrom-Messstellen vorgesehen.
- Freie Eingangsklemmen müssen nicht kurzgeschlossen werden.

#### Belegung der Klemmleisten Im

#### HINWEIS

Die Belegungen sind für alle Messmodule (A, B, C) identisch.

| Klemme | Signal | Beschreibung                               |
|--------|--------|--------------------------------------------|
| lm-k1  | k1     | Stromwandler 1 – Kraftseite (Standard: L1) |
| Im-l1  | l1     | Stromwandler 1 – Lastseite (Standard: L1)  |
| lm-k2  | k2     | Stromwandler 2 – Kraftseite (Standard: L2) |
| Im-l2  | l2     | Stromwandler 2 – Lastseite (Standard: L2)  |
| lm-k3  | k3     | Stromwandler 3 – Kraftseite (Standard: L3) |
| Im-l3  | l3     | Stromwandler 3 – Lastseite (Standard: L3)  |
| lm-k4  | k4     | Stromwandler 4 – Kraftseite (Standard: N)  |
| lm-l4  | l4     | Stromwandler 4 – Lastseite (Standard: N)   |

### 3.9 Stromeingänge Im für Rogowski-Spulen

- PLMulti-II 4x I für Rogowski-Spulen und 3x U (Artikel E5020005)
- PLMulti-II 12x I für Rogowski-Spulen und 3x U (Artikel E5020006)

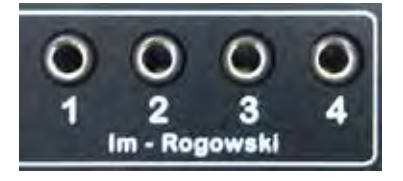

Für die Strommessung des PLMulti-II in der Rogowski-Ausführung sind jeweils 4 Steckbuchsen für 3,5 mm Klinkenstecker an der Buchsenleiste der entsprechenden Messkanäle (A, B, C) vorhanden.

Der Messbereich für Rogowski-Messung reicht von 2 A AC bis 1250 A AC.

Rogowski-Spulen sind als Zubehör separat erhältlich und jeweils mit einem 3,5 mm Klinkenstecker versehen.

#### HINWEIS

Für den ordnungsgemäßen Betrieb der Rogowski-Spulen sind keine Einstellungen in der Konfiguration notwendig. Das Übertragungsverhältnis ist fest eingestellt.

#### Belegung der Klemmleisten Im

#### HINWEIS

Die Belegungen sind für alle Messmodule (A, B, C) identisch.

| Klemme | Signal | Beschreibung                    |
|--------|--------|---------------------------------|
| R-1    | R1     | Rogowski-Spule 1 (Standard: L1) |
| R-2    | R2     | Rogowski-Spule 2 (Standard: L2) |
| R-3    | R3     | Rogowski-Spule 3 (Standard: L3) |
| R-4    | R4     | Rogowski-Spule 4 (Standard: N)  |

# 3.10 Klemmleiste Din, Dout, PT100

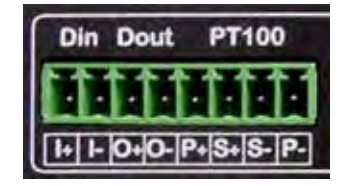

Der Anschluss der zusätzlichen Ein-und Ausgänge der Messmodule erfolgt an der Klemmleiste **Din**, **Dout** und **PT100**. Zur Konfektionierung der Messleitungen wird der 8-polige Stecker (im Lieferumfang enthalten) verwendet, *siehe Anschlussleitungen konfektionieren, S. 22.* 

#### Belegung der Klemmleiste Din, Dout, PT100

#### HINWEIS

Die Belegungen sind für alle Messmodule (A, B, C) identisch.

| Klemme | Signal | Beschreibung                                       |
|--------|--------|----------------------------------------------------|
| +      | DI+    | Digitaler Eingang (in Vorbereitung)                |
| I–     | DI-    | Digitaler Eingang (in Vorbereitung)                |
| 0+     | DO+    | Digitaler Ausgang (in Vorbereitung)                |
| 0-     | DO-    | Digitaler Ausgang (in Vorbereitung)                |
| P+     | Pt P+  | Temperatureingang PT100 - P+ (4-Leiter-Anschluss)  |
| S+     | Pt S+  | Temperatureingang PT100 - S+ (2-Leiter-Anschluss)  |
| S–     | Pt S-  | Temperatureingang PT100 - S- (2-Leiter-Anschluss)  |
| P-     | Pt P-  | Temperatureingang PT100 - P- (4-Leiter -Anschluss) |

#### 3.10.1 PT100-Temperaturfühler

Ein PT100-Temperaturfühler mit 2-Leiter-Anschluss wird an den Anschlussklemmen S+ und S– angeschlossen. Zusätzlich müssen die Anschlüsse S+ nach P+ und S– nach P– gebrückt werden.

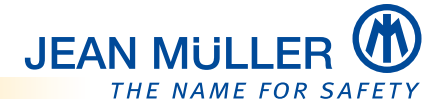

# 3.11 Menüstruktur

Die Menüstruktur des PLMulti-II besteht aus zwei Bereichen:

- 1. Das **Systemmodul** bietet Funktionen und Einstellmöglichkeiten für das Gerät.
- 2. Das **Messmodul** bietet Funktionen und Einstellmöglichkeiten für das entsprechende **Messmodul**.

Zur besseren Orientierung innerhalb der Software und der Bedienoberfläche des PLMulti-II dient die nachfolgende Übersicht. Sie bildet den grundsätzlichen Aufbau der Software ab. Die Ziffern geben die entsprechenden Displayseiten an.

#### HINWEIS

Für den Zweig **Messmodul** ist hier nur das Messmodul **A** abgebildet. Der Aufbau für die Messmodule **B** und **C** ist identisch (je nach Gerätevariante).

| 001 Modulauswahl                 |                                                  |
|----------------------------------|--------------------------------------------------|
| <pre></pre>                      | << Messmodul >>                                  |
| S001 PLMulti-II                  | A001 Modul A [#Name#]                            |
| S010 Auswahl                     | A010 Auswahl – Strom                             |
| S100 Sprache                     | A1010 Strom                                      |
| S101 Status                      | A1031 Amperemeter L-1                            |
| S102 Zeit/Datum                  | A1032 Amperemeter L-2                            |
| S103 Speicnerkarte               | A1033 Amperemeter L-3                            |
| S104 Modbus KTO<br>S105 Dialog   | A1034 Amperenteter N<br>A1011 I-max-nos          |
| S200 Konfiguration               | A1012 I-max-neg                                  |
| S201 Grundeinstellungen [System] | A1013 I-min-pos                                  |
| S202 Zeit/Datum                  | A1014 I-min-neg                                  |
| S203 Speicherkarte, Aktionen     | A1020 Strom Mittelwert                           |
| S204 Modbus RTU                  | A1021 I-max-pos Mittelwert                       |
| S205 Diagnoso                    | A1022 I-max-neg Mittelwert                       |
| S210 Diagnose                    | A1023 I-min-pos Mittelwert                       |
|                                  | A010 Auswahl – Spannung                          |
|                                  | A2010 Spannung U1-N, U2-N, U3-N, f (Hz)          |
|                                  | A2011 U-max                                      |
|                                  | A2012 U-min                                      |
|                                  | A2020 Spannung Mittelwert                        |
|                                  | A2021 U-max (Mittelwert)                         |
|                                  | A010 Auswahl – Leistungsfaktor                   |
|                                  | A3010 Leistungsfaktor                            |
|                                  | A3011 LF-max                                     |
|                                  | A3012 LF-min                                     |
|                                  | A3020 LF (Mittelwert)                            |
|                                  | A3021 LF-max (Mittelwert)                        |
|                                  | A3022 LF-Max (Millelwert)                        |
|                                  | A3001 Summen (L1+L2+L3)                          |
|                                  | A3002 Summen (Mittelwert)                        |
|                                  | A010 Auswahl – Wirkleistung                      |
|                                  | A3110 Wirkleistung                               |
|                                  | A3111 P-max                                      |
|                                  | A3112 P-MIN<br>A2120 B (Mittolwort)              |
|                                  | ASI20 P (Millelweil)<br>ASI21 P-max (Mittelweit) |
|                                  | A3122 P-min (Mittelwert)                         |
|                                  | A010 Auswahl – Blindleistung                     |
|                                  | A3210 Blindleistung                              |
|                                  | A3211 Q-max                                      |
|                                  | A3212 Q-min<br>A3230 Q (Mittalwort)              |
|                                  | A3220 Q (Millelwert)                             |
|                                  | A3222 O-min (Mittelwert)                         |
|                                  | A010 Auswahl – Scheinleistung                    |
|                                  | A3310 Scheinleistung                             |
|                                  | A3311 S-max                                      |
|                                  | A3312 S-min                                      |
|                                  | A332U S (MITTELWEIT)<br>A3321 S-max (Mittelwert) |
|                                  | A3322 S-min (Mittelwert)                         |
|                                  | A010 Auswahl – (Summe)                           |
|                                  | A4010 Energie (Summe)                            |
|                                  | A010 Auswahl – Energie (Kanäle)                  |
|                                  | A4011 Wirkenergie [pos]                          |
|                                  | A4012 Blindenergie [pos]                         |
|                                  | A4013 WIRKenergie [neg]                          |

| 001 Modulauswahl |                                             |
|------------------|---------------------------------------------|
| <pre></pre>      | << Messmodul >>                             |
| S001 PLMulti-II  | A001 Modul A [#Name#]                       |
|                  | A4014 Blindenergie [neg]                    |
|                  | A010 Auswahl – Oberschwingungen             |
|                  | A2041 Harmonische U-L1                      |
|                  | A2042 Harmonische U-L2                      |
|                  | A2043 Harmonische U-L3                      |
|                  | A1041 Harmonische I-1                       |
|                  | A1042 Harmonische I-2                       |
|                  | A1043 Harmonische I-3                       |
|                  | A1044 Harmonische I-4                       |
|                  | A010 Auswahl – Temperatur                   |
|                  | A6011 Temperatur                            |
|                  | A010 Auswahl – Status ohne Rogowski-Eingang |
|                  | A8101 Status Grundeinstellung [Modul]       |
|                  | A8102 Einstellungen [Modul]                 |
|                  | A8103 Messwandler                           |
|                  | A8104 I-Grenzwerte                          |
|                  | A8105 U-Grenzwerte                          |
|                  | A8106 Aufzeichnung 1                        |
|                  | A8107 Aufzeichnung 2                        |
|                  | A010 Auswani – Status mit Rogowski-Eingang  |
|                  | A8201 Status Grundeinstellung [Modul]       |
|                  | A8202 EInstellungen [Modul]                 |
|                  | A8203 U/I-Zuoranung                         |
|                  | A0204 I-Grenzwerte                          |
|                  | A0205 U-Greitzweite                         |
|                  | A8107 Aufzeichnung 2                        |
|                  | A010 Auswahl – Konfiguration                |
|                  | A9100 Konfiguration Auswahl ohne            |
|                  | Rogowski-Fingang                            |
|                  | A9101 Grundeinstellung                      |
|                  | A9102 Finstellungen                         |
|                  | A9103 Kanalnamen                            |
|                  | A9104 Messwandler                           |
|                  | A9105 I-Grenzwerte                          |
|                  | A9106 U-Grenzwerte                          |
|                  | A9107 Aufzeichnung 1                        |
|                  | A9108 Aufzeichnung 2                        |
|                  | A010 Auswahl – Konfiguration                |
|                  | A9100 Konfiguration Auswahl                 |
|                  | mit Rogowski-Eingang                        |
|                  | A9201 Grundeinstellung                      |
|                  | A9202 Einstellungen                         |
|                  | A9203 Kanalnamen                            |
|                  | A9204 U/I-Zuordnung                         |
|                  | A9205 I-Grenzwerte                          |
|                  | A9206 U-Grenzwerte                          |
|                  | A9207 Aufzeichnung 1                        |
|                  | A9208 Aufzeichnung 2                        |

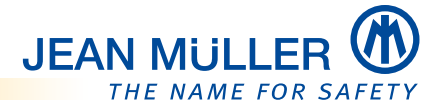

# 4 Montage

# 4.1 Sicherheit

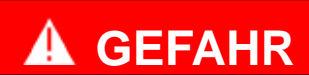

#### Elektrischer Schlag führt zu lebensgefährlichen Verletzungen oder Tod!

Beachten Sie vor dem Beginn von Arbeiten an elektrischen Betriebsmitteln das Einhalten der 5 Sicherheitsregeln:

- 1. Freischalten und allseitig trennen
- 2. Gegen Wiedereinschalten sichern
- 3. Auf Spannungslosigkeit prüfen
- 4. Erden und anschließend kurzschließen\*
- 5. Gegen benachbarte, unter Spannung stehende Teile schützen

\* Bei Arbeiten an Niederspannungsanlagen darf auf das Erden und Kurzschließen nur dann verzichtet werden, wenn keine Gefahr von Spannungsübertragung oder Rückeinspeisung besteht.

# 4.2 Erden der Schalttafel/Montageplatte

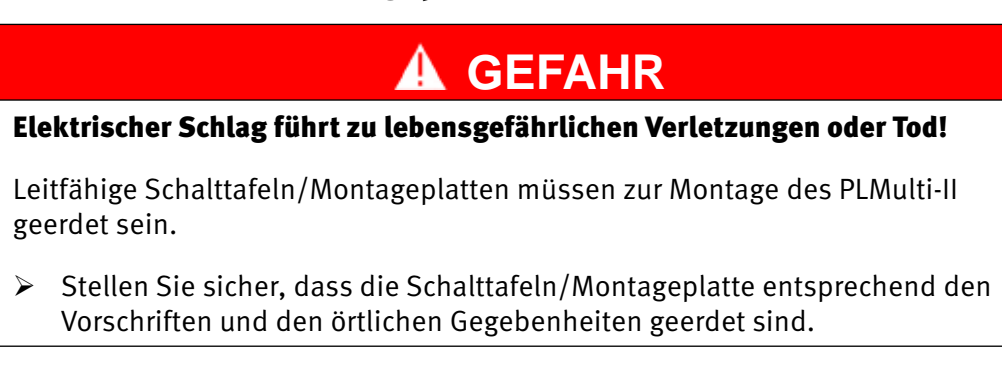

# 4.3 Gerät in der Schalttafel montieren

Das PLMulti-II ist für den festen Einbau in eine Schalttafel (Montageplatte/ Türausschnitt) nach DIN IEC 6554:2002-08 vorgesehen. Die Einbaulage ist beliebig.

1. Einen Ausschnitt von ¼ DIN (92,0 x 92,0 mm) herstellen.

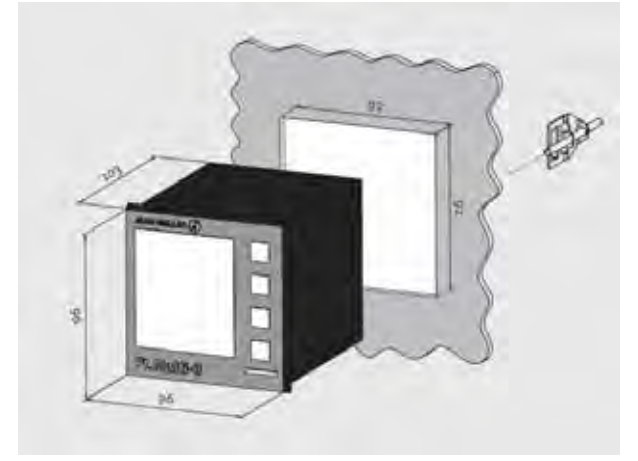

2. Das Gerät von außen in den Schalttafelausschnitt einsetzen und festhalten.

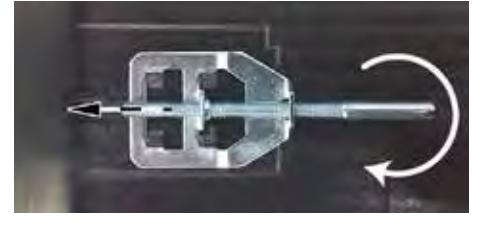

- 3. Beide Halteklammern von der Schalttafelrückseite aus auf das Gehäuse setzen und die Schrauben vorsichtig anziehen.
- Das Gerät wird an die Schalttafelwand angedrückt.

## 4.3.1 Anschlussleitungen konfektionieren

Die mitgelieferten Stecker mit Schraubklemmen sind zur Aufnahme von starren oder flexiblen Leitern geeignet.

Beim Einsatz von flexiblen Leitern wird zusätzlich die Verwendug von isolierten Ader-Endhülsen empfohlen.

#### HINWEIS

> Die angegebenen Anzugdrehmomente der Schrauben beachten.

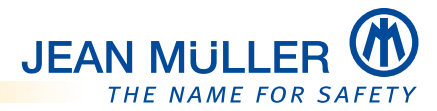

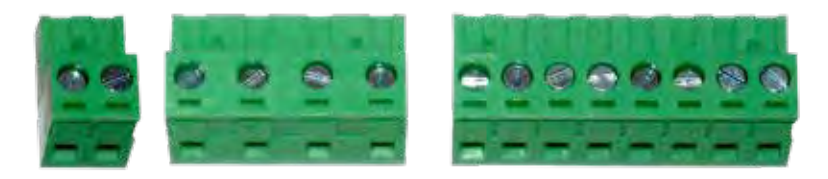

- 2x Ub: Anschluss der Spannungsversorgung (230 V AC)
- 4x Um: Anschluss der Messleitungen zur Spannungsmessung
- 8x Im: Anschluss der Messleitungen zur Strommessung

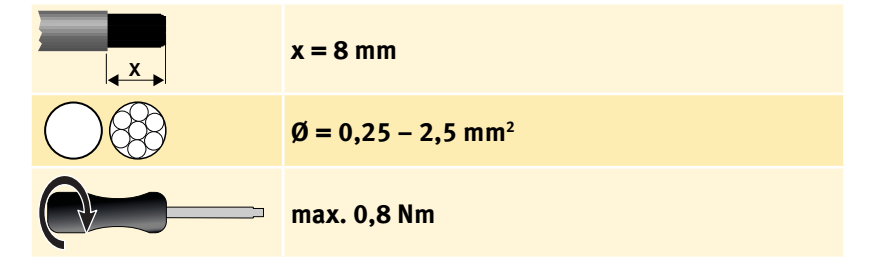

#### 4.3.3 3x RS485, 8x Din, Dout, PT100

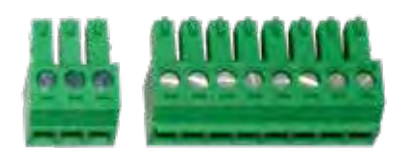

- 3x RS485: Anschluss der Modbus RTU-Leitungen
- **8x Din, Dout, PT100:** Anschluss der zusätzlichen Ein- und Ausgänge der Messmodule

| x = 8 mm                              |
|---------------------------------------|
| $\emptyset = 0,25 - 1,5 \text{ mm}^2$ |
| max. 0,4 Nm                           |

# 4.4 Messleitungen anschließen

Stecken Sie die vorkonfektionierten Messleitungen in die entsprechenden Klemmleisten auf der Geräterrückseite ein.

# 4.5 Modbus-Leitung anschließen (optional)

Stecken Sie die vorkonfektionierte Modbus-Leitung mit dem 3-poligen Stecker in die Klemmleiste RS485 auf der Geräterrückseite ein.

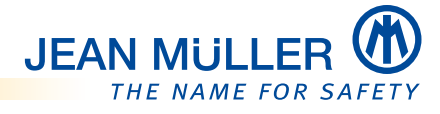

# 5 Bedienung

# 5.1 Bedienkonzept

Mit den Drucktasten navigieren Sie innerhalb der Menüstruktur und tätigen Eingaben. Die Funktionalität und das Bedienprinzip sind innerhalb der verschiedenen Menüs und Ebenen der Displaystruktur dabei nahezu identisch. Auf Abweichungen wird hingewiesen.

Nachfolgend wird die prinzipielle Bedienung anhand der Tätigkeiten zur Inbetriebnahme des PLMulti-II gezeigt.

#### HINWEIS

In bestimmten Menüs/Darstellungen sind nicht immer alle Drucktasten mit einer Funktion belegt.

| Taste      | Funktionsbeschreibung                                                                                                    |
|------------|----------------------------------------------------------------------------------------------------|
| ESC        | <ul> <li>Messwertanzeige verlassen und zur Auswahlseite wechseln.</li> <li>Aktuelle Seite verlassen und zur übergeordneten Seite wechseln.</li> <li>Bei Texteingaben: Letztes Zeichen löschen.</li> </ul>                                                          |
| ESC<br>4 s | <ul> <li>ESC-Taste &gt;4 Sekunden betätigen:</li> <li>Bei Texteingaben: Eingabe abbrechen und zur übergeordneten Seite zurückkehren.</li> </ul>                                                                                                    |
|            | <ul> <li>Funktionen/Menüs vorwählen.</li> <li>In der Auswahl der Messwertanzeigen: Messwertanzeigen zurückblättern.</li> <li>Innerhalb der erweiterten Messwerttanzeigen: Zurückblättern.</li> <li>Bei Texteingaben: Buchstaben/Ziffern zurückblättern.</li> </ul> |
| ₽          | <ul> <li>Funktionen/Menüs vorwählen.</li> <li>In der Auswahl der Messwertanzeigen: Messwertanzeigen vorblättern.</li> <li>Innerhalb der erweiterten Messwerttanzeigen: Vorblättern.</li> <li>Bei Texteingaben: Buchstaben/Ziffern vorblättern.</li> </ul>          |
| ОК         | <ul> <li>Menüs/Funktionen auswählen.</li> <li>Zwischen Eingabefeldern wechseln.</li> <li>Bei Messwertanzeigen: Erweiterte Messwertanzeigen aufrufen.</li> </ul>                                                                                                    |
| ОК<br>4 s  | <ul> <li>OK-Taste &gt;4 Sekunden betätigen:</li> <li>Eingaben bestätigen =&gt; Entspricht der Enter-Taste.</li> <li>Eingaben beenden und zum übergeordneten Menü zurückkehren.</li> </ul>                                                                          |

# 5.2 Modulauswahl

Im Betrieb zeigt das Display die Standardanzeige oder den Bildschirmschoner.

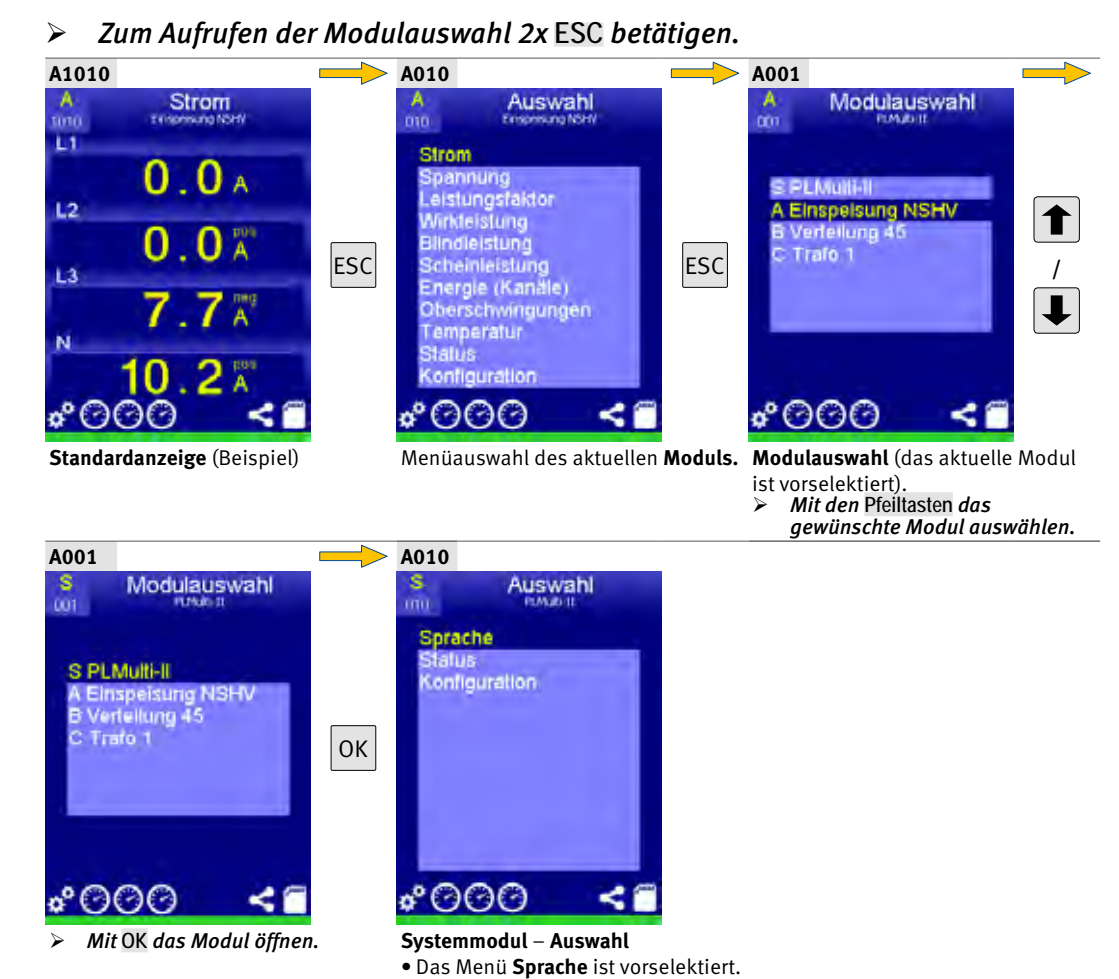

# 5.3 PIN-Code eingeben

Die Menüs **Konfiguration** (S200) des Gerätes und der Messmodule (A9100, B9100, C9100) fordern die Eingabe eines **PIN-Codes**, bevor Einstellungen innerhalb der **Benutzerebene** vorgenommen werden können.

Standardmäßig ist der **PIN-Code** 1111 vergeben. Zum Ändern des **PIN-Codes** *siehe Grundeinstellung, S.* 44.

Das nachfolgende Beispiel zeigt die Eingabe des **PIN-Codes** anhand des Menüs **Konfiguration**. Die Eingabe und die Änderung des **PIN-Codes** an anderer Stelle erfolgt in gleicher Weise.

#### **HINWEISE**

Zum Korrigieren von Fehleingaben mit **ESC** in das Menü **Konfiguration** zurückkehren und die **PIN-Code**-Eingabe erneut vornehmen.

Nach der Eingabe eines falschen **PIN-Codes** erfolgt keine Systemmeldung, sondern ein Rücksprung in das Menü **Konfiguration**. Der **PIN-Code** muss erneut eingegeben werden.

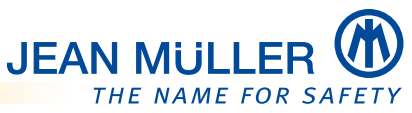

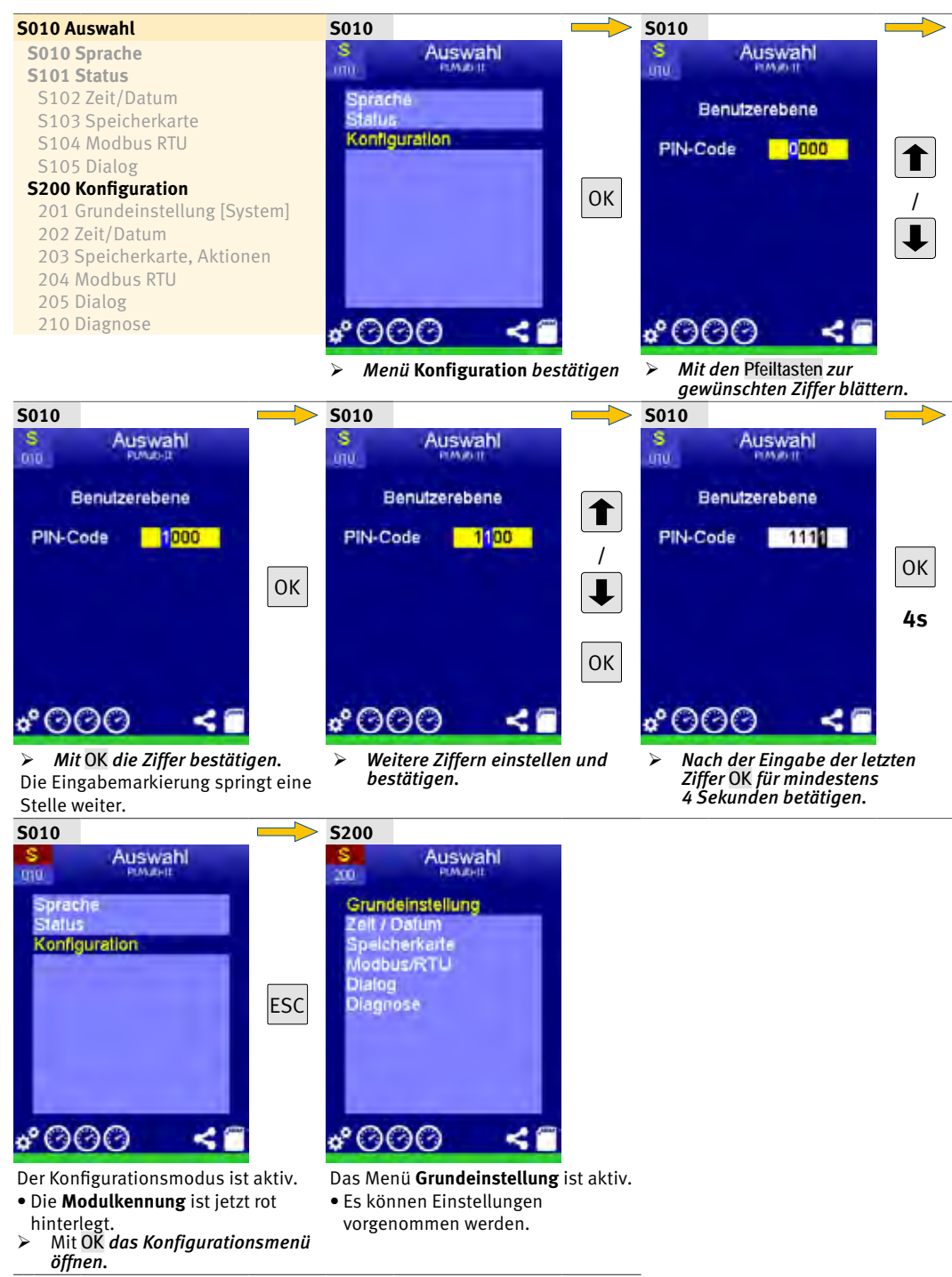

#### **PIN-Code vergessen**

Wenn Sie den **PIN-Code** vergessen oder verlegt haben, kontaktieren Sie bitte den technischen Support, *siehe Kontakt und Service, S. 3*.

# 5.4 Texteingaben

An verschiedenen Stellen der System- und Messmodulmenüs können Texte oder Ziffern eingegeben werden.

Das nachfolgende Beispiel zeigt die Texteingabe zur Vergabe eines Gerätenamens im Menü **S201 Grundeinstellung**.

Die Text- und Zifferneingabe an anderen Stellen erfolgt in der gleichen Weise.

#### HINWEISE

Zum **Abbrechen** der Texteingabe **ESC** für mindestens 4 Sekunden betätigen, um in das übergeordnete Menü zurückzukehren und die Texteingabe erneut vorzunehmen.

Zum **schnellen Blättern** bei der Auswahl von Zeichen/Buchstaben die Pfeiltasten gedrückt halten.

Zum **Übernehmen** von Eingaben **OK** für mindestens 4 Sekunden betätigen; es erfolgt der Rücksprung in das übergeordnete Menü.

#### Gerätename ändern

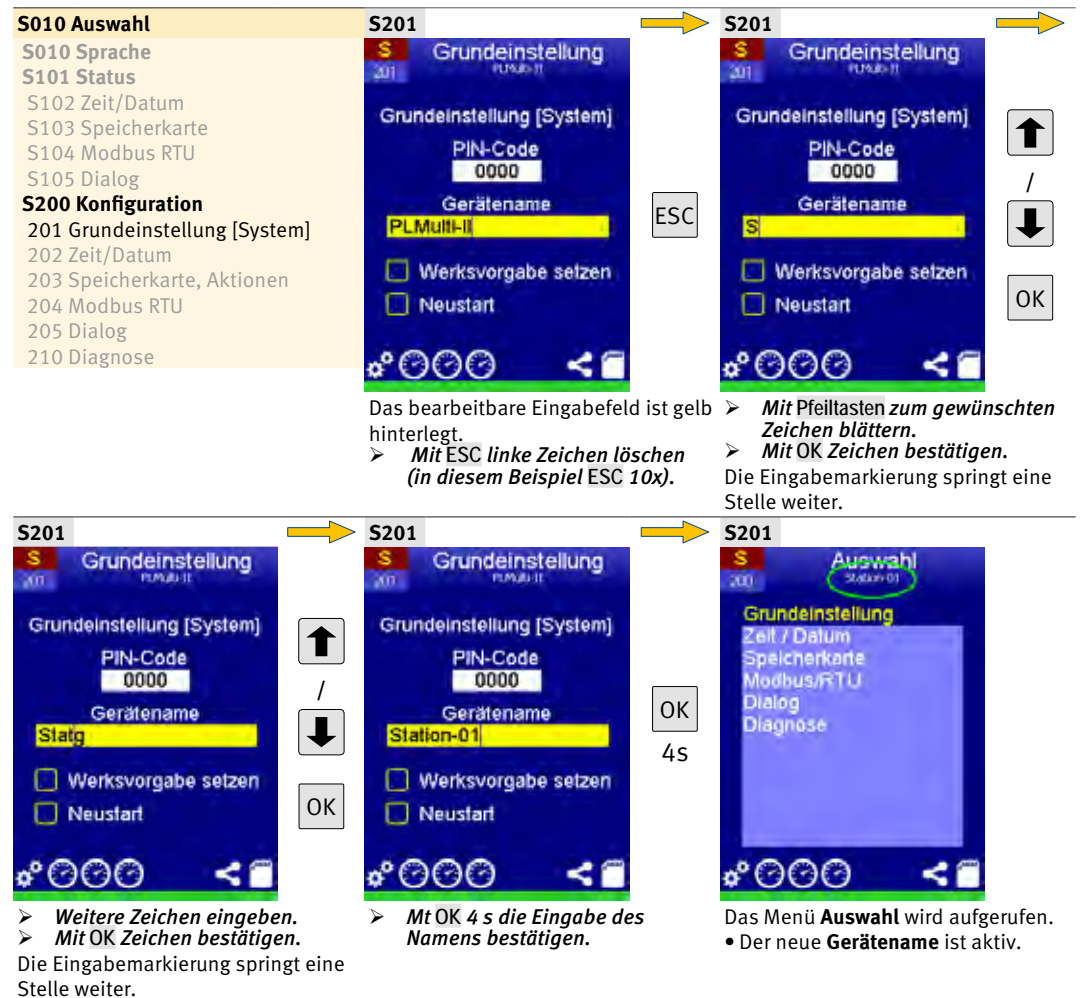

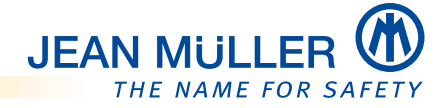

### 5.5 Statusmenüs

Bevor Änderungen oder Einstellungen an der Systemkonfiguration oder an den Messmodulen vorgenommern werden, wird empfohlen die aktuellen Status anzuzeigen. Die Statusmenüs liefern zudem wichtige Informationen für den Servicefall oder bei Fragen an unseren technischen Support.

#### HINWEIS

Änderungen oder Einstellungen sind innerhalb der Statusmenüs nicht möglich.

Zum Ändern von Einstellungen muss durch die Eingabe des **PIN-Codes** in die **Benutzerebene** gewechselt werden, *siehe PIN-Code eingeben, S. 26*.

#### 5.5.1 Statusmenü System

Das Statusmenü System zeigt die folgenden Informationen über das PLMulti-II an:

- 1. Allgemeine Geräteinformationen:
  - Gerätename
    - Zum Ändern des Gerätenamens siehe Texteingaben, S. 28.
  - Serien-Nr.
  - Firmewarestand
  - Gerätesignatur
- 2. Zeit und Datum

Zum Ändern von Zeit und Datum siehe Zeit/Datum ändern, S. 47.

- 3. Status der Speicherkarte
- 4. **Modbus RTU**-Parameter Zum Ändern der Modbus RTU-Parameter *siehe Modbus RTU, S. 49.*
- 5. Dialog

Zum Ändern der Dialogeinstellungen siehe Dialog, S. 50.

- Anzeige der Standard-Seite
- Zeitpunkt für den Ruhezustand

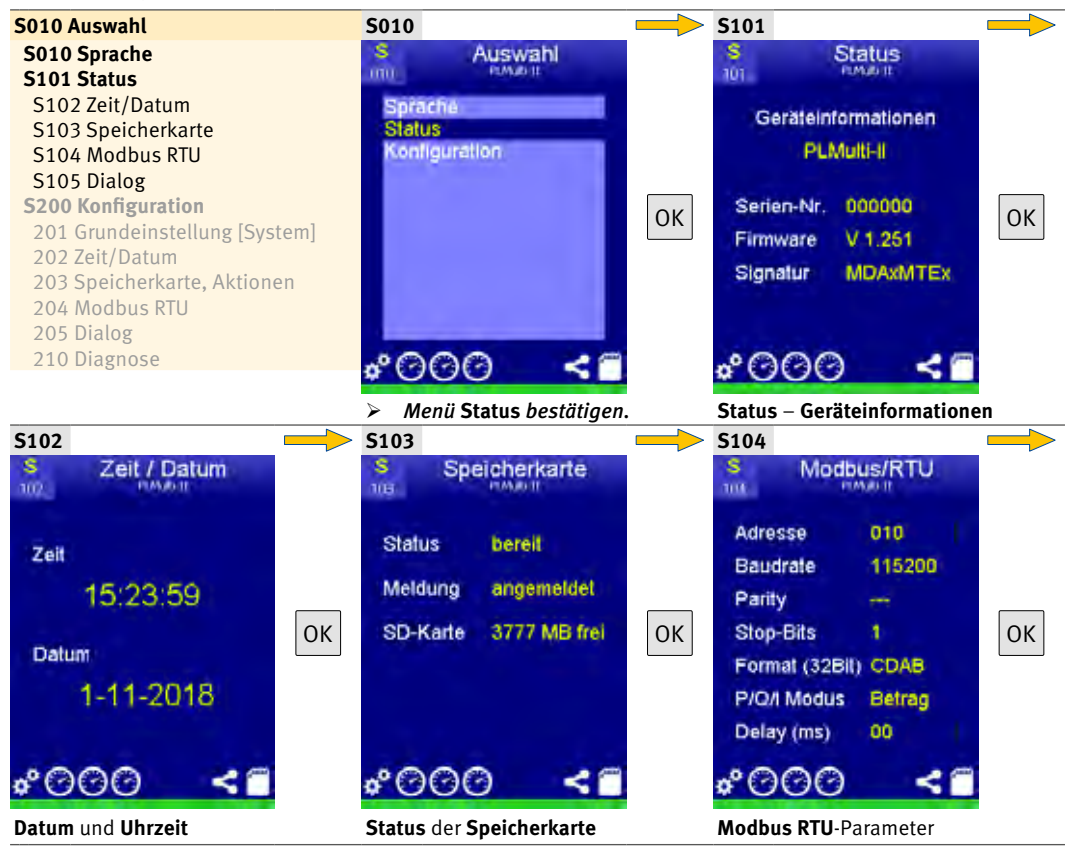

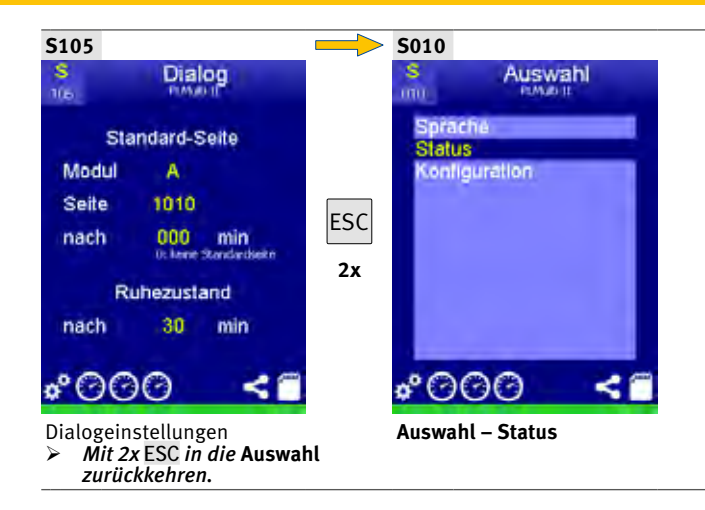

#### 5.5.2 Statusmenü Messmodul (A, B, C)

Das **Statusmenü Messmodul** zeigt die folgenden Informationen über das gewählte Messmodul an:

- 1. Grundeinstellung [Modul]
  - Simualtionsmodus aktiv/inaktiv
  - Gruppenname des Moduls Zum Ändern des Gruppennamens siehe Grundeinstellung, S. 44.
- 2. Einstellungen [Modul] Zum Ändern der Einstellungen *siehe Einstellungen, S. 54*.
  - Eingestellte Mittelungszeit
  - U-Grenzwerte prüfen aktiv/inaktiv
  - I-Grenzwerte prüfen aktiv/inaktiv
- 3. Einstellungen der **Messwandler** Zum Ändern der Einstellungen *siehe Messwandler, S. 56.*
- Einstellungen der U/I-Zuordnungen, nur bei Version mit Rogowski-Spulen Zum Ändern der Einstellungen siehe U/I-Zuordnung – mit Rogowski-Spulen, S. 57.
- 5. Einstellungen der **I-Grenzwerte** Zum Ändern der Einstellungen *siehe I-Grenzwerte, S. 58.*
- 6. Einstellungen der **U-Grenzwerte** Zum Ändern der Einstellungen *siehe U-Grenzwerte, S. 59.*
- Liste der Aufzeichnungen Zum Ändern der Einstellungen siehe Aufzeichnung 1/Aufzeichnung 2, S. 60.
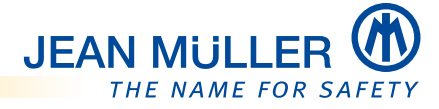

#### HINWEISE

#### Zum Wechseln in die Benutzerebene OK > 4 Sekunden betätigen.

Im nachfolgenden Beispiel wird das **Statusmenü** für ein Messmodul ohne Rogowski-Spulen gezeigt. Bei der Version mit Rogowski-Spulen ergeben sich andere **Navigationsnummern**.

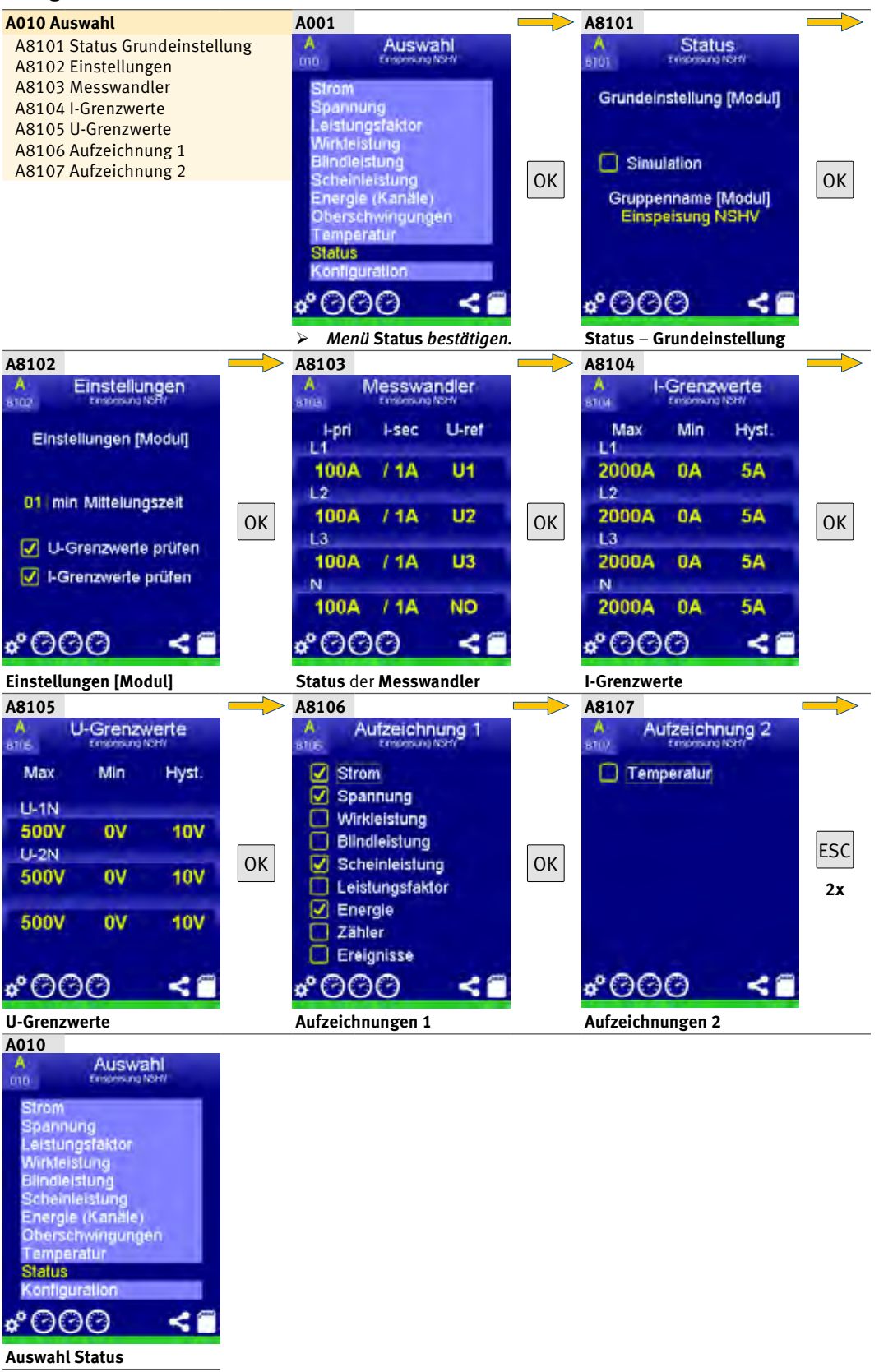

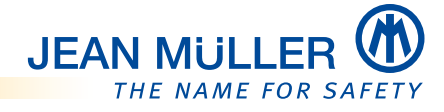

## 6 Inbetriebnahme

### HINWEIS

Zur Erstinbetriebnahme ist es nicht zwingend notwendig, dass Messleitungen oder die Modbus-Leitung angeschlossen sind.

## 6.1 Spannungsversorgung herstellen

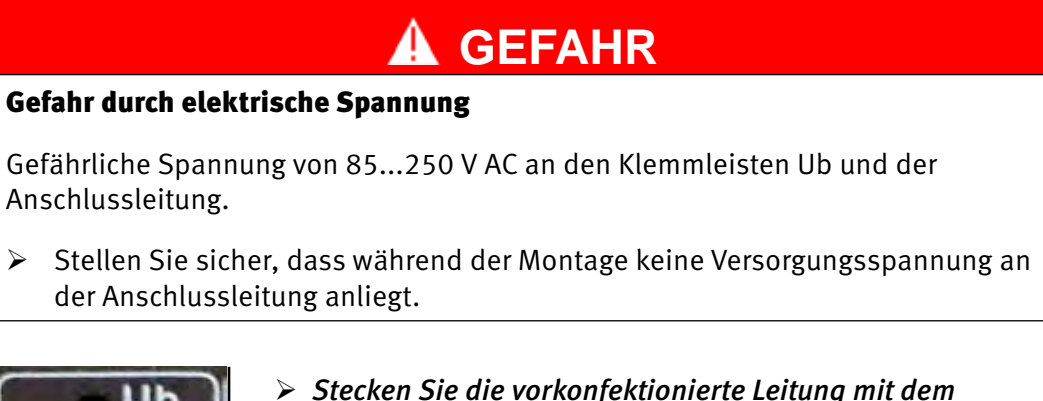

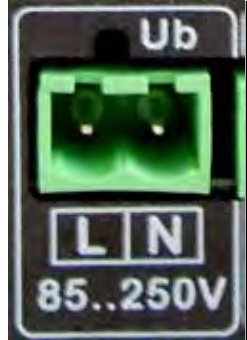

Stecken Sie die vorkonfektionierte Leitung mit dem 2-poligen Stecker zur Spannungsversorgung in die Klemmleiste Ub auf der Geräterrückseite ein.

Die Versorgungsspannung beträgt nominal 230 V AC (85...250 V AC).

## 6.2 Startsequenz

Nach dem Herstellen der Spannungsversorgung führt das Gerät die **Startsequenz** aus, dabei erscheint für einige Sekunden das Startbild mit **Gerätebezeichnung** und vorhandenem **Firmwarestand**:

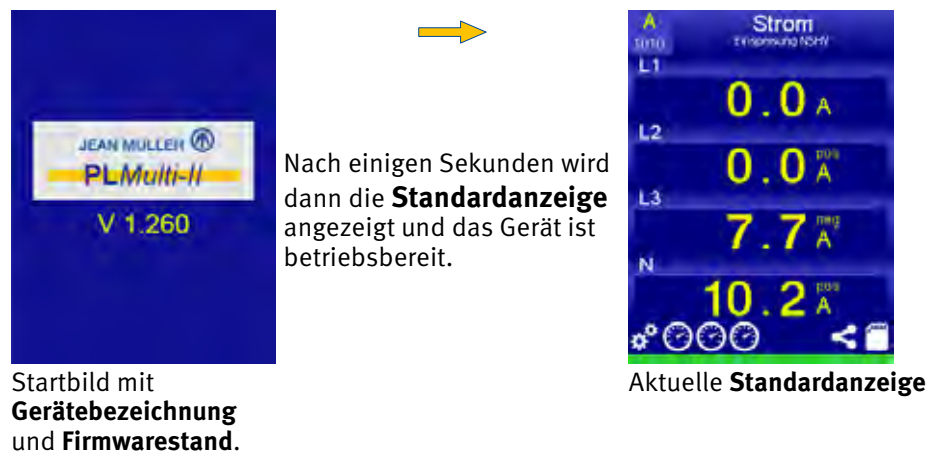

Statuszeile

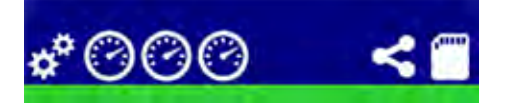

Nach erfolgreicher Startsequenz müssen alle Felder der **Statuszeile** grün sein.

Beachten Sie dazu auch die *Übersicht der Statusfarben, S. 9*, und gegebenenfalls die Hinweise zur *Fehlerbehebung, S. 107.* 

## 6.3 Grundeinstellungen für die Erstinbetriebnahme

Bei der ersten Inbetriebnahme müssen in der Regel die folgenden Grundeinstellungen vorgenommen werden:

- 1. Sprache der Displaydarstellung ändern
- 2. Zeit und Datum einstellen
- 3. Geräteame ändern
- 4. Modulnamen vergeben/ändern
- 5. Bei Ausführung ohne Rogowski-Spulen: Messwandler einstellen
- 6. Bei Ausführung mit Rogowski-Spulen: U/I-Zuordnung festlegen

#### Grundlegende Bedienung des Displays

Bitte beachten Sie die Hinweise zur grundlegenden Bedienung des Diplays im Kapitel **Bedienung, S. 25.** 

- Zum Ändern oder Anpassen weiterer Grundeinstellungen des Gerätes siehe Modul System, S. 34.
- Zum Ändern oder Anpassen weiterer Grundeinstellungen der Messmodule siehe Grundeinstellungen der Messbaugruppen (Module), S. 52.

#### 6.3.1 Sprache ändern

#### **HINWEIS**

Es ist keine PIN-Code-Eingabe notwendig.

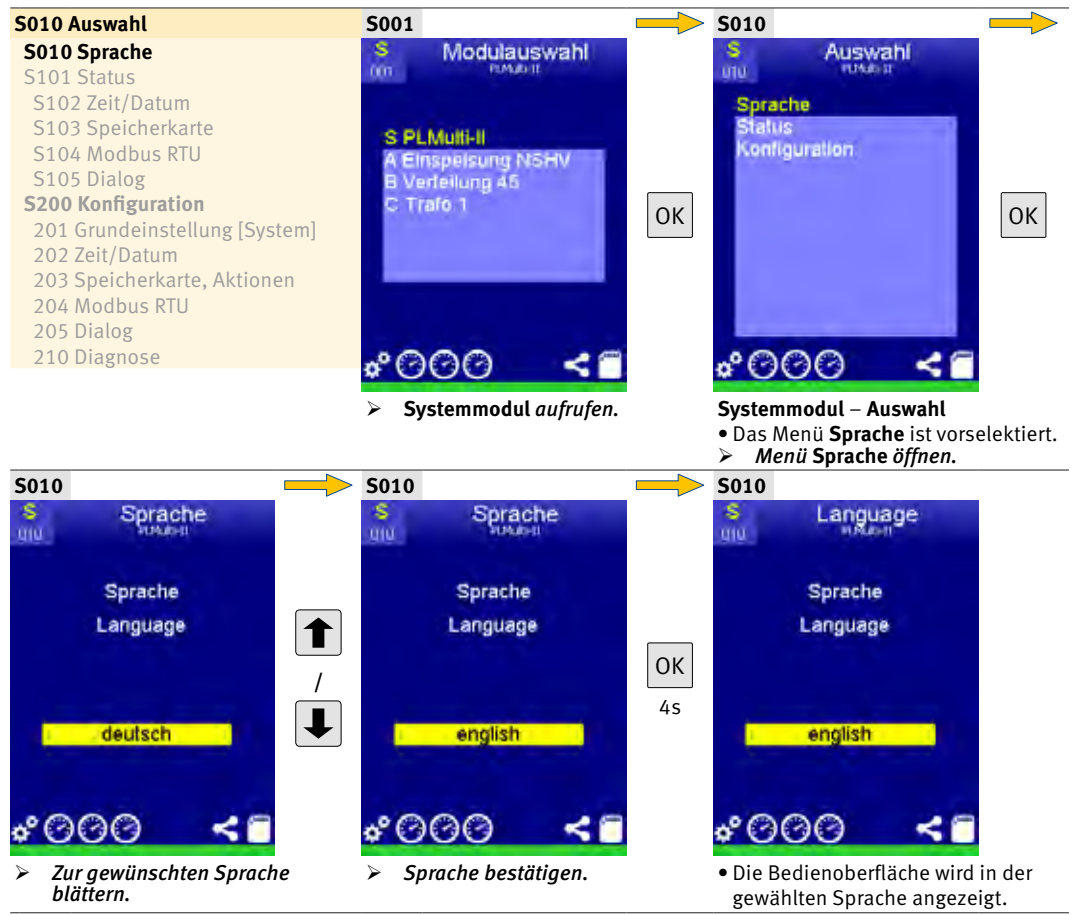

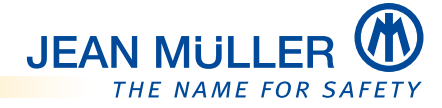

#### 6.3.2 In die Benutzerbene wechseln – PIN-Code eingeben

Die nachfolgenden Menüs fordern die Eingabe eines **PIN-Codes**, bevor Einstellungen innerhalb der **Benutzerebene** vorgenommen werden können.

Standardmäßig ist der **PIN-Code** 1111 vergeben. Zum Ändern des **PIN-Codes** *siehe Grundeinstellung, S. 53*.

#### HINWEISE

Zum Korrigieren von Fehleingaben mit **ESC** in das Menü **Konfiguration** zurückkehren und die **PIN-Code**-Eingabe erneut vornehmen.

Nach der Eingabe eines falschen **PIN-Codes** erfolgt keine Systemmeldung, sondern ein Rücksprung in das Menü **Konfiguration**. Der **PIN-Code** muss erneut eingegeben werden.

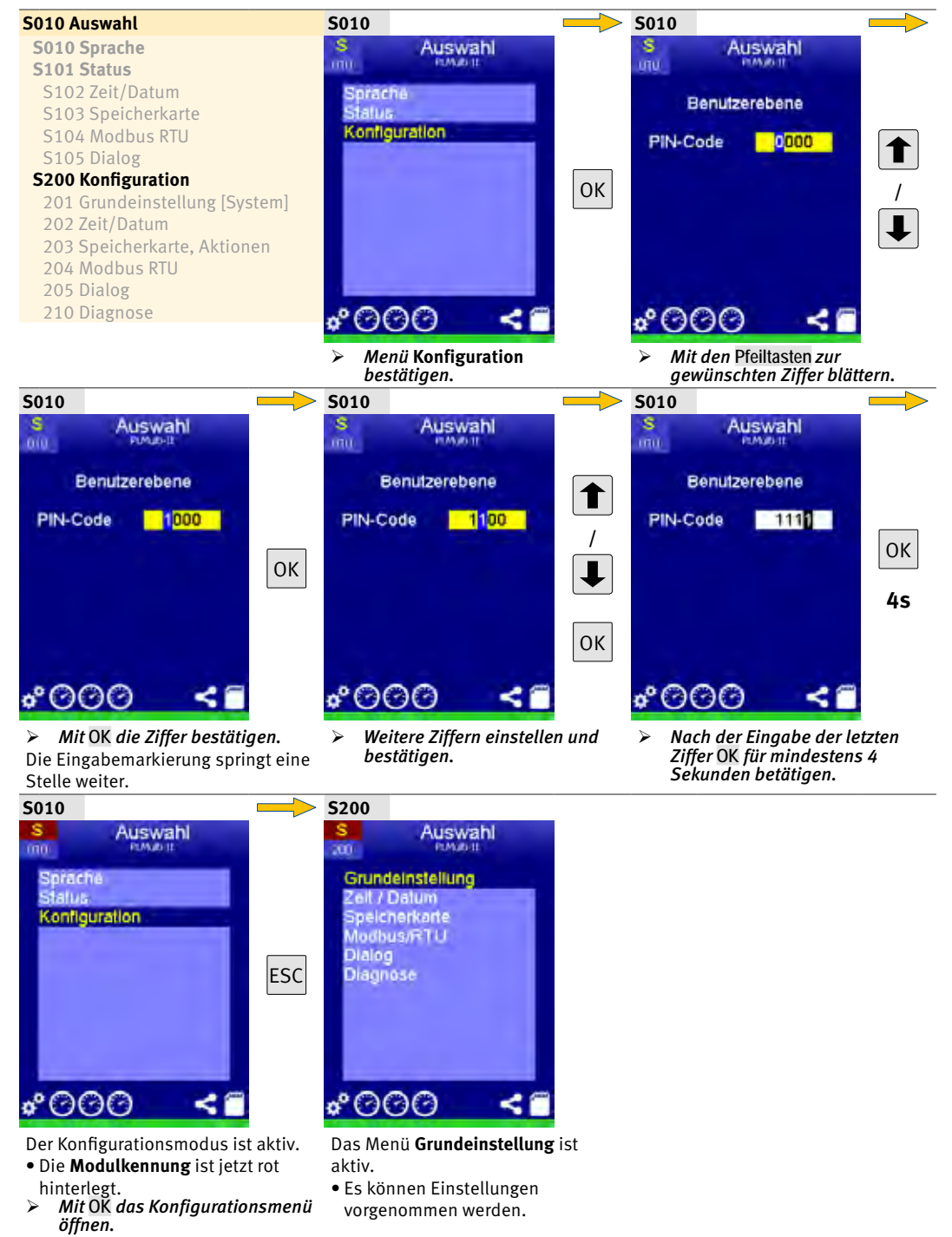

### 6.3.3 Zeit und Datum einstellen

#### **HINWEIS**

Zum Korrigieren von Fehleingaben mit ESC in das Menü Auswahl zurückkehren und die Eingabe erneut vornehmen.

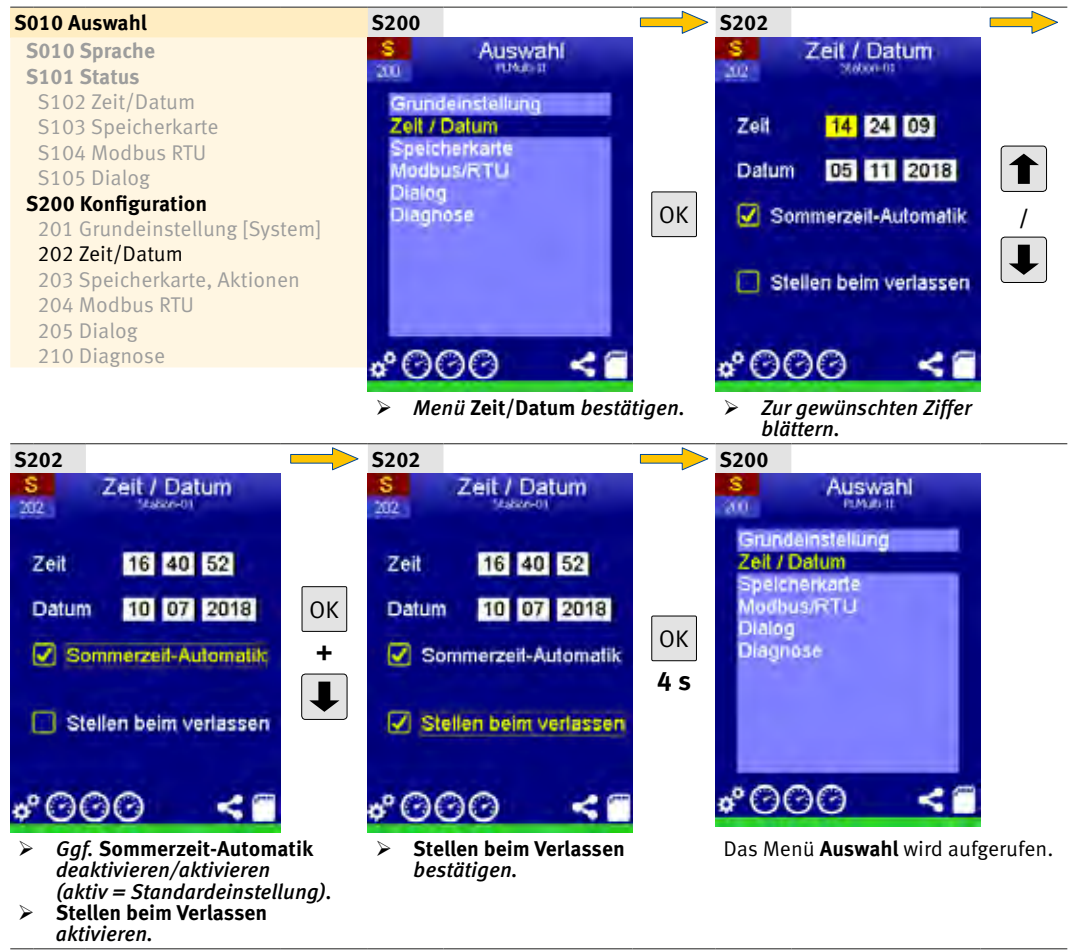

#### 6.3.4 Gerätenamen ändern

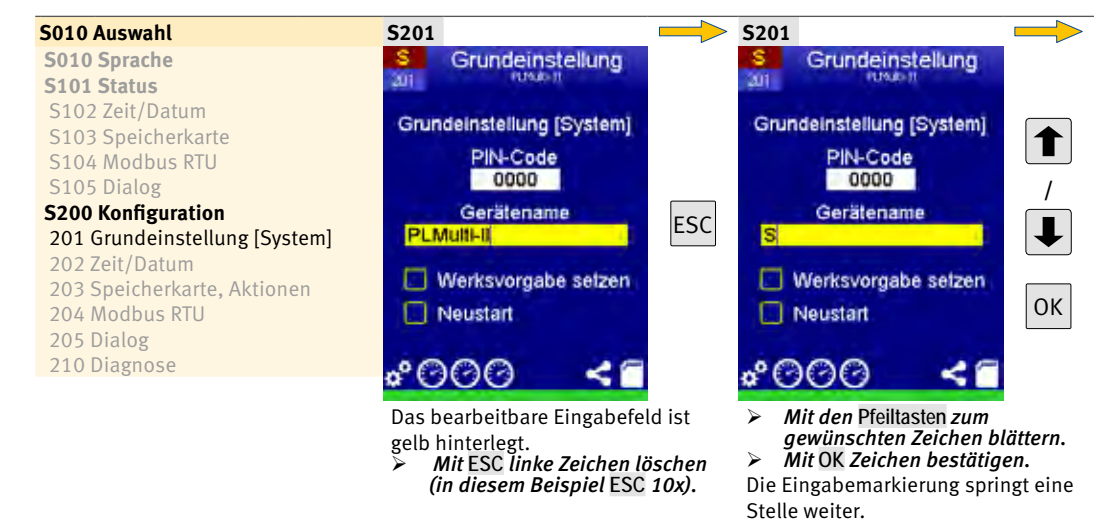

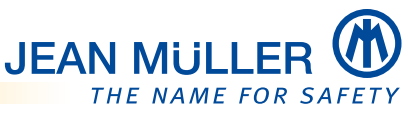

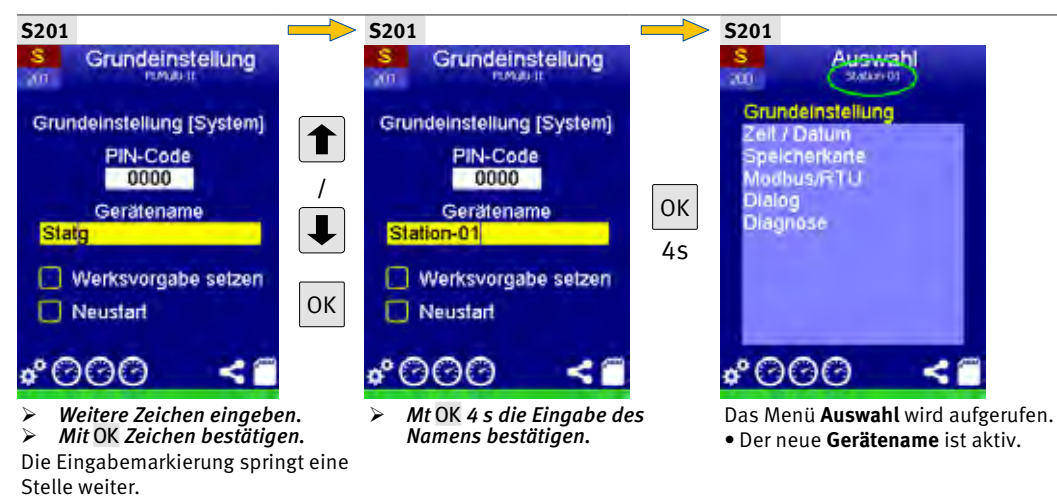

#### 6.3.5 Modulnamen ändern

• Gruppenname [Modul]: Bezeichnung für die Messbaugruppe (Modul) vergeben.

#### **HINWEIS**

Zum Abbrechen der Eingaben ESC 4 Sekunden betätigen.

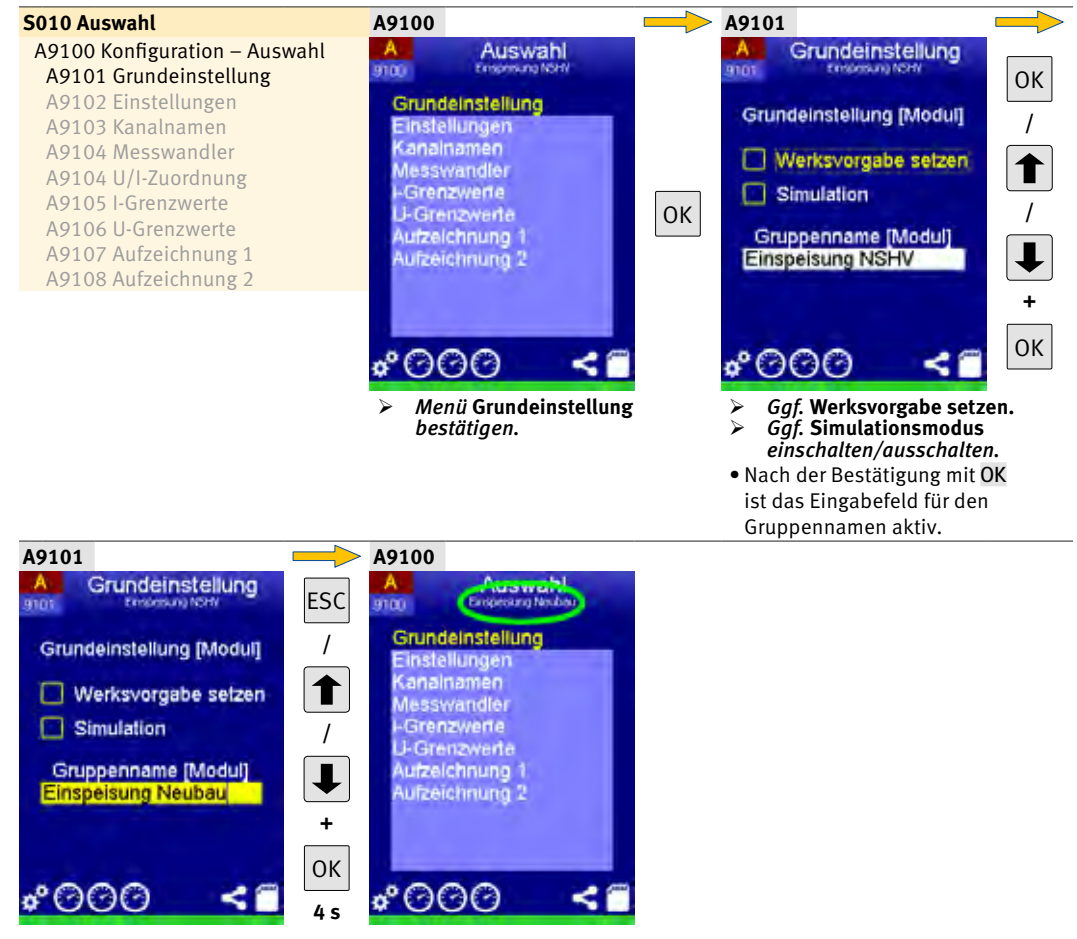

*Ggf.* Gruppenname ändern. De *Eingabe bestätigen.* 

Der neue **Gruppenname** ist aktiv.

#### 6.3.6 Messwandler einstellen

#### **HINWEIS**

U-Ref muss zwingend die Phase sein, in der sich der Wandler befindet. Hieraus ermitteln sich der Leistungsfaktor, die Leistungen und der Zählerwert.

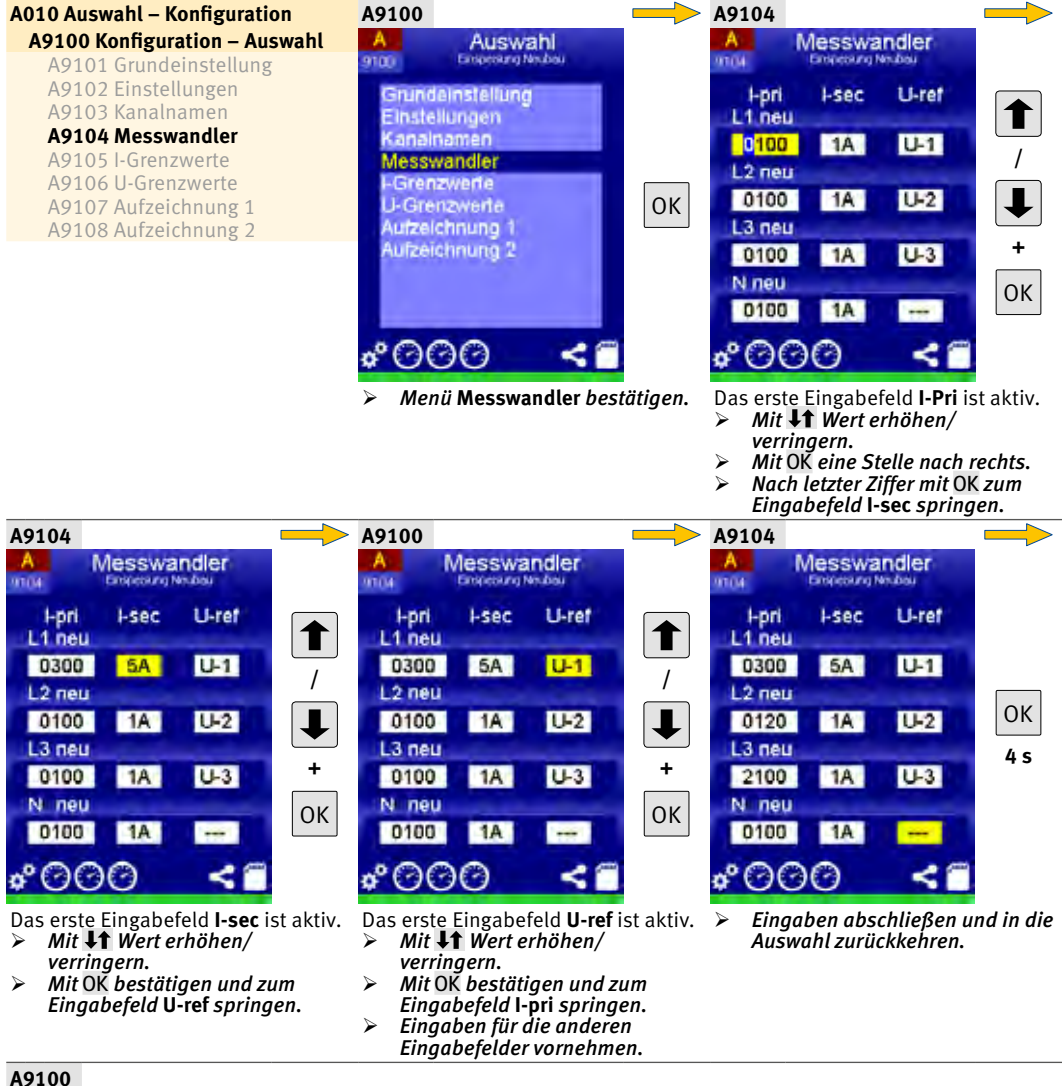

#### A9100

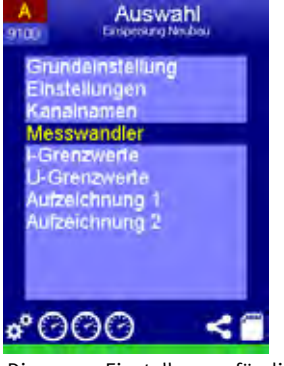

Die neuen Einstellungen für die Messwandler sind aktiv.

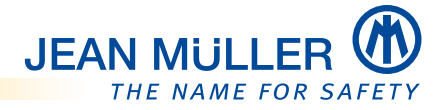

### 6.3.7 U/I-Zuordnung – mit Rogowski-Spulen

#### **HINWEIS**

Die Referenzspannung muss zwingend die Phase sein, um welche die Rogowski-Spule gelegt wurde. Hieraus ergeben sich der **Leistungsfaktor**, die **Leistungen** und der **Zählerwert**.

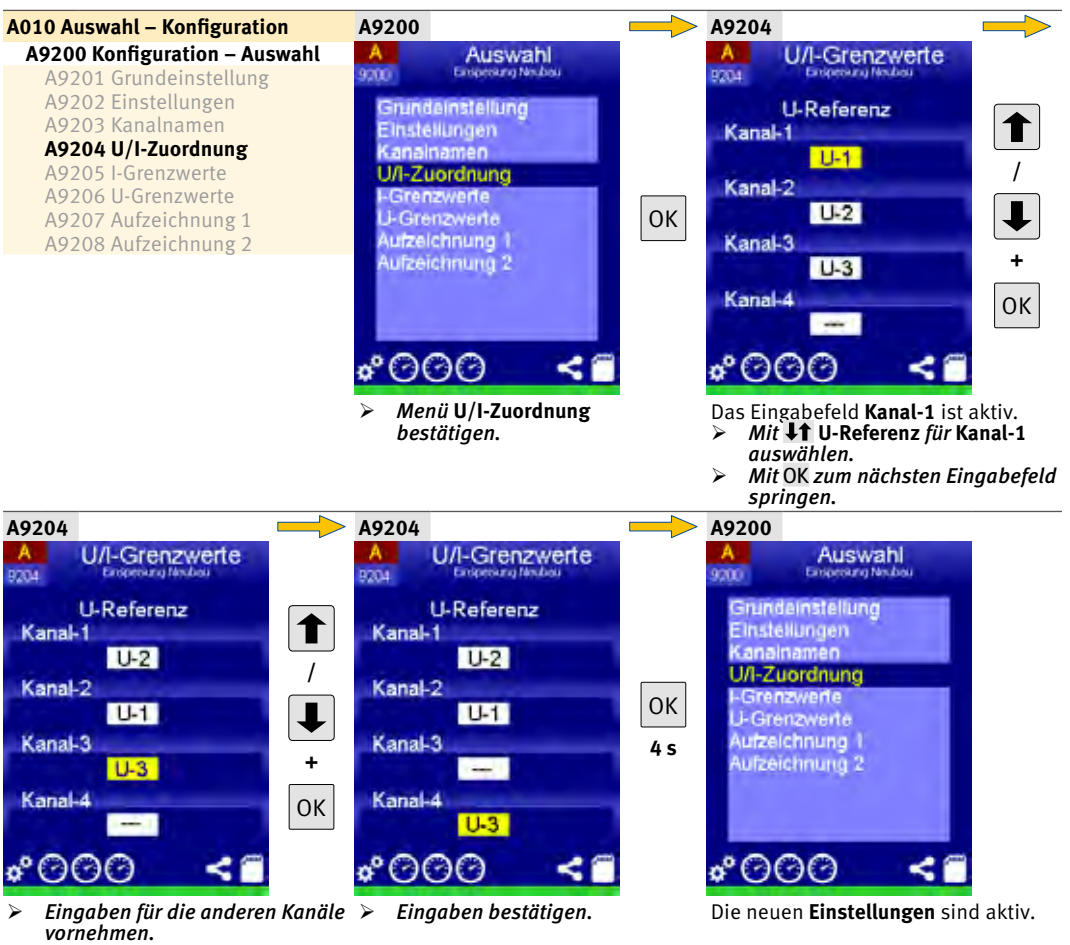

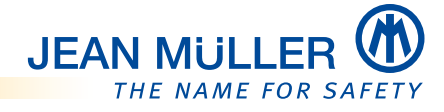

## 7 Grundeinstellungen

Vor der Verwendung müssen Konfigurationen im **Systemmodul** und in den **Messmodulen** (A, B, C) vorgenommen werden.

Das PLMulti-II bietet dazu die folgenden Möglichkeiten:

#### Konfigurationsdatei

Eine Konfigurationsdatei im XML-Format kann über die SDHC-Speicherkarte eingelesen werden. Diese Konfigurationsdatei enthält alle Informationen zur Konfiguration des Moduls **System** und der **Messmodule**.

Die Konfigurationsdatei wird mit einem XML-Editor oder mit der Analyse- und Konfigurationssoftware PL AnaKon erstellt, **siehe Konfiguration mit** *PL AnaKon, S. 77.* 

Zur Syntax und zur Struktur der Konfigurationsdatei **siehe Aufbau der Konfigurationsdatei, S. 83**.

Das Einlesen der Konfigurationsdatei wird im Abschnitt **Speicherkarte, S. 48**, beschrieben.

#### Manuelle Konfiguration am PLMulti-II

Alle Einstellungen zum Betrieb des PLMulti-II werden am Gerät vorgenommen. Diese Einstellungen werden automatisch im Gerät und auf der SDHC-Speicherkarte gespeichert und können so bei Bedarf auf andere Geräte übertragen werden.

Nachfolgend werden alle Schritte zur manuellen Konfiguration beschrieben.

#### Grundeinstellungen – Systemmodul

Bei der Inbetriebnahme werden in der Regel die folgenden Grundeinstellungen im **Systemmodul** vorgenommen:

- 1. Sprache der Displaydarstellung ändern
- 2. Grundeinstellungen vornehmen (Name des Gerätes ändern)
- 3. Zeit und Datum einstellen
- 4. Modbus RTU konfigurieren
- 5. Einstellungen laden
- 6. Einstellungen speichern

## 7.1 Menü System – Auswahl

Das Menü System – Auswahl bietet die folgenden Einstellmöglichkeiten:

- **Sprache** der Bedienoberfläche ändern
- Status des Gerätes anzeigen, siehe Statusmenüs, S. 29
- Konfiguration des Gerätes ändern

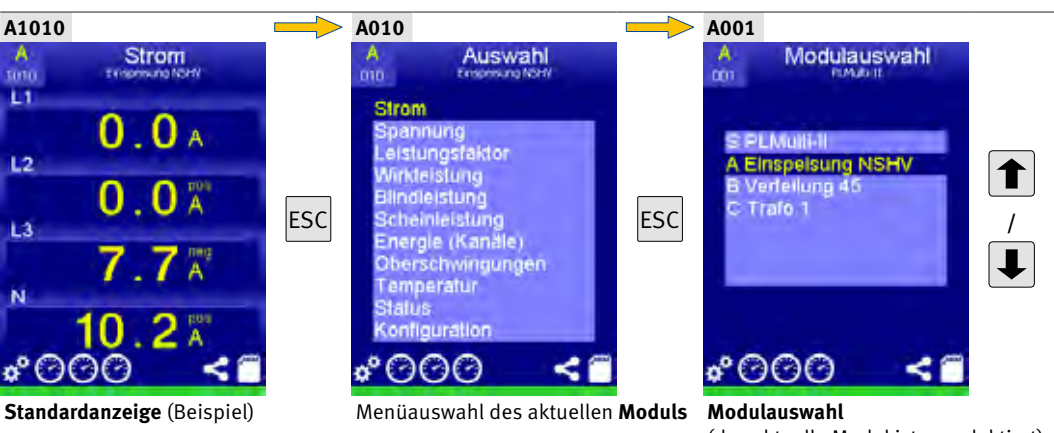

 (das aktuelle Modul ist vorselektiert).
Mit den Pfeiltasten das gewünschte Modul auswählen.

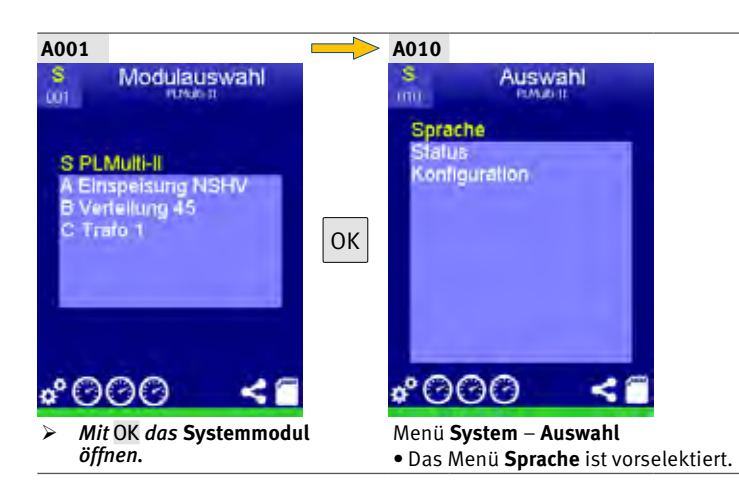

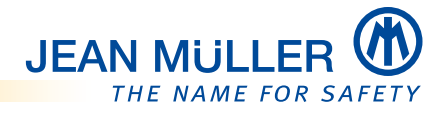

#### 7.1.1 Sprache ändern

Die Sprache der Bedienoberfläche des Displays kann geändert werden.

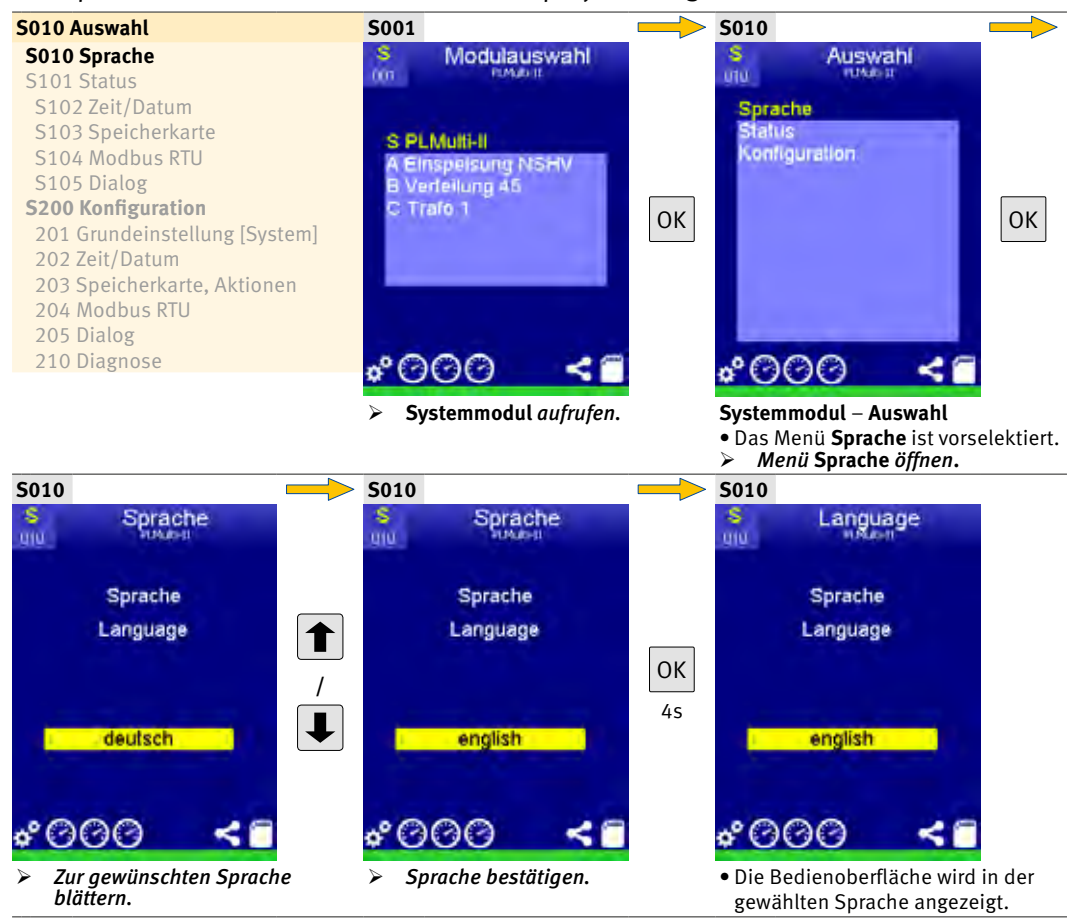

## 7.2 Menü "Konfiguration"

Das Menü Konfiguration bietet Zugriff auf die Menüs:

- Grundeinstellung
- Zeit/Datum
- Speicherkarte
- Dialog
- Diagnose

### 7.2.1 Grundeinstellung

Das Menü Grundeinstellung bietet die folgenden Einstellmöglichkeiten:

- PIN-Code ändern
- Gerätename ändern
- Gerät auf Werksvorgaben zurücksetzen
- Neustart des Gerätes durchführen

Zum Schutz vor Änderungen ist das Menü **Grundeinstellung** mit einem **PIN-Code** versehen, *siehe PIN-Code eingeben, S. 26*.

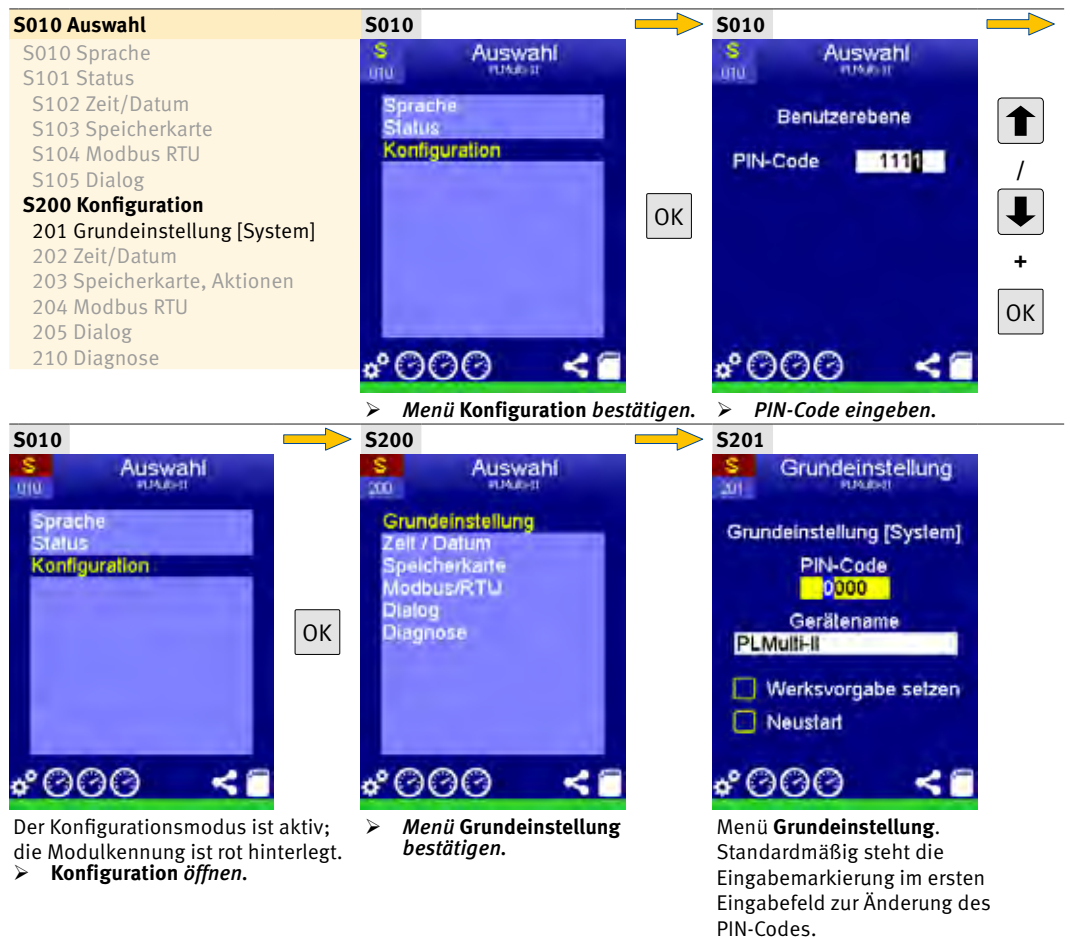

### PIN-Code-Änderung überspringen:

> OK 4x betätigen, um zum Eingabefeld Gerätename zu springen.

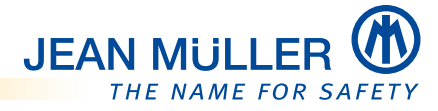

#### **PIN-Code ändern**

### HINWEIS

Notieren Sie den geänderten PIN-Code. Ein Zugriff auf die Konfigurationsmenüs ist ohne den korrekten PIN-Code nicht mehr möglich, *siehe PIN-Code veraessen*. *S. 27.* 

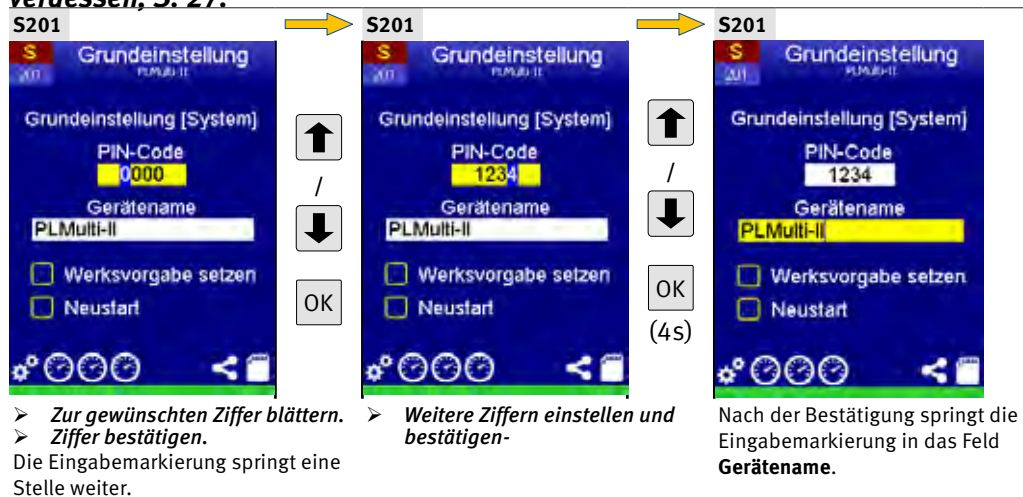

#### PIN-Code-Änderung übernehmen, Menü verlassen:

 OK 4 Sekunden betätigen, um alle Änderungen zu speichern und in das Menü Auswahl zurückzukehren.

#### Mit Grundeinstellungen fortfahren:

> OK 1x betätigen, um in das Eingabefeld Gerätename zu springen.

#### Gerätename ändern

#### Zum Ändern des Gerätenamens siehe Texteingaben, S. 28.

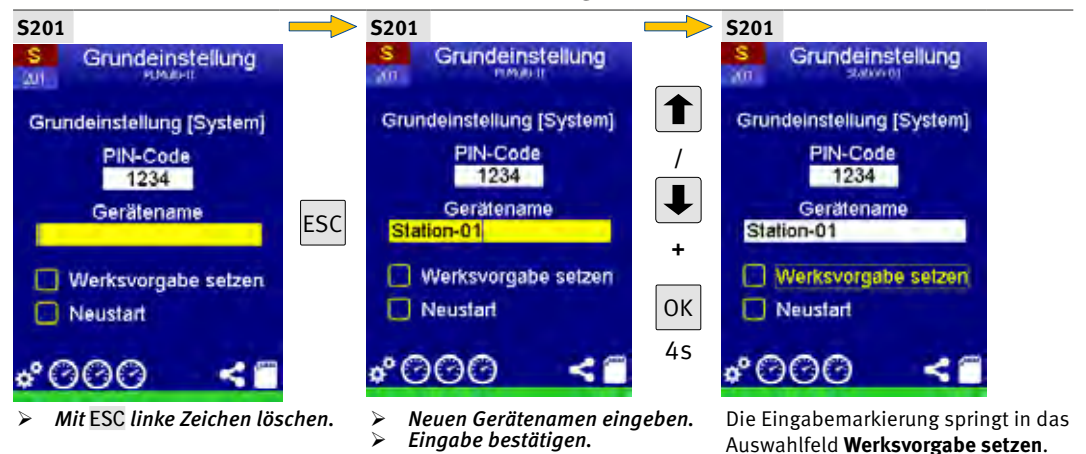

#### Änderung Gerätename übernehmen, Menü verlassen:

 OK 4 Sekunden betätigen, um alle Änderungen zu speichern und in das Menü Auswahl zurückzukehren.

#### Mit Grundeinstellungen fortfahren:

> OK 1x betätigen, um in das Auswahlfeld Werksvorgabe setzen zu springen.

#### Werksvorgabe setzen

Bei Auftreten eines internen Speicherfehlers (roter Balken unter dem Symbol **Geräteeinstellungen** in der **Statuszeile**), z. B. nach einem Firmware-Update, muss das Gerät auf die Werksvorgabe zurückgesetzt werden. Dies führt zu einer korrekten Vorbesetzung der Speicherzellen, danach wird der Balken wieder grün.

Falls der Speicherfehler noch besteht, muss ein Neustart des Gerätes durchgeführt werden, *siehe Neustart, S. 46*.

#### ACHTUNG

Die Funktion **Werksvorgabe setzen** löscht alle Einstellungen des PLMulti-II bis auf die Zeit und das Datum.

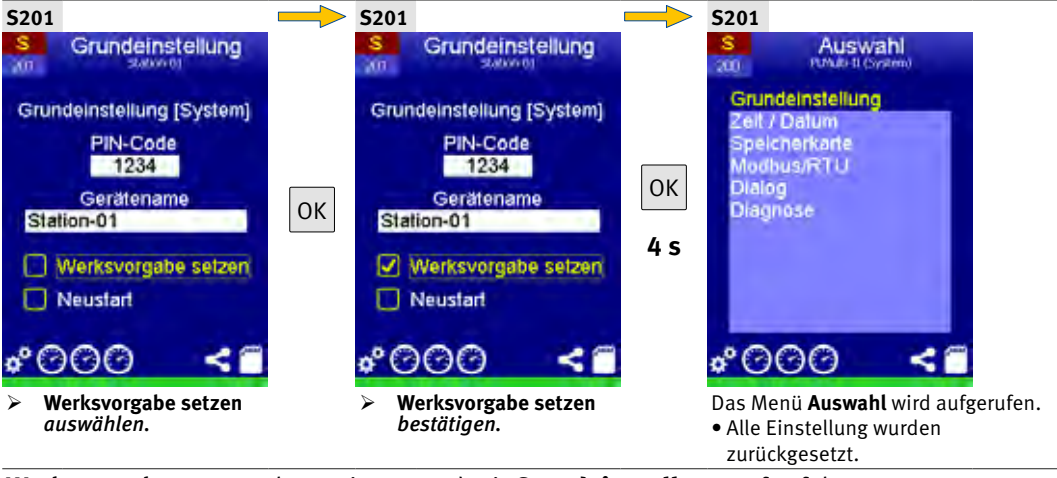

#### Neustart

Die Funktion **Neustart** schaltet das Gerät ab und wieder ein, sodass die Spannungsversorgung nicht manuell unterbrochen werden muss. Dies kann zum Beispiel notwendig sein, falls ein Speicherfehler auch nach Setzen der **Werksvorgabe** noch besteht, *siehe Werksvorgabe setzen, S. 46.* 

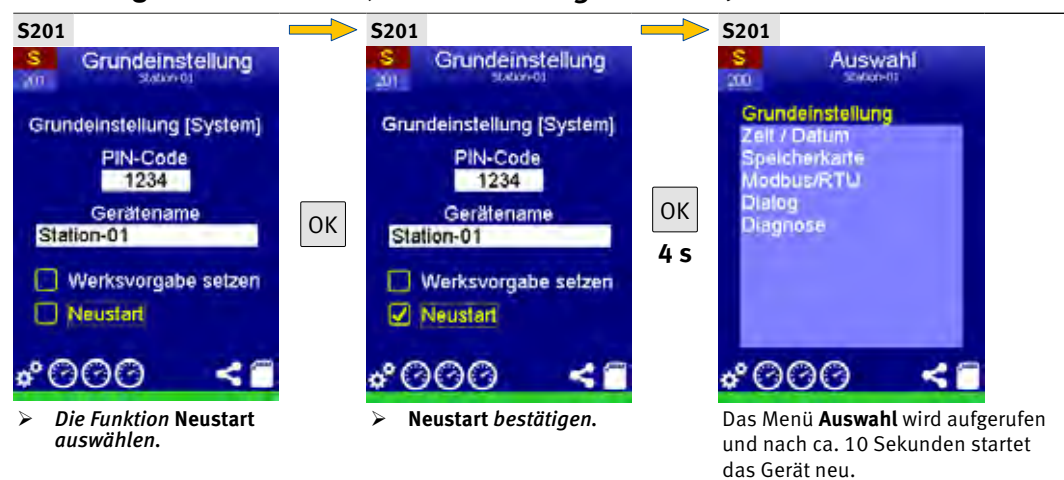

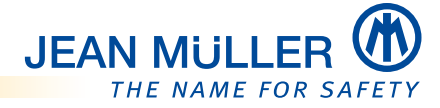

#### 7.2.2 Zeit/Datum ändern

Das Menü Zeit/Datum bietet die folgenden Einstellmöglichkeiten:

- Ändern der Uhrzeit und des Datums
- Aktivieren/Deaktivieren der Sommerzeit-Automatik: Das Gerät schaltet automatisch auf die Sommerzeit um.
- Stellen beim Verlassen: Die geänderten Daten werden beim Verlassen des Menüs aktiv.

## HINWEIS

Zum Korrigieren von Fehleingaben mit ESC in das Menü Auswahl zurückkehren und die Eingabe erneut vornehmen.

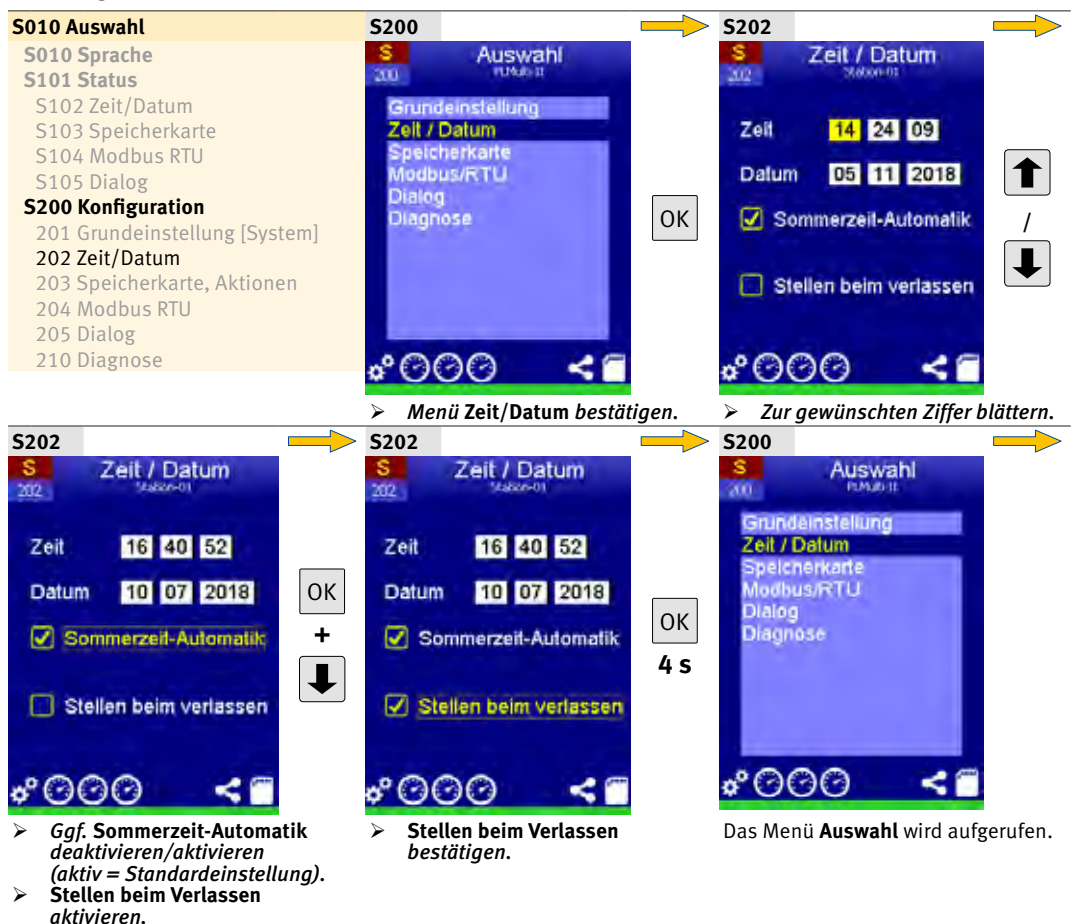

### 7.2.3 Speicherkarte

Das Menü Speicherkarte bietet folgende Funktionen:

• Einstellungen laden:

Die auf der Speicherkarte gespeicherte Konfigurationsdatei einlesen und damit die aktuellen Einstellungen überschreiben. Gegebenenfalls eine neue SDHC-Speicherkarte einstecken, **siehe Konfiguration über editierte XML-Datei, S. 83.** 

• Einstellungen speichern:

Die aktuellen Einstellungen in der Konfigurationsdatei auf der Speicherkarte speichern.

#### • Zähler speichern:

Die akkumulierten Energiedaten (Zähler) aller im Subsystem befindlichen Messmodule auf der SDHC-Speicherkarte speichern.

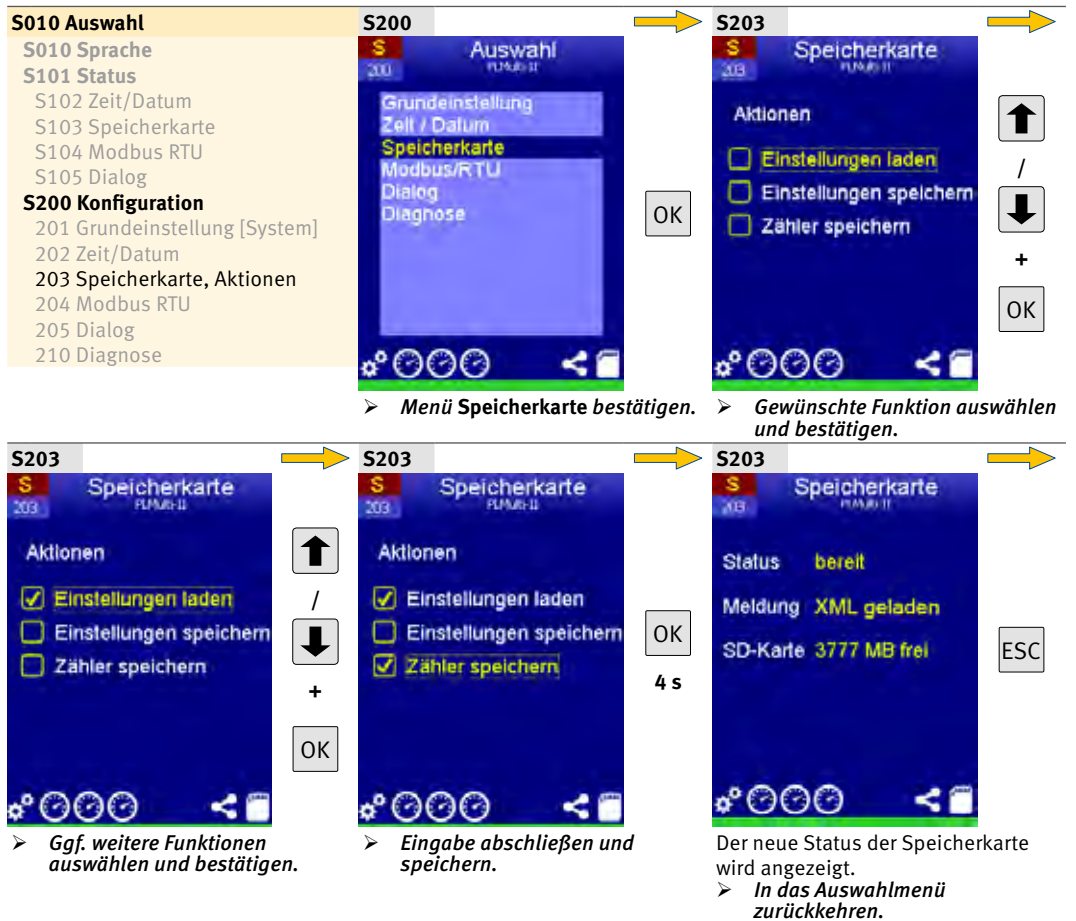

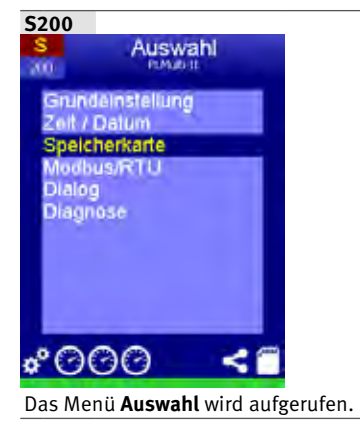

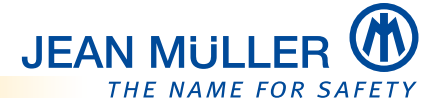

#### 7.2.4 Modbus RTU

Das Menü Modbus RTU bietet folgende Funktionen:

- **Geräteadresse** einstellen Die zulässige **Geräteadresse** ("Device-ID") muss zwischen 1 und 247 liegen und innerhalb der Feldbusinstallation eindeutig sein.
- Baudrate (Übertragungsgeschwindigkeit) einstellen Vorgegebene Werte sind:
  2.400, 4.800, 9.600, 19.200, 38.400, 57.600, 115.200 Baud.
- **Parity** (Datenformat) einstellen Vorgegebene Werte sind: --- (keine), **Even**, **Odd**.
- Stop-Bits setzen Vorgegebene Werte sind: 1, 2.
- Format (32Bit) einstellen Vorgegebene Werte sind: ABCD, BADC, CDAB, DCBA.
- P/Q/I-Modus (Darstellung von I, P und Q als Betrag oder mit Vorzeichen) einstellen Vorgegebene Werte sind: Betrag, Vorz. (Vorzeichen).
- Delay (Response-Delay Parameter) einstellen Der zulässige Bereich liegt zwischen 0 – 99 ms Verzögerung der Antwort pro Anfrage.

### **BEDIENHINWEIS**

### > ESC zum Abbrechen, um zur Auswahl zurückzukehren.

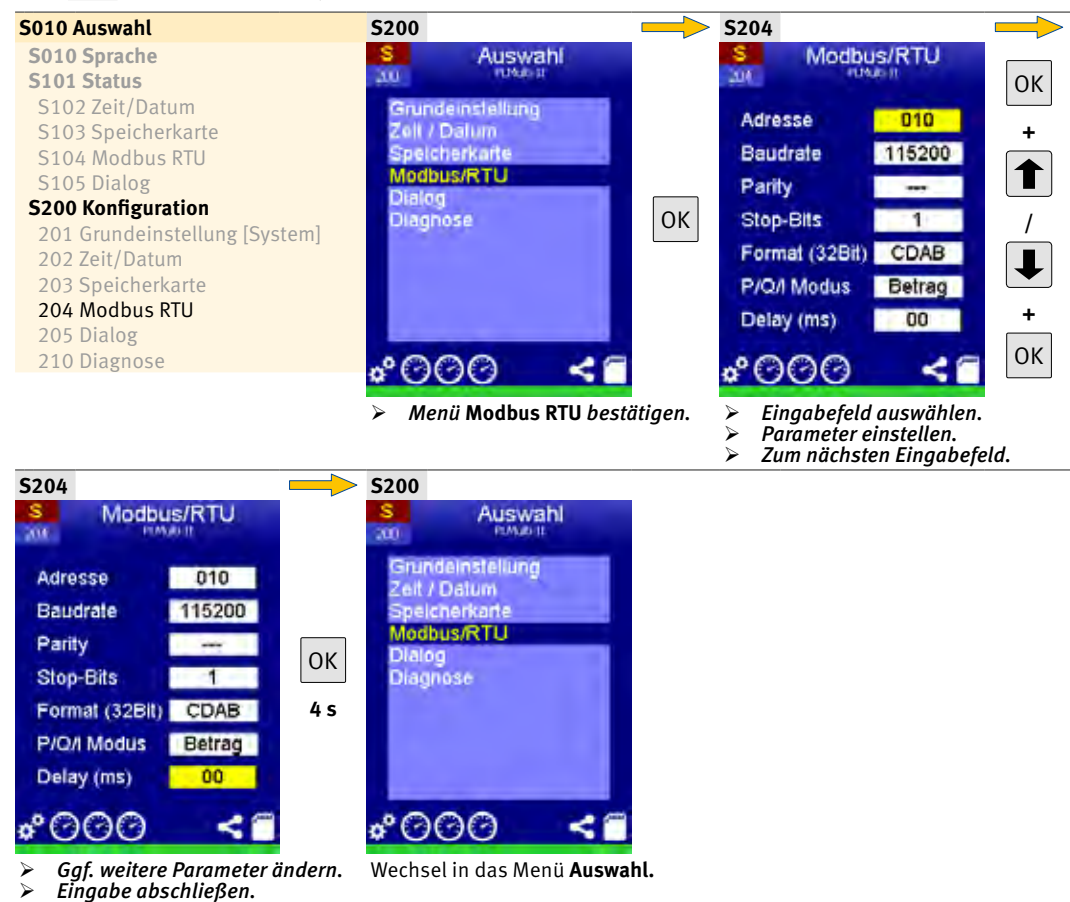

## 7.2.5 Dialog

Das Menü Dialog bietet folgende Funktionen:

• Standardseite:

Standard-Seite definieren, die das PLMulti-II nach einer festgelegen Zeit im Ruhezustand anzeigt.

• Ruhezustand:

Zeit einstellen, nach der das Display bei Inaktivität in den Ruhezustand wechselt. Es wird dann der Bildschirmschoner mit Datum und Uhrzeit angezeigt, *siehe Bildschirmschoner, S. 10.* 

#### **BEDIENHINWEIS**

**ESC** *zum* **Abbrechen**, *um zur* **Auswahl** *zurückzukehren*.

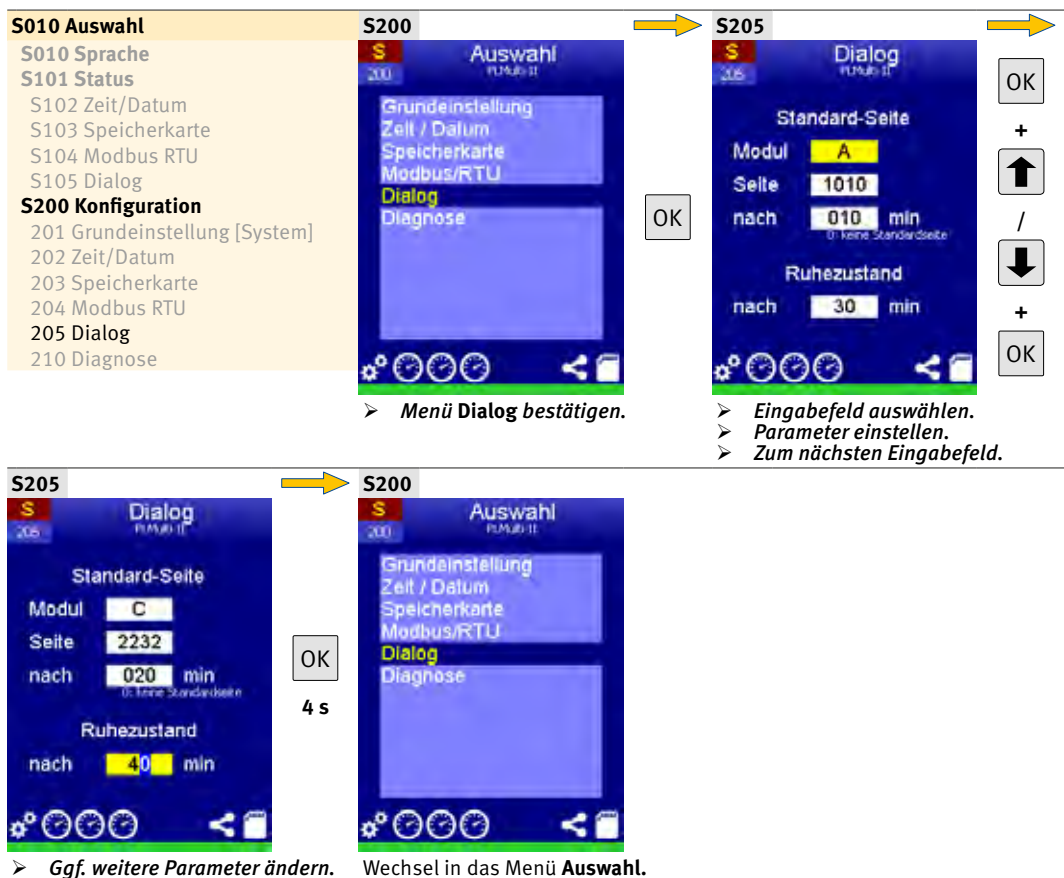

Eingabe abschließen.

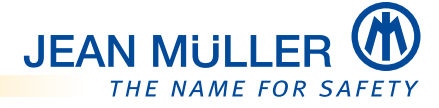

#### 7.2.6 Diagnose

#### HINWEIS

Einstellungen im Menü **Diagnose** nur nach Rücksprache mit dem Elektronik-Support vornehmen:

- Telefon +49 6123 604-332
- « elektronik-team@jeanmueller.de »

Bei einer extremen Zeitdrift der internen Uhr kann im Menü **Diagnose** die Zeitdrift (**R**eal **T**ime **C**lock-Trim) korrigiert werden.

• **RTC-Trim** einstellen Der zulässige Bereich liegt zwischen **-99 s** und **+99 s** pro Monat.

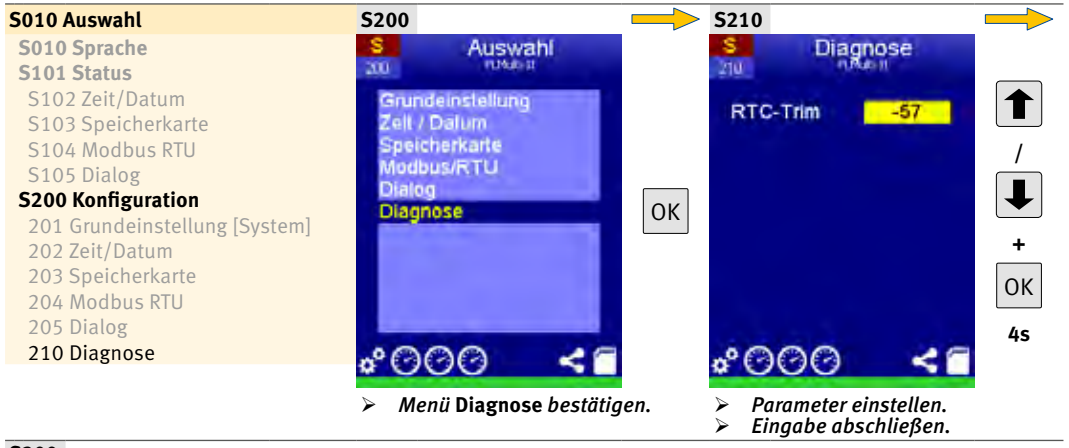

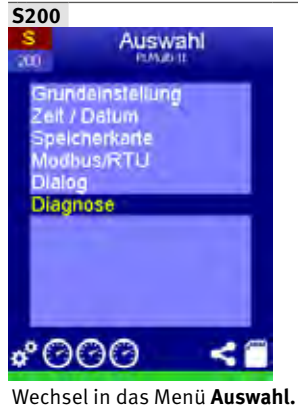

## 7.3 Grundeinstellungen der Messbaugruppen (Module)

### HINWEISE

Die Grundeinstellungen sind für alle Gerätevarianten vorzunehmen unabhängig von der Anzahl der vorhandenen Messbaugruppen. Abweichungen ergeben sich nur bei den Varianten mit Rogowski-Eingang.

Nachfolgend wird exemplarisch immer die **Messbaugruppe A** gezeigt.

### 7.3.1 Modul zur Konfiguration auswählen

Der Konfigurationsmodus erfordert die Eingabe des PIN-Codes, *siehe PIN-Code eingeben, S. 26*.

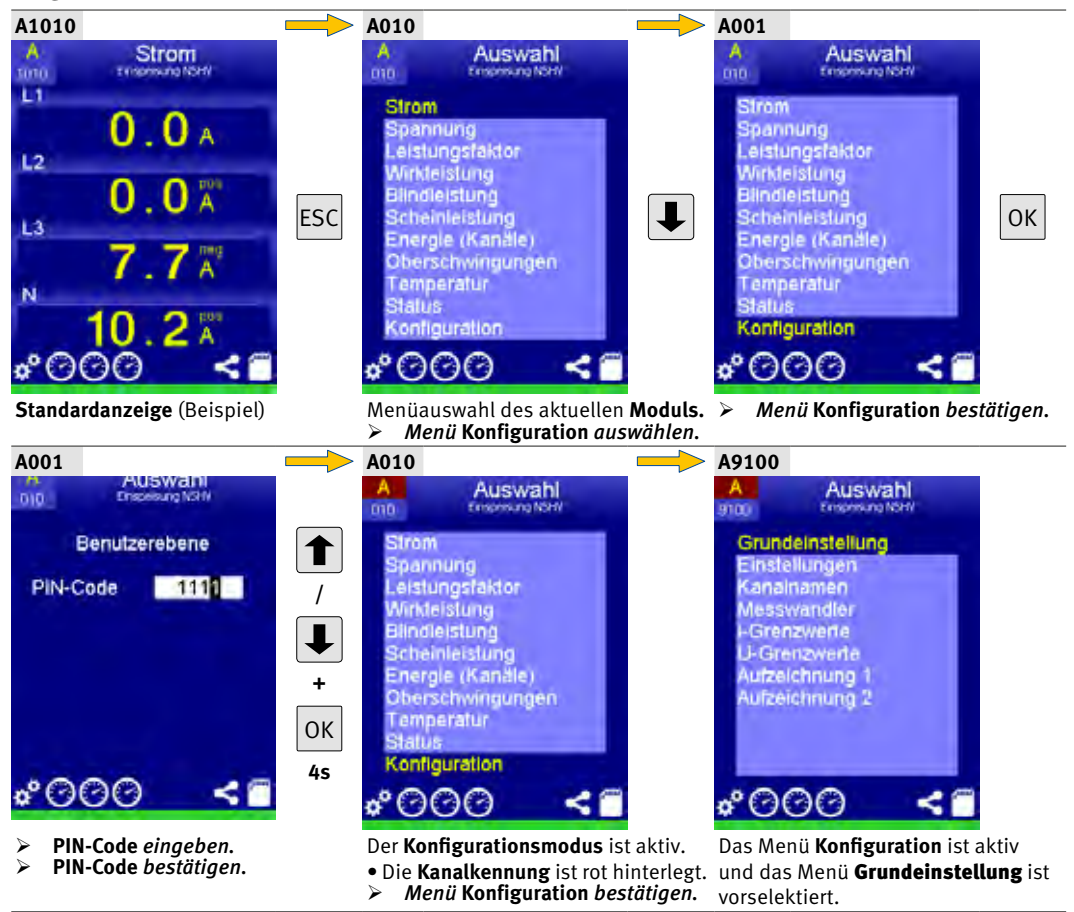

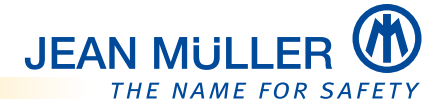

#### 7.3.2 Grundeinstellung

Das Menü Grundeinstellung bietet folgende Funktionen:

• Werksvorgabe setzen:

Alle Einstellungen der Messbaugruppe (Modul) auf Standardwerte zurücksetzen.

• Simulation:

**Simulationsmodus** einschalten. Im **Simulationsmodus** zeigt das PLMulti-II abhängig von den eingestellten Wandlerwerten Messwerte an. Diese Werte werden auch über die Modbus RTU-Schnittstelle ausgegeben. Damit ist ein erster Test einer Kopplung möglich, ohne gefährliche Spannungen und Wandler anschließen zu müssen. Der aktive **Simulationsmodus** wird durch die gelb hinterlegte **Modulkennung** angezeigt. Für einen ordnungsgemäßen Messbetrieb muss der **Simulationsmodus** ausgeschaltet sein.

#### • Gruppenname [Modul]:

Bezeichnung für die Messbaugruppe (Modul) vergeben.

#### **BEDIENHINWEIS**

Zum Abbrechen der Eingaben ESC 4 Sekunden betätigen.

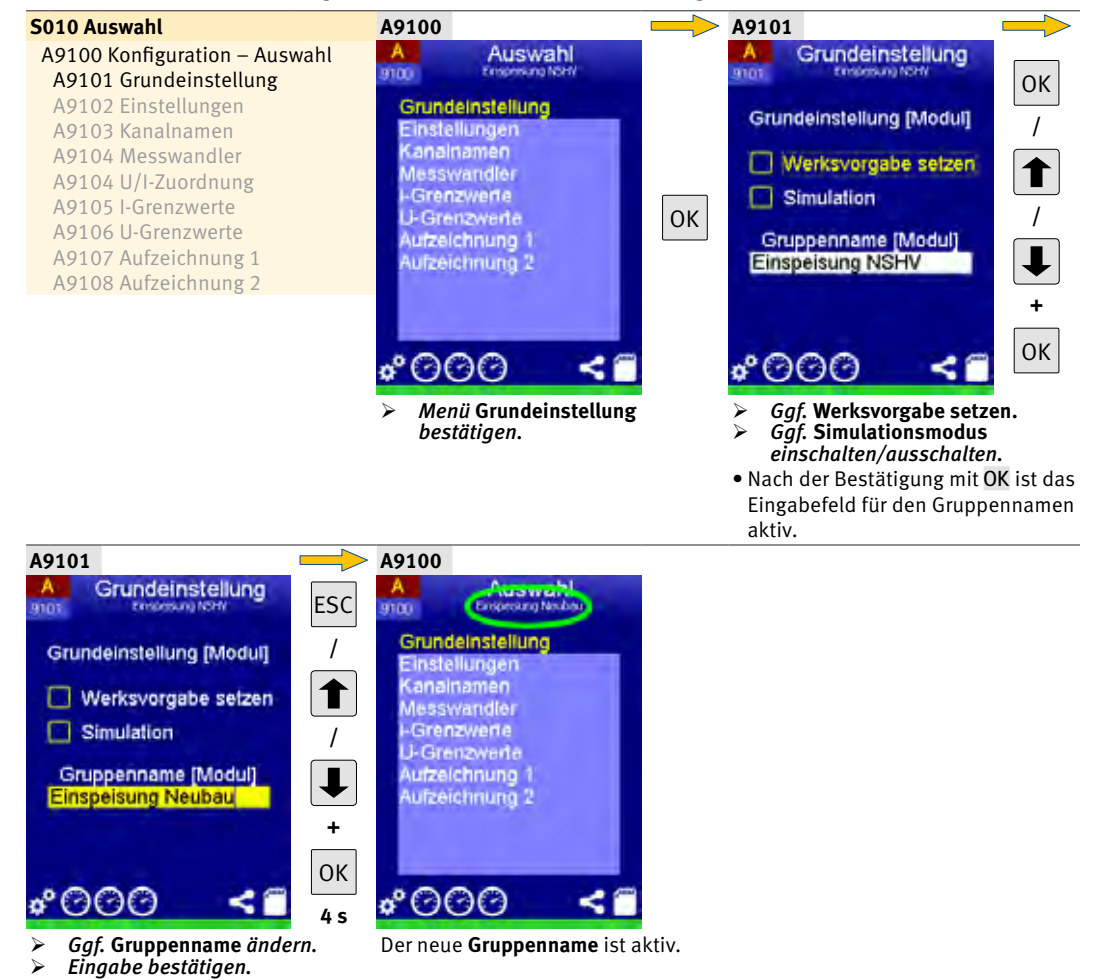

### 7.3.3 Einstellungen

Das Menü Einstellungen bietet folgende Funktionen:

• **min Mittelungszeit**: Zeitspanne einstellen, die das Mittelungsi

Zeitspanne einstellen, die das Mittelungsintervall für alle Mittelwerte der momentanen Messwerte darstellt. 1 bis 60 min.

- **U-Grenzwerte prüfen:** Parameter zur Aktivierung der Grenzwertüberwachung der Spannung einstellen.
- I-Grenzwerte prüfen: Parameter zur Aktivierung der Grenzwertüberwachung des Stromes einstellen.
- Min/Max zurücksetzen: Alle Min/Max-Werte zurücksetzen.

### **BEDIENHINWEIS**

Zum Abbrechen der Eingaben ESC 4 Sekunden betätigen.

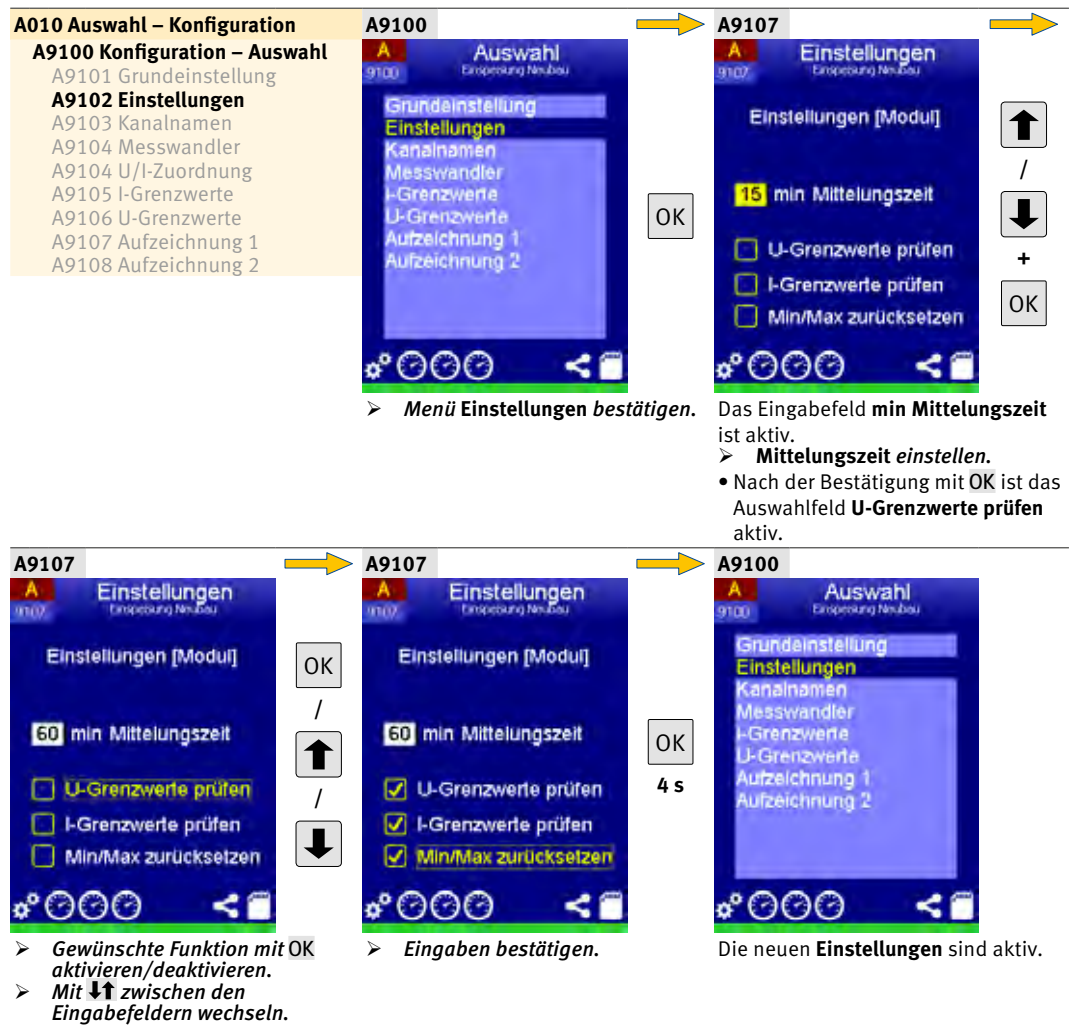

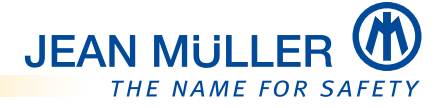

#### 7.3.4 Kanalnamen

Das Menü Kanalnamen bietet folgende Funktionen:

• Für jeden Messkanal kann ein eigenständiger Name vergeben werden.

#### **BEDIENHINWEIS**

Eingaben vornehmen.

Eingaben bestätigen.

Zum Abbrechen der Eingaben ESC 4 Sekunden betätigen.

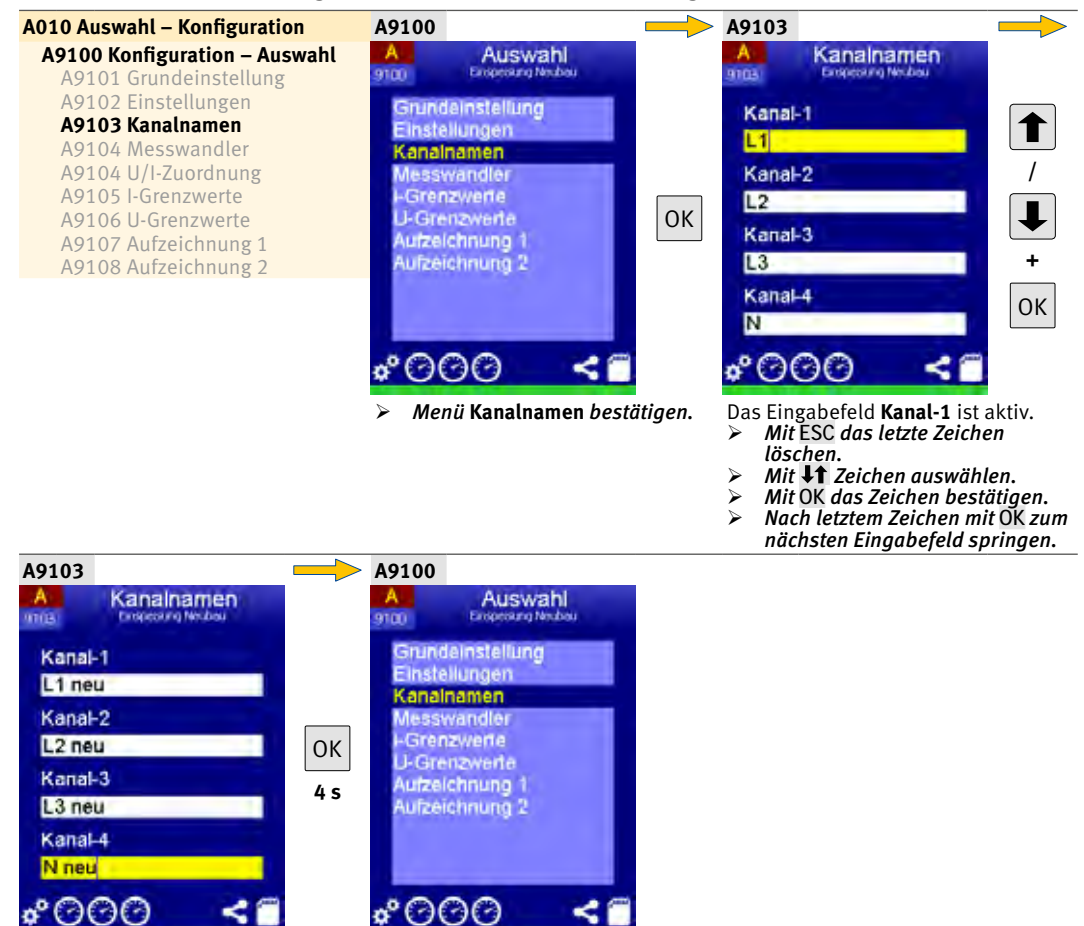

Die neuen Einstellungen sind aktiv.

#### 7.3.5 Messwandler

Das Menü **Messwandler** ist nur bei den Gerätevarianten mit Messwandler-Eingang (ohne Rogowski-Spulen) vorhanden und bietet folgende Funktionen:

- Wandlerverhältnis der an die Messbaugruppe angeschlossenen Messwandler einstellen:
  - Primärstrom I-pri 1 9999 A
  - Sekundärstrom I-sec 1 A oder 5 A
  - Referenzspannung U-Ref (U-1/U-2/U-3 oder --- (kein Bezug))

#### HINWEIS

**U-Ref** muss zwingend die Phase sein, in der sich der Wandler befindet. Hieraus ermitteln sich der **Leistungsfaktor**, die **Leistungen** und der **Zählerwert**.

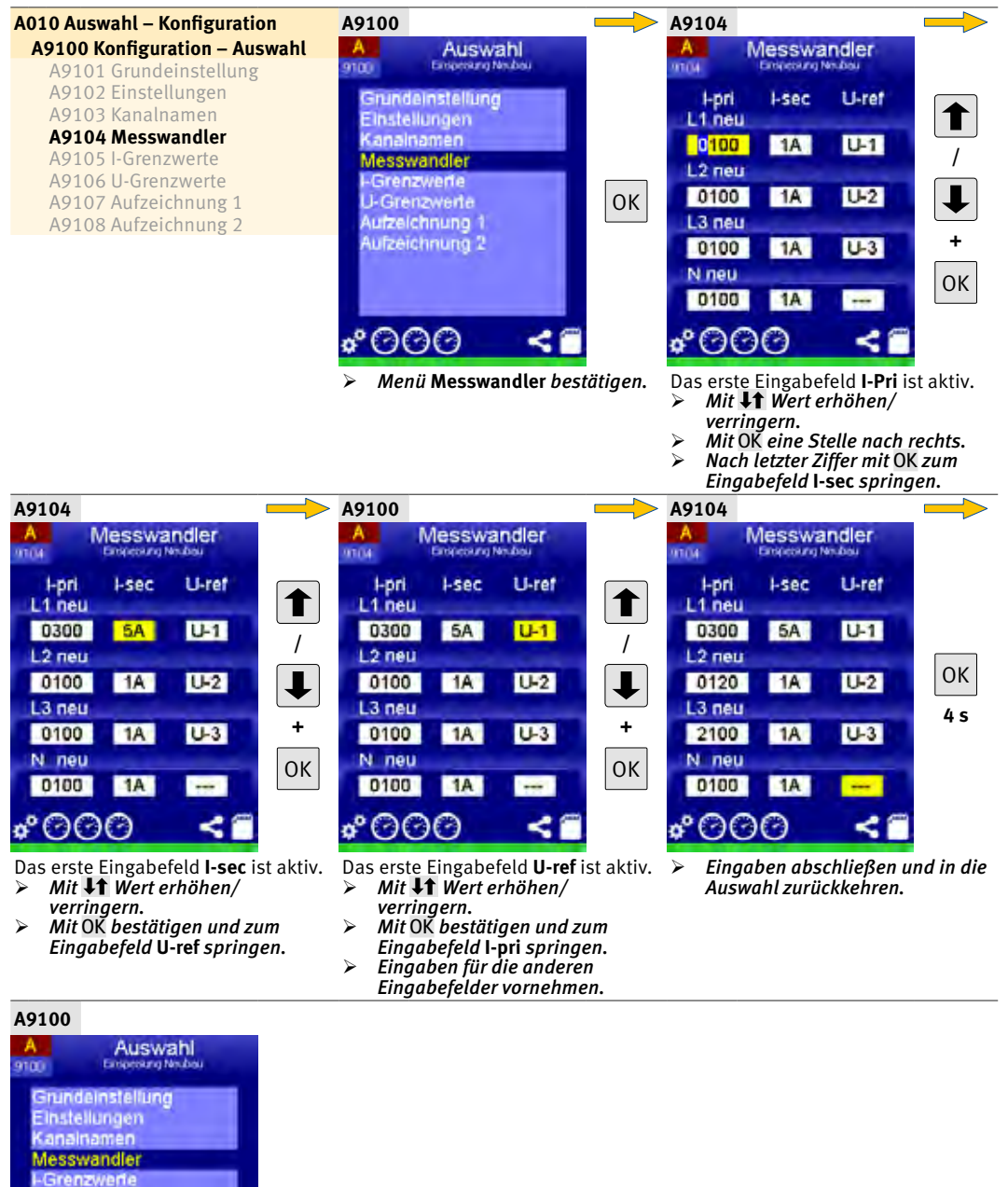

Aufzeichnung 2

U-Grenzwerte Aufzeichnung 1

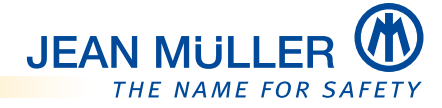

### 7.3.6 U/I-Zuordnung – mit Rogowski-Spulen

#### **HINWEIS**

Das Menü **U/I-Zuordnung** ist nur bei den Gerätevarianten mit Rogowski-Eingang vorhanden. Es unterscheidet sich von dem Gerät mit Wandler-Eingang, da die Rogowski-Spulen bis 1250 A ohne Einstellung eines Verhältnisses messen.

Das Menü **U/I-Zuordnung** bietet folgende Funktionen:

• Zuordnung einer **Referenzspannung** zu jedem Messkanal: **U-Referenz** (U-1/U-2/U-3 oder --- (kein Bezug))

#### HINWEIS

Die Referenzspannung muss zwingend die Phase sein, um welche die Rogowski-Spule gelegt wurde. Hieraus ergeben sich der **Leistungsfaktor**, die **Leistungen** und der **Zählerwert**.

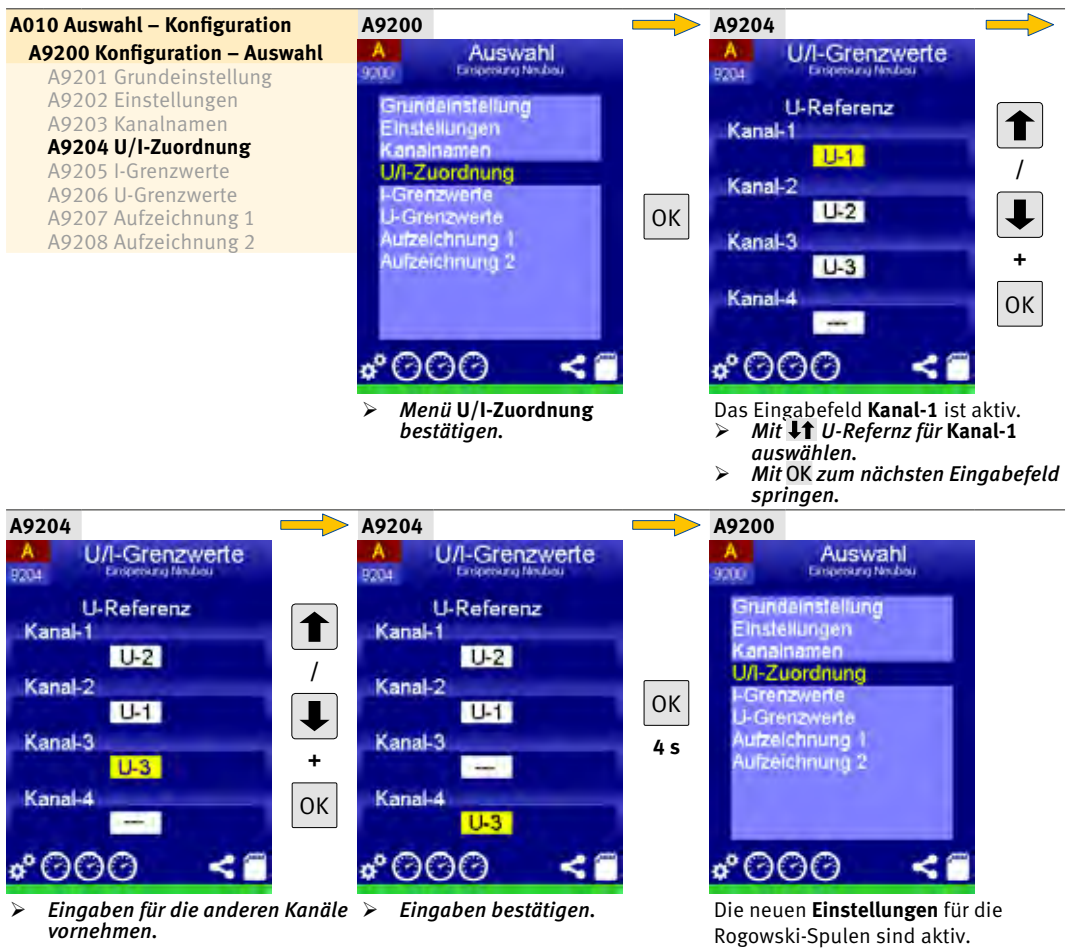

### 7.3.7 I-Grenzwerte

Das Menü I-Grenzwerte bietet folgende Funktionen:

• Eingabe der minimalen und maximalem **Stromgrenzwerte** und der **Hysterese** für jeden Messkanal.

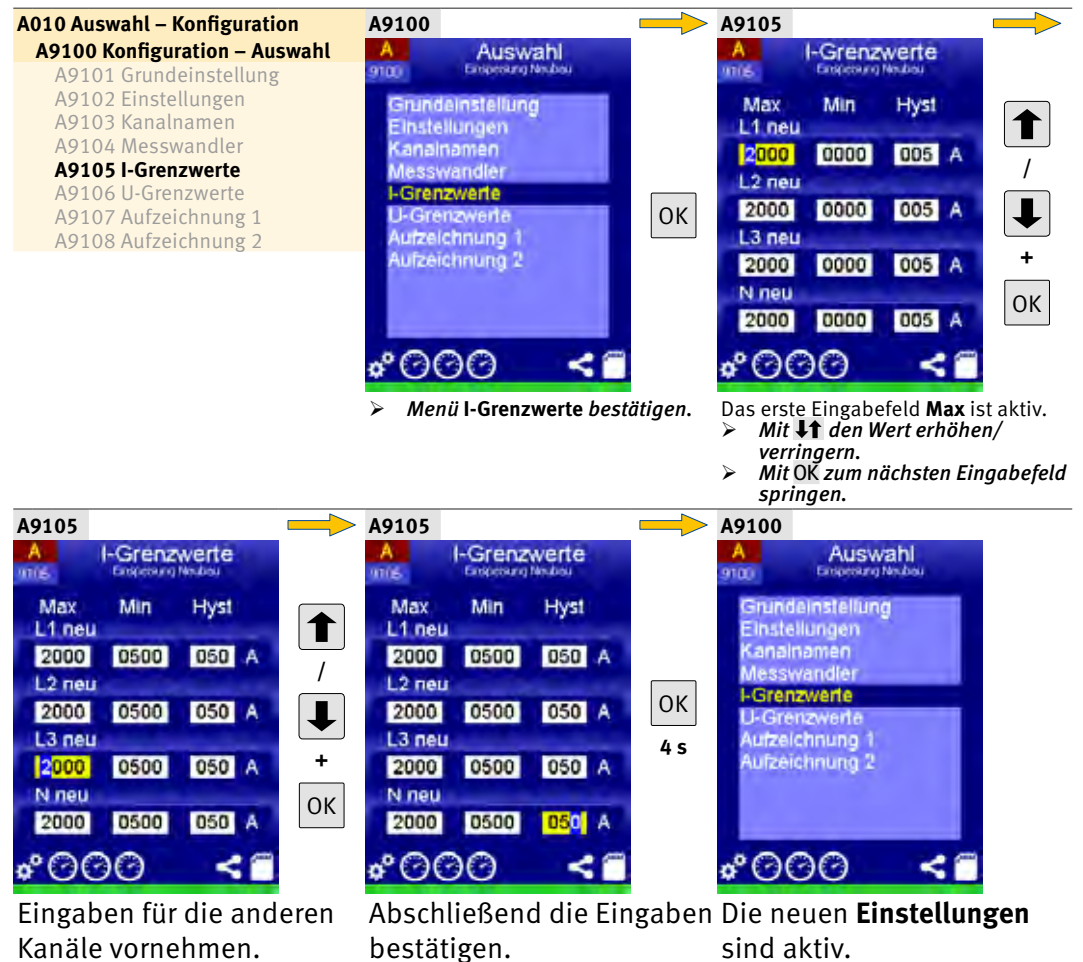

#### Grenzwertüberschreitung

Wird der maximale Grenzwert über- oder der minimale Grenzwert unterschritten, erfolgt eine Ereignismeldung (und bei entsprechender Einstellung ein Eintrag in die Ereignisliste sowie die Speicherung des Ereignisses). Der Farbbalken der **Statuszeile** unterhalb des Symbols der entsprechenden Messbaugruppe ändert sich:

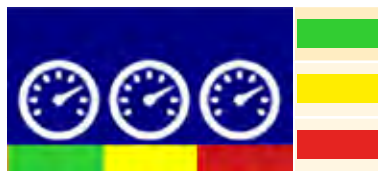

Keine Fehler

Grenzwert unterschritten/überschritten

Modulfehler

Zusätzlich ändert sich die Farbe der entsprechenden Messwertanzeige:

| A Strom           | Grenzwert unterschritten                 |
|-------------------|------------------------------------------|
| 00 5 <sup>m</sup> | Grenzwert überschritten                  |
| 09.0A             | Normalanzeige – Grenzwert nicht erreicht |
| 40.9 <sup>A</sup> |                                          |
| 25.0 A            |                                          |
| 8.5∧<br>≉0000 <∎  |                                          |

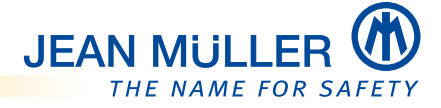

#### Hysterese einstellen

Zur Vermeidung einer hohen Anzahl von Ereignismeldungen sollte die Hysterese entsprechend eingestellt werden.

#### **BEISPIEL:**

Bei I-Max = 320 A und Hyst = 15 A erfolgt im Bereich von 305 A bis 320 A keine Ereignismeldung. Erst bei Überschreiten des Grenzwertes von 320 A wird eine Ereignismeldung generiert und bei Unterschreitung von 305 A die Ereignismeldung zurückgesetzt.

#### 7.3.8 U-Grenzwerte

Das Menü **U-Grenzwerte** bietet folgende Funktionen:

• Eingabe der minimalen und maximalen Spannungsgrenzwerte und der **Hysterese** für jeden Messkanal.

#### **HINWEIS**

Die einzustellenden Werte beziehen sich immer auf Phase-Neutralleiter (L-N).

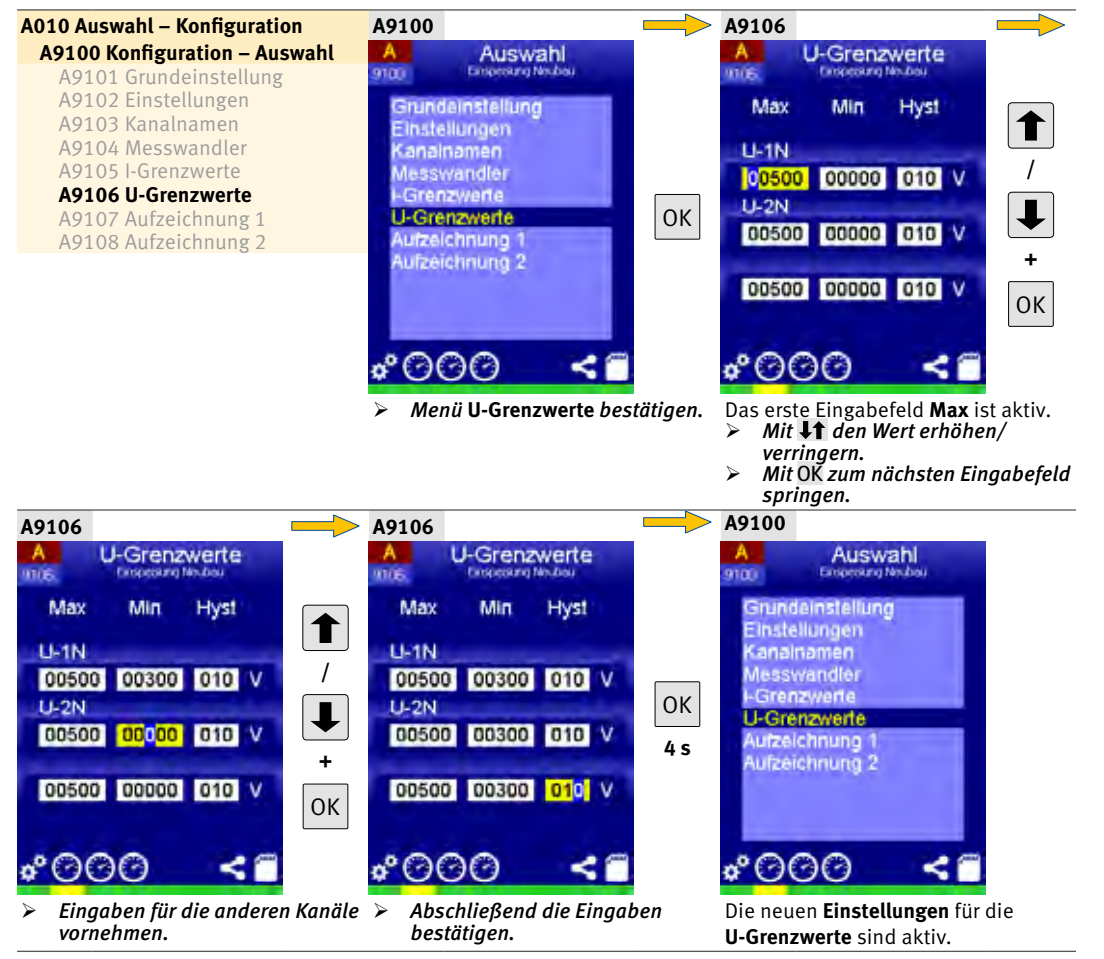

## 7.3.9 Aufzeichnung 1/Aufzeichnung 2

In den Menüs **Aufzeichnung 1/2** wird festgelegt, welche Messwerte auf der SDHC-Speicherkarte als Maximum-, Minimum- und Mittelwerte gespeichert werden.

#### HINWEIS

Die Anzahl der gewählten Messwerte hat direkten Einfluss auf die Speicherkapazität der Speicherkarte.

- Strom: Messwerte der Strommessung
- Spannung: Messwerte der Spannungsmessung
- Wirkleistung: Messwerte der Wirkleistung
- Blindleistung: Messwerte der Blindleistung
- Scheinleistung: Messwerte der Scheinleistung
- Leistungsfaktor: Messwerte des Leistungsfaktors
- Energie: Messwerte der Energiemessung
- Zähler: Akkumulierte Energiedaten
- Ereignisse: Grenzwertüber- und unterschreitungen
- Temperatur:

Messwerte der Temperaturmessung

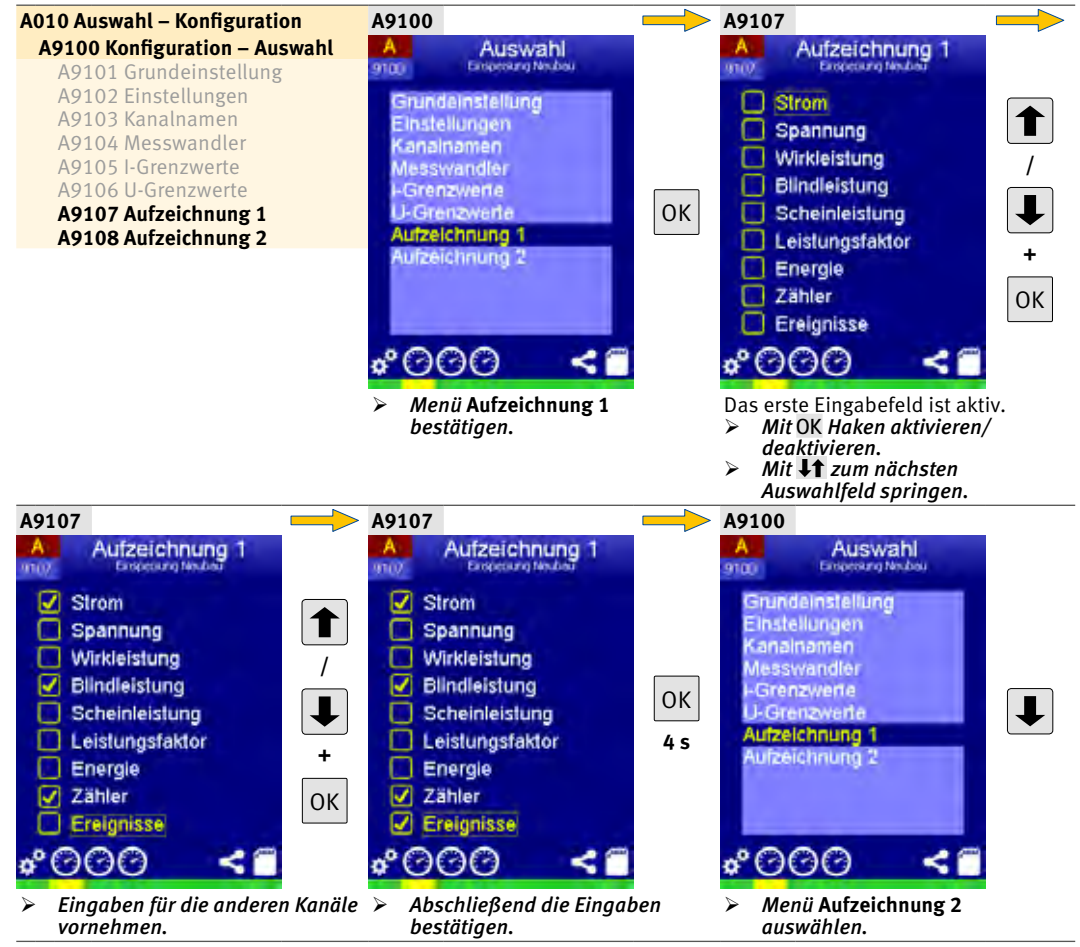

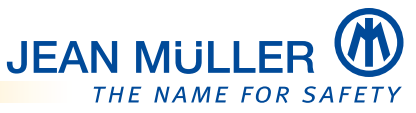

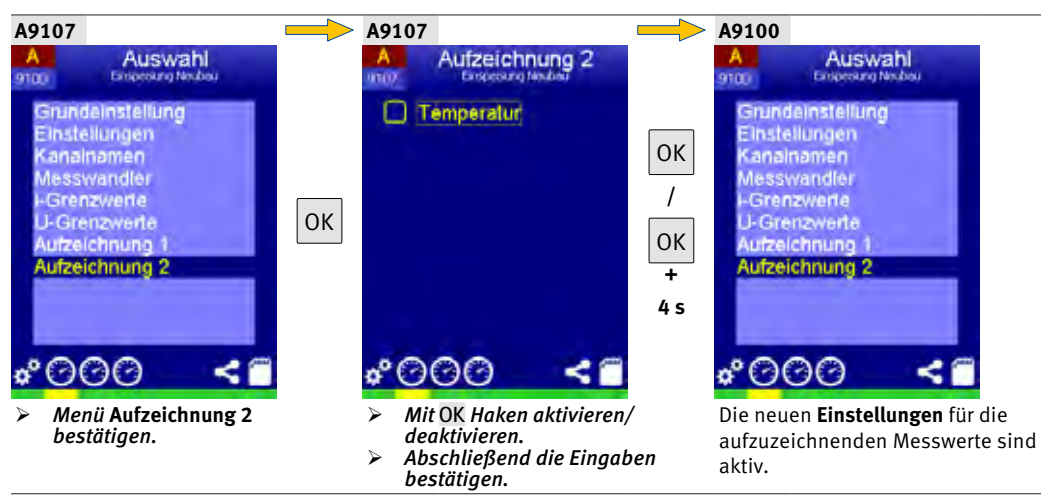

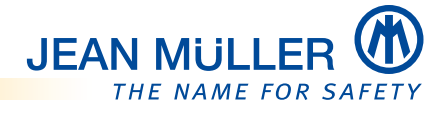

# 8 Messwertanzeigen

#### HINWEIS

Die nachfolgend aufgeführten Darstellungen und Funktionalitäten sind vom Firmwarestand und der Geräteausführung abhängig. Gegebenenfalls können daher bestimmte Funktionalitäten oder Darstellungen fehlen oder von dem vorliegenden Gerät abweichen.

### HINWEIS

Im Betrieb zeigt das PLMulti-II die vom Benutzer definierte **Standardseite**, *siehe Dialog, S. 50*, bzw. den **Bildschirmschoner**, *siehe Bildschirmschoner, S. 10*, an.

Nachfolgend werden immer die Darstellungen des Messmoduls A abgebildet. Die Darstellung für die Messmodule B und C ist identisch (je nach Gerätevariante).

Das PLMulti-II verfügt über folgende Messwertanzeigen:

- Strom
- Spannung
- Leistungsfaktor
- Summen
- Wirkleistung
- Blindleistung
- Scheinleistung
- Energie (Summe)
- Energie (Kanäle)
- Oberschwingungen
- Temperatur

Innerhalb der Messwertgruppen stehen messwertspezifische Anzeigen zur Verfügung. Die messwertspezifischen Anzeigen werden bei den Beschreibungen der einzelnen Messwertgruppen gezeigt.

### BEDIENHINWEIS

- Mit ESC innerhalb der Messwertgruppen zur ersten Ebene der Messwertgruppe zurückkehren.
- ➢ Innerhalb der Messwertgruppe haben ↓ und OK die Funktion "Weiter".

## 8.1 Messwertanzeigen aufrufen

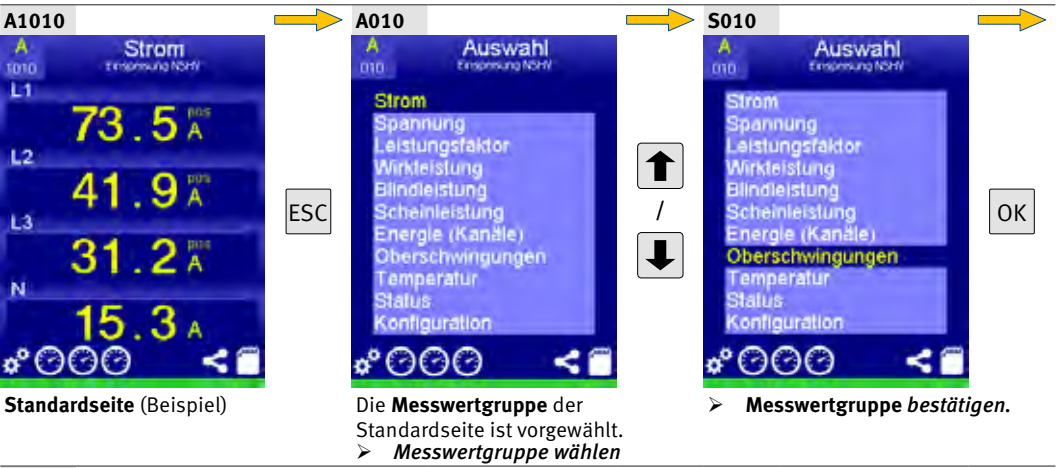

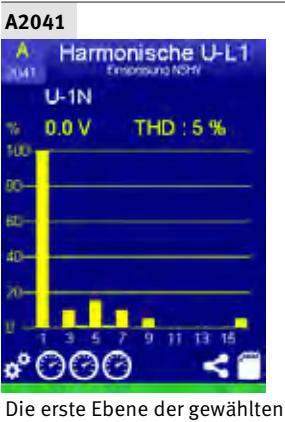

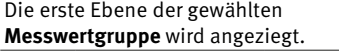

## HINWEIS

Wenn die erste Ebene einer **Messwertgruppe** angezeigt wird, kann mt den Tasten **I** direkt zur nächsten oder vorherigen **Messwertgruppe** gewechselt werden. Die Seite **A010 Auswahl** muss nicht aufgerufen werden.

### 8.1.1 Min-Max-Werte zurücksetzen

In den entsprechenden Darstellungen der einzelnen Messwertgruppen die Min-Max-Werte zurücksetzen:

> OK >3 s betätigen.

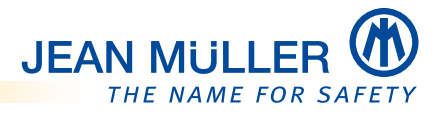

## 8.2 Strom

Die Messwertgruppe Strom bietet folgende Messwertanzeigen:

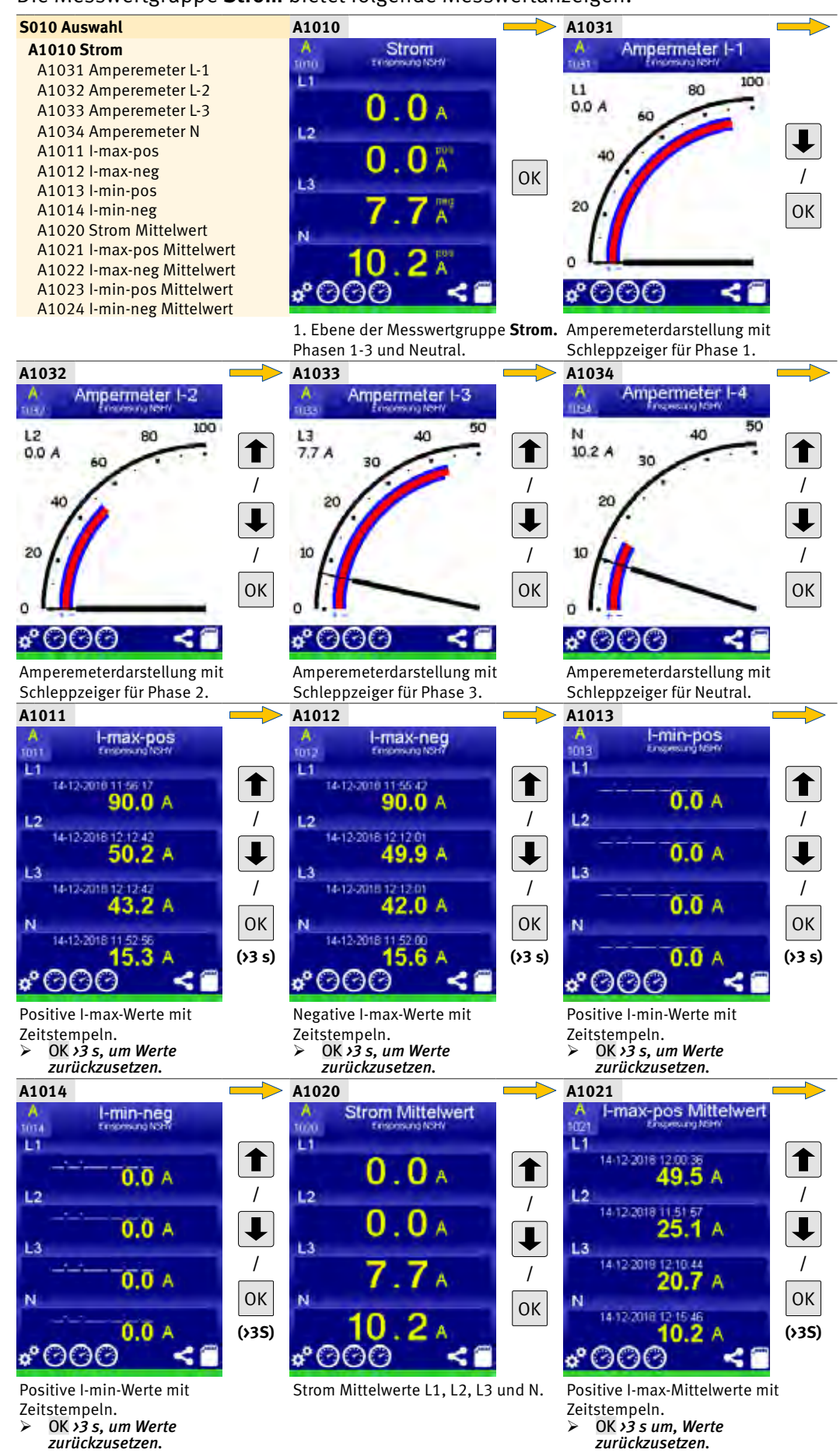

## PLMulti-II V1.260- BA-E040 | 14839c

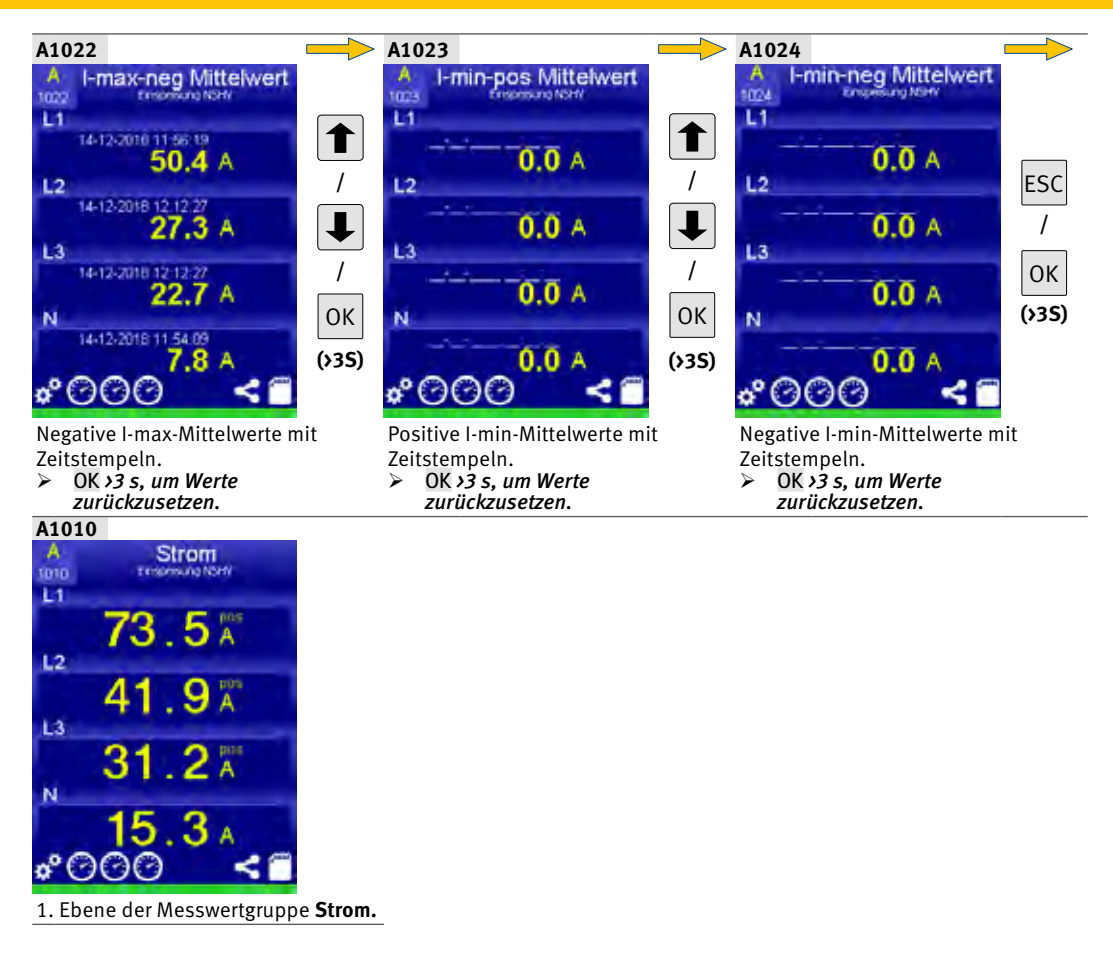

### **BEDIENHINWEIS**

> Mit OK 4 s die Messwerte der aktuellen Anzeige zurücksetzen.

### 8.2.1 Schreiberanzeige – Strom

Die Messwertgruppe Strom bietet neben der Schleppzeigeranzeige auch die Darstellung einer kontinuierlichen Schreiberanzeige der Phasen 1-3 und des Neutralleiters:

| S010 Auswahl                                                                                                    | A1010                                 |                           | A1010                                                |                                        |
|----------------------------------------------------------------------------------------------------|---------------------------------------|---------------------------|------------------------------------------------------|----------------------------------------|
| A1010 Strom<br>A1031 Amperemeter L-1                                                                                 | A Stro                                | m<br>NSHI                 | A Strom<br>1010 Enspeasing MiHV                      | ESC                                    |
| A1032 Amperemeter L-2<br>A1033 Amperemeter L-3<br>A1034 Amperemeter N                                                | 0.0                                   | A                         | **                                                   |                                        |
| A1011 l-max-pos<br>A1012 l-max-neg                                                                                   | 0.0                                   | АОК                       | 40<br>50<br>40                                       |                                        |
| A1013 I-min-pos<br>A1014 I-min-neg<br>A1020 Strom Mittelwert                                                         | 7.7                                   | A 4s                      | 30<br>10                                             |                                        |
| A1021 l-max-pos Mittelwert<br>A1022 l-max-neg Mittelwert<br>A1023 l-min-pos Mittelwert<br>A1024 l-min-peg Mittelwert | <mark>∲000</mark>                     | ×                         | *000 ·                                               | < 🗂 ОК                                 |
|                                                                                                    | 1. Ebene der Mess<br>Phasen 1-3 und N | swertgruppe <b>Strom.</b> | Schreiberanzeige Stron<br><i>Beliebige Taste zur</i> | n L1-L3 und N.<br><i>n Verlassen</i> . |

### HINWEIS

Die im Liniendiagramm dargestellten Momentanwerte werden zur Bewertung von kurzzeitigen Ereignissen angezeigt und nicht weiter verarbeitet oder abgespeichert.
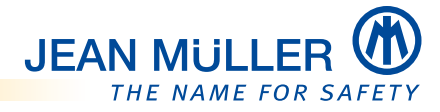

#### 8.2.2 Spannung

Die Messwertgruppe **Spannung** bietet folgende Messwertanzeigen:

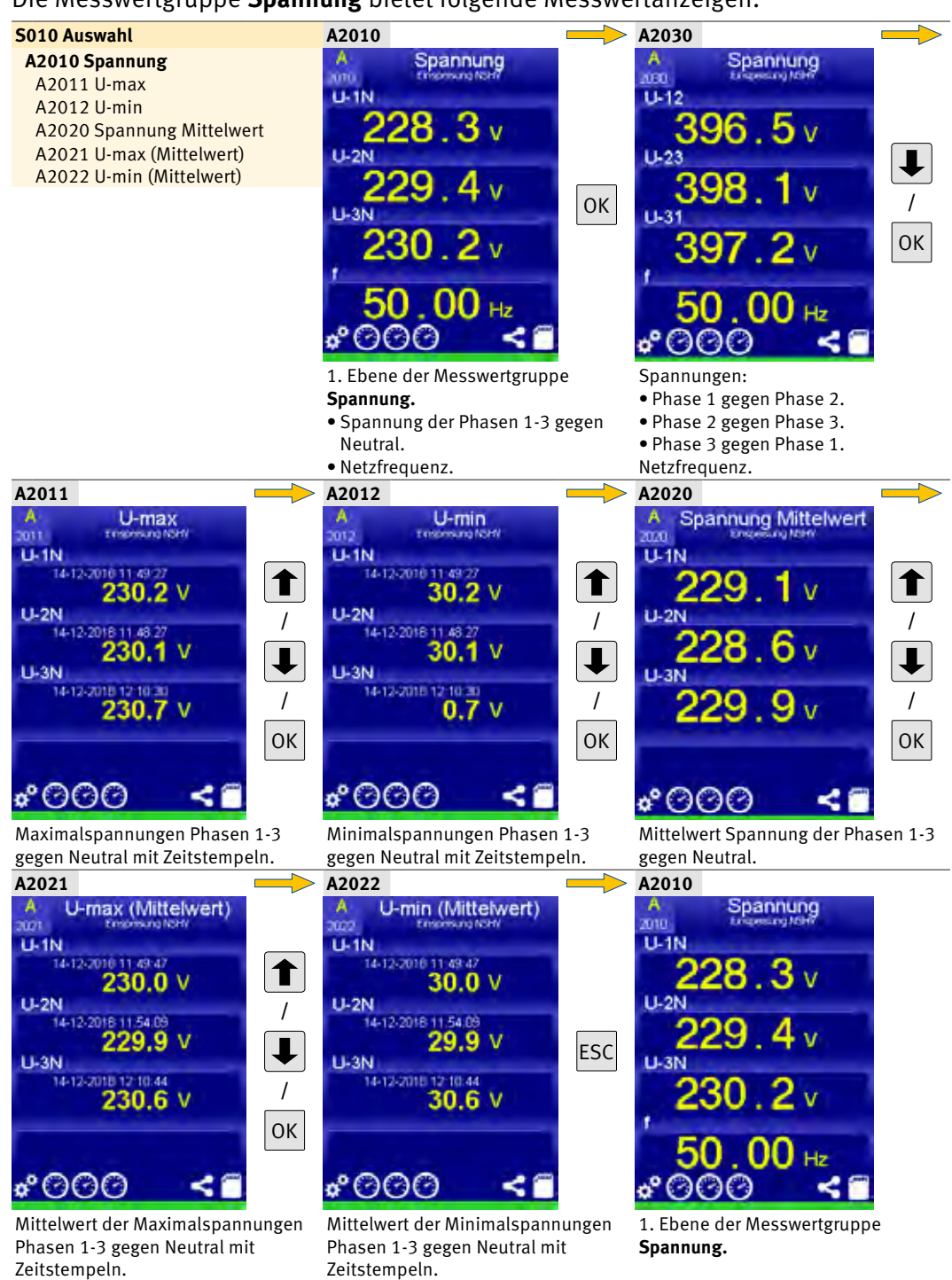

#### **BEDIENHINWEIS**

Mit OK 4 s die Messwerte der aktuellen Anzeige zurücksetzen.

## 8.2.3 Leistungsfaktor

Die Messwertgruppe Leistungsfaktor bietet folgende Messwertanzeigen:

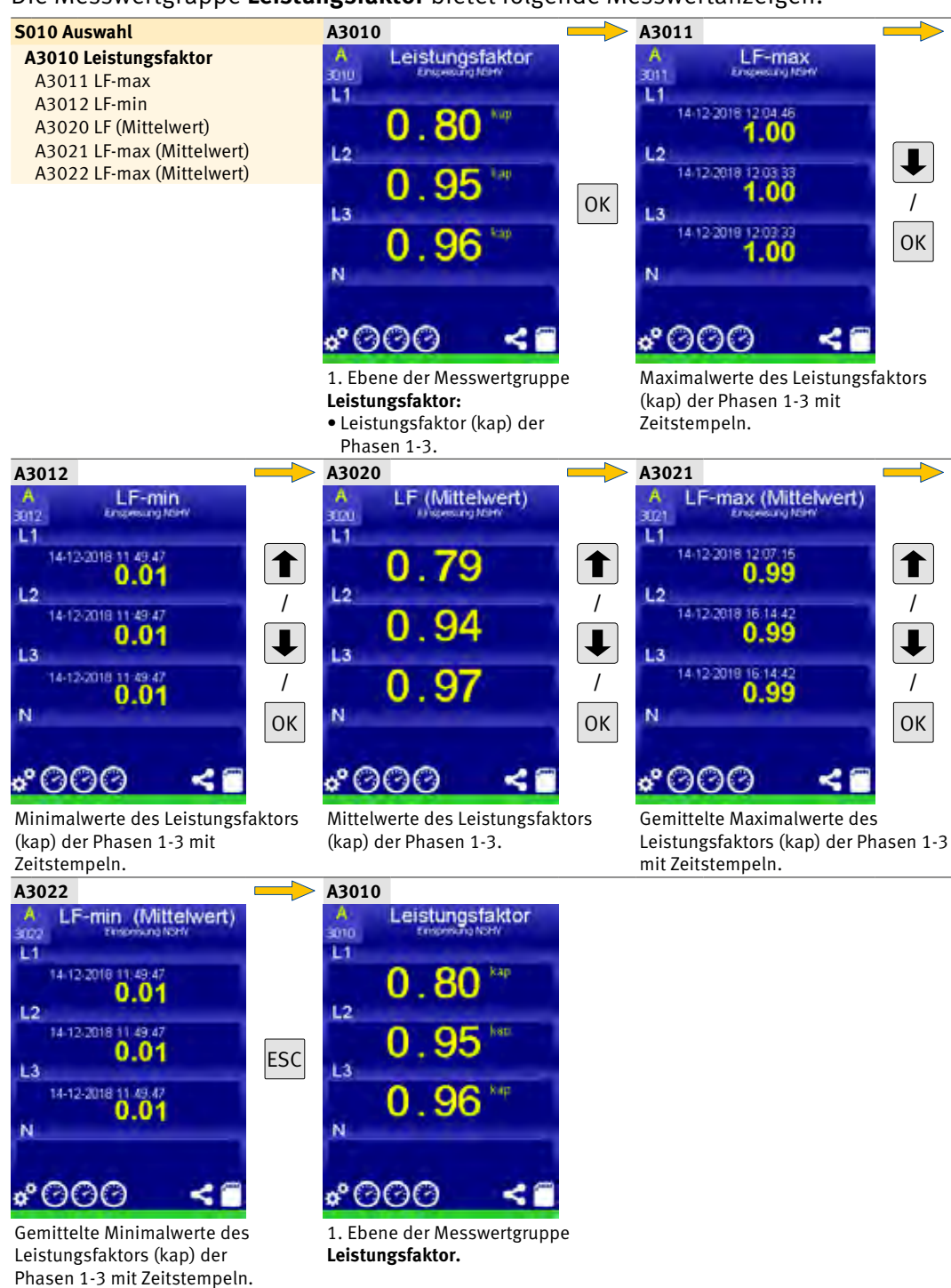

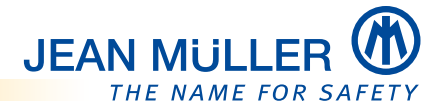

## 8.3 Summen

Die Messwertgruppe **Summen** bietet folgende Messwertanzeigen:

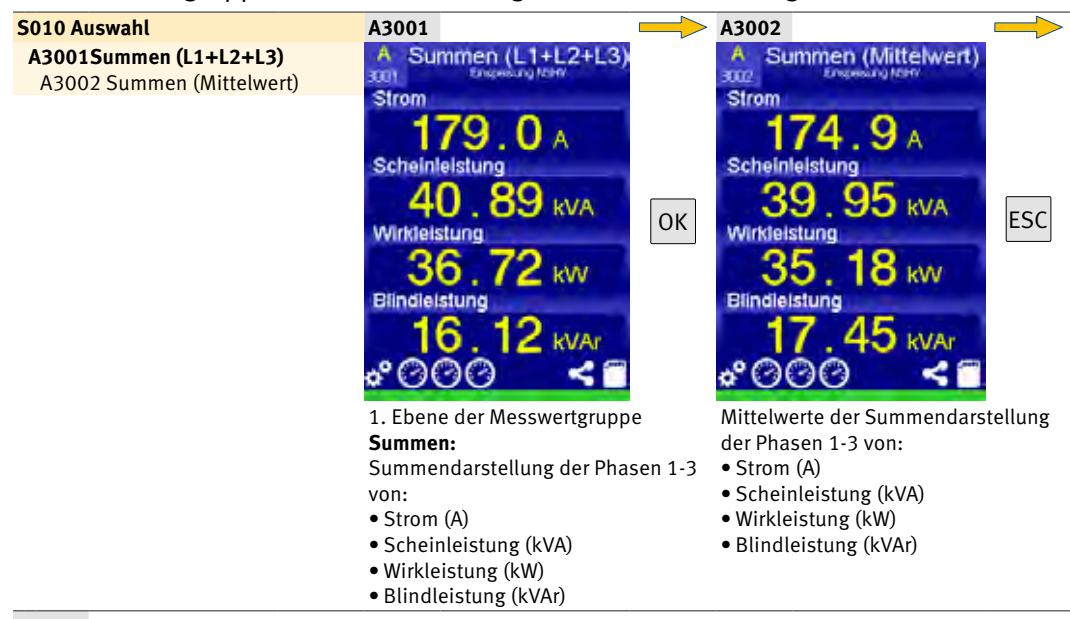

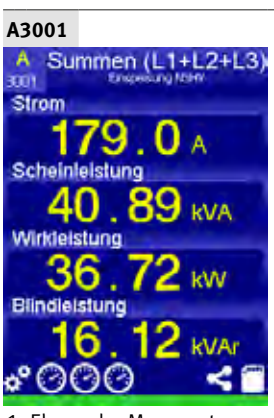

1. Ebene der Messwertgruppe **Summen.** 

#### 8.4 Wirkleistung

Die Messwertgruppe **Wirkleistung** bietet folgende Messwertanzeigen:

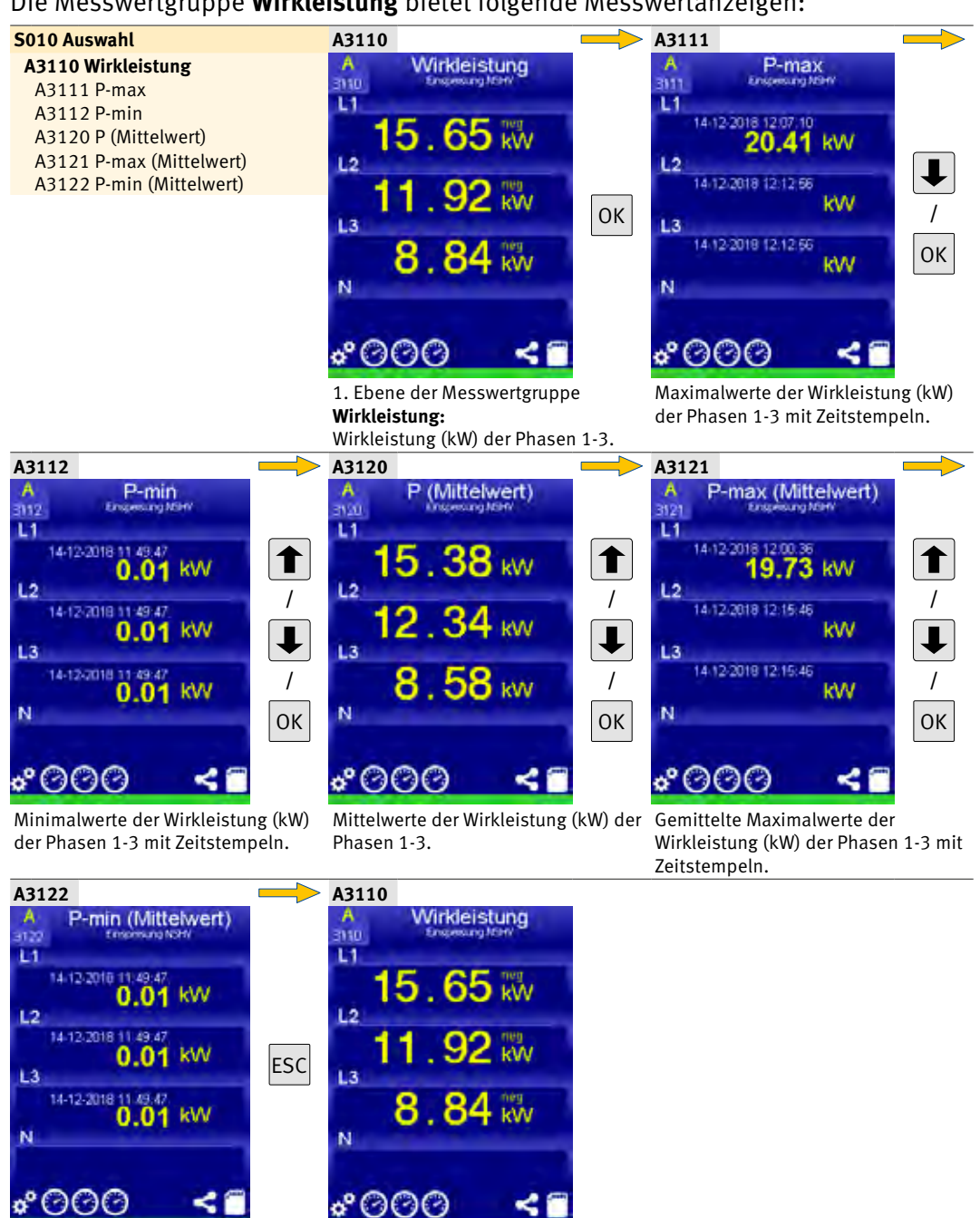

Gemittelte Minimalwerte der 1. Ebene der Messwertgruppe Wirkleistung (kW) der Phasen 1-3 mit Wirkleistung. Zeitstempeln.

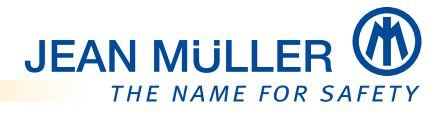

#### Blindleistung 8.5

Die Messwertgruppe **Blindleistung** bietet folgende Messwertanzeigen:

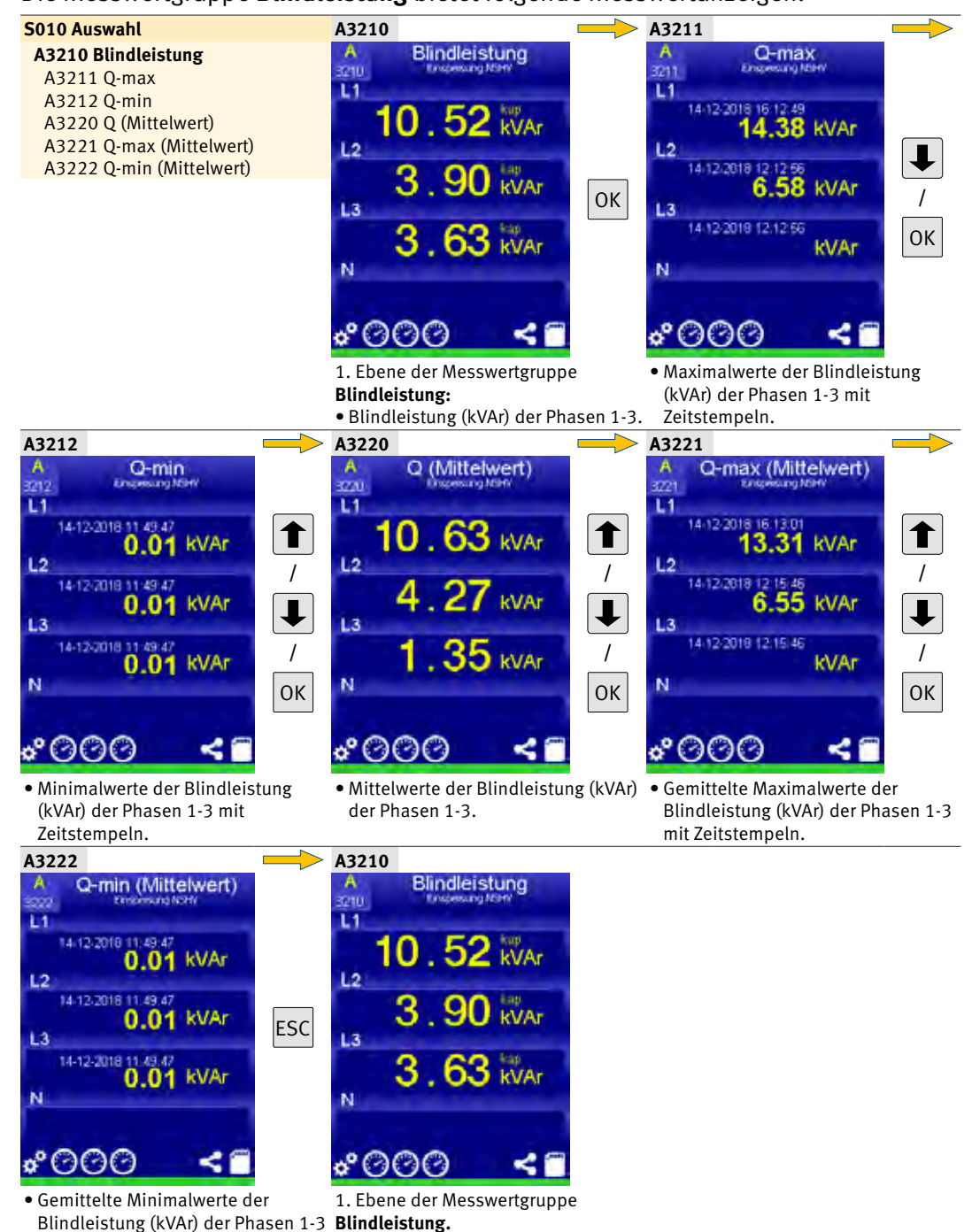

mit Zeitstempeln.

## 8.6 Scheinleistung

Die Messwertgruppe **Scheinleistung** bietet folgende Messwertanzeigen:

#### **BEDIENHINWEIS**

Mit OK 4s Messwerte der aktuellen Anzeige zurücksetzen.

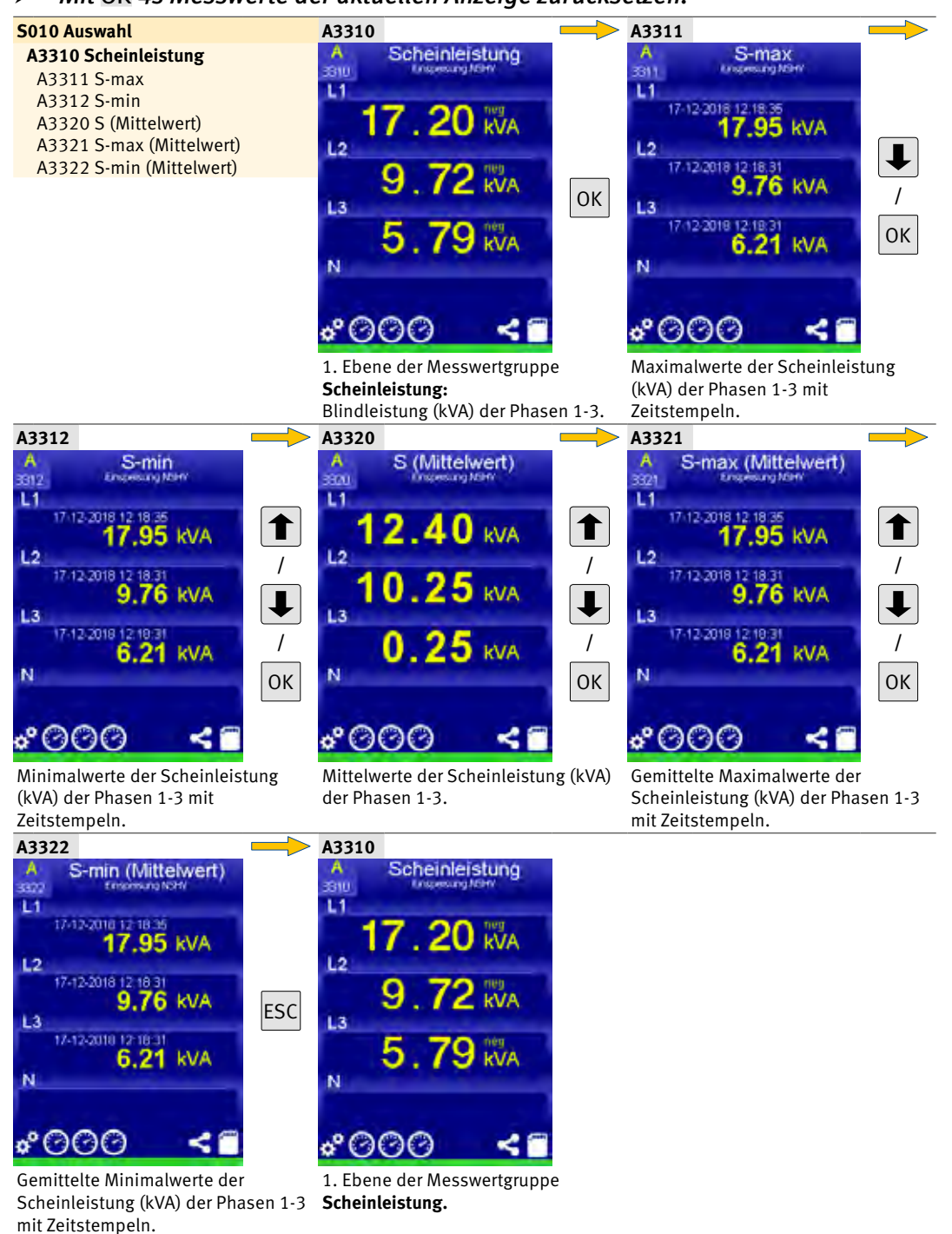

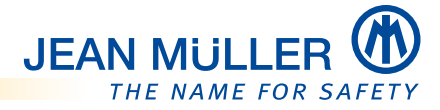

## 8.7 Energie (Summe)

Die Messwertgruppe Energie (Summe) bietet folgende Messwertanzeigen:

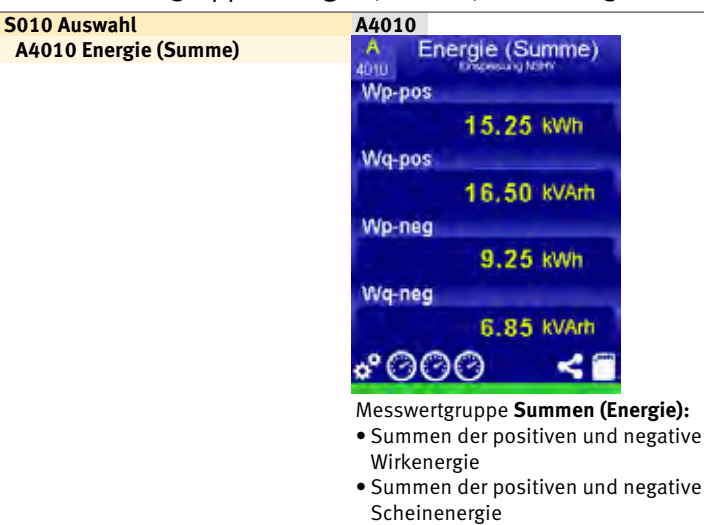

## 8.8 Energie (Kanäle)

Die Messwertgruppe Energie (Kanäle) bietet folgende Messwertanzeigen:

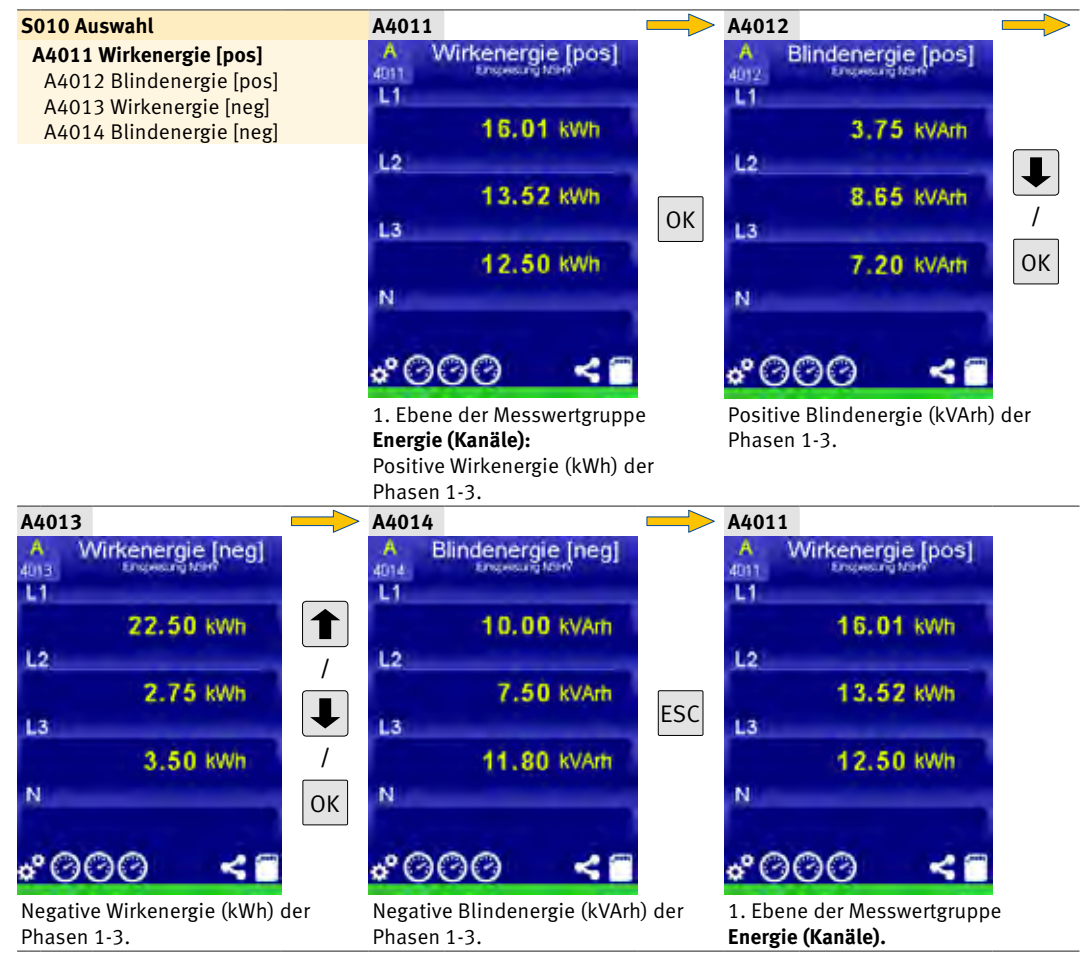

## 8.9 Oberschwingungen

## **HINWEIS**

Standardmäßig werden die Harmonischen 1. bis 16. angezeigt.

Durch Betätigen von OK > 4s im jeweiligen Bild der Oberschwingungen erhält man zusätzliche Informationen über das Spektrum der 16. bis 32. Harmonischen.

Die Messwertgruppe Harmonische bietet folgende Messwertanzeigen:

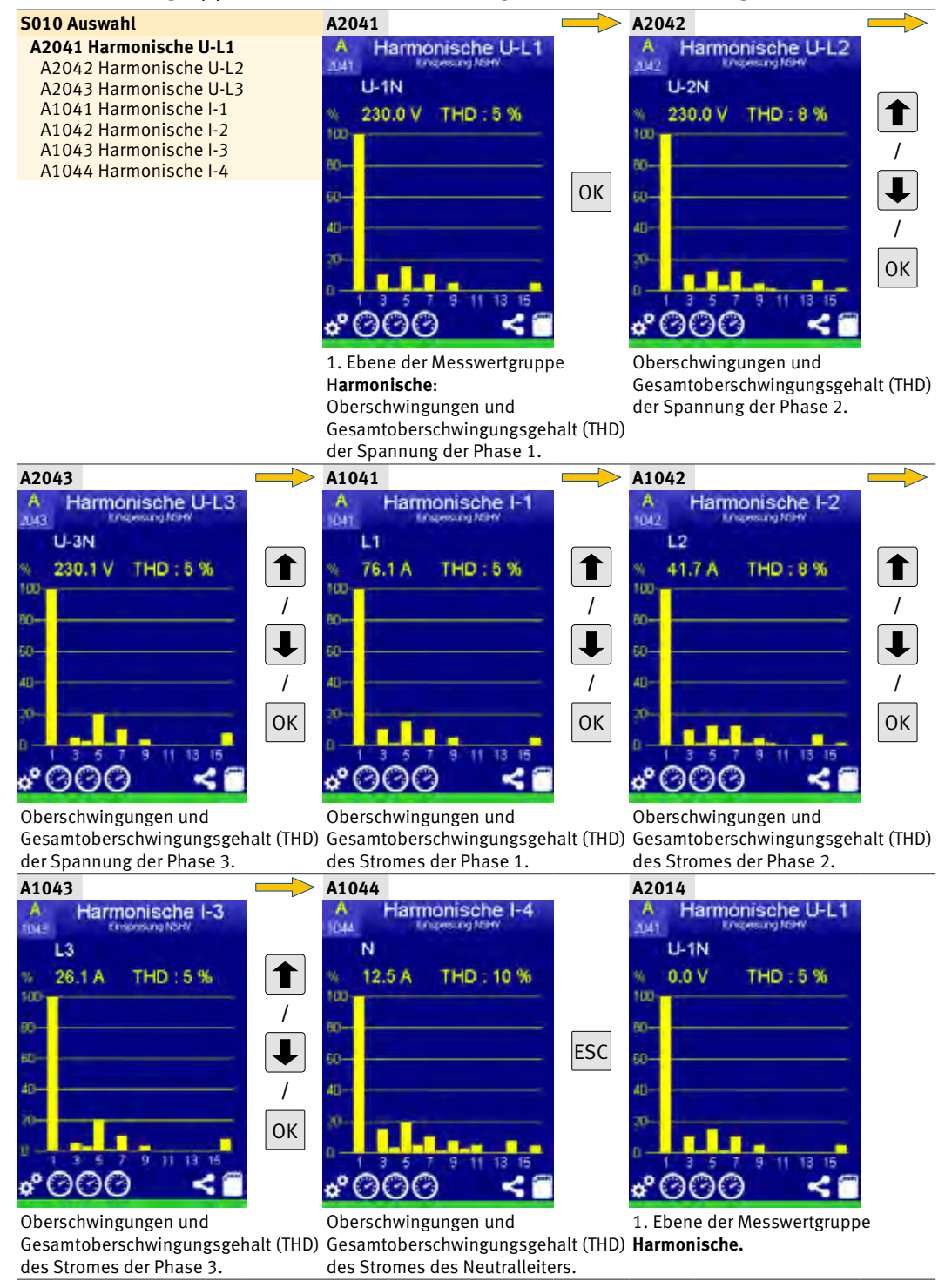

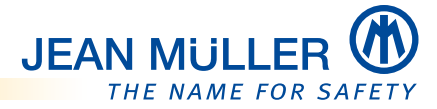

## 8.10 Temperatur

Die Messwertgruppe **Temperatur** bietet folgende Messwertanzeigen:

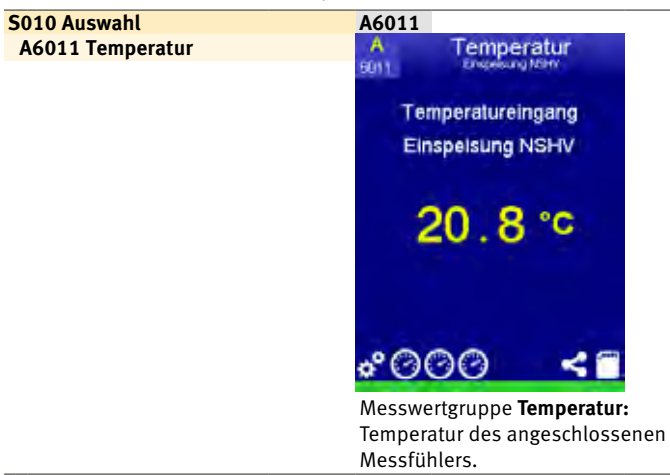

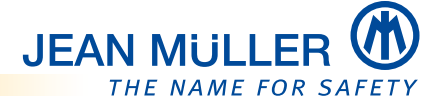

## 9 Konfiguration des PLMulti-II über externe Software

Neben der Konfiguration des PLMulti-II direkt am Gerät kann die Konfiguration auch mit externer Software durchgeführt werden.

Die Bearbeitung der Konfigurationsdatei kann erfolgen:

- mit der Analyse- und Konfigurationssoftware PL AnaKon.
- mit einem XML-Editor.

## 9.1 Konfiguration mit PL AnaKon

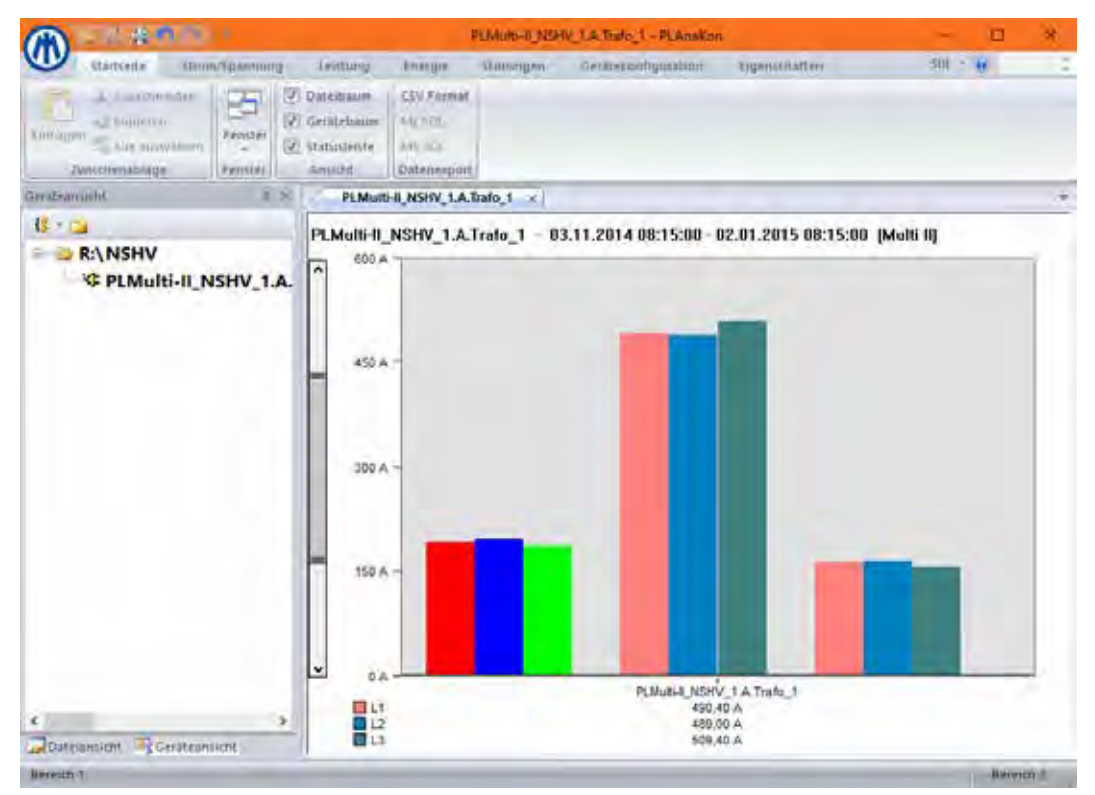

Startseite der Analyse- und Konfigurationssoftware PL AnaKon (Beispiel)

Mit der Analyse- und Konfigurationssoftware PL AnaKon kann eine bestehende Konfigurationsdatei (zum Format der Konfigurationsdatei **siehe Aufbau der Konfigurationsdatei, S. 83**) geändert oder eine neue Konfigurationsdatei erstellt werden.

Weitere Informationen zur Nutzung der Analyse- und Konfigurationssoftware erhalten Sie über den Elektronik-Support:

- Telefon +49 6123 604-332,
- « elektronik-team@jeanmueller.de >>
- oder über die Homepage: « www.jeanmueller.de »

#### Vorhandene Konfigurationsdatei auf SDHC-Speicherkarte ändern

Zum Ändern einer vorhandenen Konfigurationsdatei muss die SDHC-Speicherkarte aus dem PLMulti-II entnommen und in ein geeignetes Lesegerät eingesetzt werden.

Beachten Sie dabei die Hinweise zur Handhabung der SDHC-Speicherkarte im Abschnitt **SDHC-Speicherkarte, S. 12**, und das Vorgehen zum Laden der Konfigurationsdatei im Abschnitt Systemmenü **Speicherkarte, S. 48**.

## 9.1.1 Gerätekonfiguration

- > Rufen Sie das Menü Gerätekonfiguration auf.
- > Wählen Sie Konfiguration, PLMulti-II.

| A - 6 & 1 -                                                            | 14 A.          |                   | JIM        | LA Trato 1 - PLAnako | ē.           | -     | <b>B</b> * |
|------------------------------------------------------------------------|----------------|-------------------|------------|----------------------|--------------|-------|------------|
| Glattiete Ur                                                           | un/ipamung ter | tung tranga       | Konungen   | Geratekontigunation  | bigiminatian | - 102 | ¥ :        |
| Kontiguistion Kontiguis<br>Einlesen<br>Com Port<br>Pt Novameter Pt Sam | e PLEMURIZ     | >                 |            |                      |              |       |            |
| Carateanciant                                                          | 0.8            | PLMUID-IL NSHV_1. | Lizato 1 × |                      |              |       |            |
|                                                                        | -              | HIL NSP           | 13         | 11.20                | * 2015 08**  | -     |            |

#### Das Menü Gerät wird geöffnet:

| Gerätetyp: E5020004 PLMulti 3xU + 4xl (Wandler)   Allgemein   Gerätename: PLMulti II   Passwott Text für positive Flußrichtung pos   Sprache: Deutsch   Spannungswandler   Primärspannung U1: 500   Primärspannung U2: 500   Primärspannung U1: 500   Sekundärspannung U1: 500   Solo Stopbits:   1 Datenformat   ABCD   Haltezeit 60                                                                                                    | Öffnen                                    |
|----------------------------------------------------------------------------------------------------|-------------------------------------------|
| Gerätename:       PLMulti II       Text für positive Flußrichtung pos         Passwort       Text für negative Flußrichtung neg         Sprache:       Deutsch         Spannungswandler       Modbus RTU Schnittstelle         Primärspannung U1:       500         S00       Primärspannung U3:         Sekundärspannung U1:       500         Soo       Stopbits:         Datenformat       ABCD         Haltezeit       60                                                                               | Speichern<br>Speichern als<br>Masterdatei |
| Spannungswandler       Modbus RTU Schnittstelle         Primärspannung U1:       500       Slaveadresse:       10         Primärspannung U2:       500       Baudrate:       9600       Parity:         Sekundärspannung U1:       500       Stopbits:       1       Datenformat         Sekundärspannung U2:       500       Haltezeit       60       60                                                                                                    | Schließen                                 |
| Primärspannung U1:       500          Primärspannung U2:       500          Primärspannung U3:       500          Sekundärspannung U1:       500          Sekundärspannung U2:       500          Sekundärspannung U2:       500          Sekundärspannung U2:       500          Sekundärspannung U2:       500          Sekundärspannung U2:       500          Baudrate:       9600          Baudrate:       9600          Stopbits:       1          Datenformat       ABCD          Haltezeit       60 |                                           |
|                                                                                                    |                                           |
| Ruhemodus     Anzeigenrücksprung       Wartezeit (min):     30       Standardseite:     1010       Modul:     A                                                                                                    |                                           |

Sie können hier

- eine bestehende Konfigurationsdatei bearbeiten,
- eine Konfigurationsdatei **neu erstellen** oder
- eine Konfigurationsdatei als **Masterdatei** speichern.

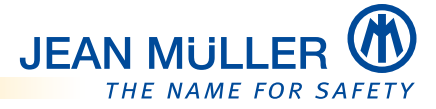

## 9.1.2 Vorhandene Konfigurationsdatei ändern/bearbeiten

> Wählen Sie Öffnen, um eine bestehende Konfigurationsdatei zu bearbeiten:

| Öffnen     |                            |        |                    | × |
|------------|----------------------------|--------|--------------------|---|
| Suchen in: | SDHC (D:)                  | 3 🔊    | 5 📂 🛄 <del>-</del> |   |
| Name       | ^                          |        |                    |   |
| 🖹 PLM2     | 200_SET_110052.XML         |        |                    |   |
|            |                            |        |                    |   |
|            |                            |        |                    |   |
| <          |                            |        |                    | > |
| Dateiname: | PLM200_SET_110052.XML      |        | Ö∜nen              |   |
| Dateityp:  | Multi II Parameter (* xml) | $\sim$ | Abbrecher          | ı |
|            | Schreibgeschützt öffnen    |        |                    |   |

#### Navigieren Sie zum Dateispeicherort und öffnen Sie die bestehende Konfigurationsdatei.

Die vorhandenen Einstellungen werden in das Menü **Gerät** übernommen und können bearbeitet werden.

Das Menü Gerät bietet die folgenden Einstellmöglichkeiten:

• Gerätetyp auswählen

Bereich Allgemein:

- Gerätename vergeben
- Sprache auswählen
- Texte für positive und negative **Flussrichtung** ändern

#### Bereich **Spannungswandler**:

- Primärspannung der Phasen 1-3 auswählen
- Sekundärspannung der Phasen 1-3 auswählen

#### Bereich Modbus RTU-Schnittstelle:

- Slaveadresse einstellen
- Baudrate auswählen
- Parity auswählen
- Stopbits auswählen
- Datenformat auswählen
- Haltezeit einstellen

Bereich Ruhemodus:

• Wartezeit bis zum Einschalten des Ruhemodus einstellen

#### Bereich Anzeigerücksprung (entspricht dem Dialog (S205) Standardseite):

- Wartezeit bis zum Aufrufen der Standardseite einstellen
- Standardseite festlegen (Einstellen)
- (Mess-)Modul der anzuzeigenden Standardseite auswählen

## 9.1.3 Menü "Modul [A, B, C]"

|                                                                                                    |                                                         |                                                     |                            | Öffnen                      |
|----------------------------------------------------------------------------------------------------|---------------------------------------------------------|-----------------------------------------------------|----------------------------|-----------------------------|
|                                                                                                    |                                                         |                                                     |                            | Speichern                   |
| Modulbezeichnung: Modul A                                                                                                    |                                                         |                                                     |                            | Speichern al<br>Masterdatei |
| Kanalbezeichnung                                                                                                    | Wandler<br>Primär:                                      | Sekundär:                                           | U-Beferenz:                | Schließen                   |
| L1. Messung L1                                                                                                    | L1: 1000                                                | ~ 5 ~                                               | U1 ~                       |                             |
| L2: Messung L2                                                                                                    | L2: 1000                                                | ~ 5 ~                                               | U2 ~                       |                             |
| L3: Messung L3                                                                                                    | L3: 1000                                                | ~ 5 ~                                               | U3 ~                       |                             |
| Kanal 4: Kanal 4                                                                                                    | Kanal 4: 1000                                           | ~ 5 ~                                               | ohne 🗸                     |                             |
| Strom     Leistungsfaktor       Spannung     Energiezähler       Wirkleistung     Zähler       Blindleistung     Ereignisse       Scheinleistung     Temperatur                                                                                                    |                                                         | Mittlungszeit: 15                                   | ~                          |                             |
| Strom Leistungsfaktor Spannung Leistungzähler Wirkleistung Scheinleistung Temperatur Strongrappen                                                                                                    | Seamone                                                 | Mittlungszeit: 15                                   | ~                          |                             |
| Strom       Leistungsfaktor         Spannung       Energiezähler         Wirkleistung       Zähler         Blindleistung       Ereignisse         Scheinleistung       Temperatur         Stromgrenzen       Max         Max       Min                                                                          | Spannungs                                               | Mittlungszeit: 15<br>grenzen<br>1ax Min             | ∼<br>Hyst                  |                             |
| Strom       Leistungsfaktor         Spannung       Energiezähler         Wirkleistung       Zähler         Blindleistung       Ereignisse         Scheinleistung       Temperatur         Stromgrenzen       Max         Max       Min         L1:       L1:                                                    | st Spannungs<br>A L1:                                   | Mittlungszeit: 15<br>grenzen<br>fax Min             | Hyst                       |                             |
| Strom       Leistungsfaktor         Spannung       Energiezähler         Wrikleistung       Zähler         Blindleistung       Ereignisse         Scheinleistung       Temperatur         Stromgrenzen       Max         Min       Hys         L1:                                                              | st Spannungs<br>A L1:                                   | grenzen<br>Max Min                                  | Hyst                       |                             |
| Strom       Leistungsfaktor         Spannung       Energiezähler         Wirkleistung       Zähler         Blindleistung       Ereignisse         Scheinleistung       Temperatur         Stromgrenzen       Max       Min         L1:                                                                          | st Spannungs<br>A L1:<br>A L2:<br>A L3:                 | grenzen<br>fax Min                                  | Hyst                       |                             |
| ✓ Strom       Leistungsfaktor         ✓ Spannung       Energiezähler         ✓ Wirkleistung       Zähler         □ Blindleistung       Ereignisse         □ Scheinleistung       Temperatur         Stromgrenzen       Max         L1:       □         L2:       □         L3:       □         Kanal 4:       □ | st Spannungs<br>st A L1:<br>A L2:<br>A L3:<br>A L3:     | grenzen<br>fax Min<br>grenzen<br>fax Min<br>grenzen | Hyst                       |                             |
| Strom       Leistungsfaktor         Spannung       Energiezähler         Wirkleistung       Zähler         Bindleistung       Tereignisse         Scheinleistung       Temperatur         Stromgrenzen       Min         L1:                                                                                    | st Spannungs<br>A L1:<br>A L2:<br>A L3:<br>A Temperatur | yrenzen<br>fax Min<br>grenzen<br>grenzen            | Hyst V                     | •                           |
| Strom       Leistungsfaktor         Spannung       Energiezähler         Wirkleistung       Zähler         Bindleistung       Temperatur         Stromgrenzen       Max         M2:       Min         L1:                                                                                                    | st Spannungs<br>A L1:<br>A L2:<br>A L3:<br>A L3:        | grenzen<br>fax Min<br>grenzen<br>grenzen<br>grenzen | Hyst V<br>V<br>V<br>C<br>C | •                           |

Das Menü Modul bietet die folgenden Einstellmöglichkeiten:

• Modulbezeichnung eingeben

Bereich Kanalbezeichnung:

• Bezeichnungen für die Messkanäle vergeben

Bereich Wandler:

- Primärstrom der einzelnen Messwandler der Messkanäle auswählen
- Sekundärstrom der einzelnen Messwandler der Messkanäle auswählen
- Spannungsreferenz der einzelnen Messwandler der Messkanäle auswählen

#### HINWEISE

Bei PLMulti-II mit Rogowski-Spulen sind Primär- und Sekundärstrom nicht einstellbar, weil der Messbereich fest eingestellt ist.

Die Referenzspannung muss bei PLMulti-II mit Rogowski-Spulen zwingend die Phase sein, um welche die Rogowski-Spule gelegt wurde. Hieraus ergeben sich der Leistungsfaktor, die Leistungen und der Zählerwert.

Bereich Aufzeichnung:

- **Messwerte** auswählen, die auf der SDHC-Speicherkarte als Maximum-, Minimum und Mittelwerte gespeichert werden.
- **Mittelungszeit** auswählen, für die das PLMulti-II einen einzelnen Messwert liefert.

Bereich Stromgrenzen:

• Max- und Min-Werte mit Hysterese für Strom einstellen.

Bereich Spannungsgrenzen:

• Max- und Min-Werte mit Hysterese für Spannung einstellen.

Bereich Temperaturgrenzen:

• Max- und Min-Werte mit Hysterese für Temperatur einstellen.

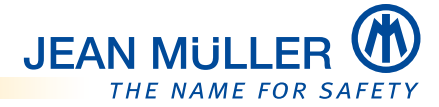

## 9.1.4 Speichern der bearbeiteten Konfigurationsdatei

Wählen Sie Speichern, um die Einstellungen unter demselben Dateinamen zu speichern.

| Speichern un  | ter                        |       | ×         |
|---------------|----------------------------|-------|-----------|
| Speichem      | SDHC (D:)                  | - 🎯 🤌 | ≓⊞        |
| Name<br>PLM20 | 00_SET_110052.XML          |       |           |
|               |                            |       |           |
|               |                            |       |           |
| <             |                            |       | >         |
| Dateiname:    | PLM200_SET_110052.XML      |       | Speichem  |
| Dateityp:     | Multi II Parameter (*.xml) | ~     | Abbrechen |

#### Namenskonvention der Konfigurationsdatei

Damit das PLMulti-II die Konfigurationsdatei einlesen kann, muss die folgende Namenskonvention der Konfigurationsdatei unbedingt eingehalten werden:

## >> PLM200\_SET\_Seriennummer.XML <<

Die Seriennummer wird im Menü **S101 Status** angezeigt, *siehe Statusmenüs, S. 29*.

## 9.1.5 Speichern als Masterdatei

> Wählen Sie Speichern als Masterdatei, um die Einstellungen in einer neuen Datei zu speichern.

| Speichern ur | nter                       |                 | ×        |
|--------------|----------------------------|-----------------|----------|
| Speichem     | Konfig                     | v 🌀 🤌 😕         |          |
| Name<br>Es v | vurden keine Sucherg       | jebnisse gefund | len.     |
|              | -                          |                 |          |
|              |                            |                 |          |
| <            |                            |                 | >        |
| Dateiname:   | PLM200_SET_000001.xml      |                 | Speichem |
| Dateityp:    | Multi II Parameter (* xml) | ~ A             | bbrechen |

## HINWEIS

Beim Speichern als Masterdatei wird standardmäßig die Dateibezeichnung

>> PLM200\_SET\_000001.XML <<

vorgegeben.

## Namenskonvention der Masterdatei

Damit das PLMulti-II eine Masterdatei einlesen kann, muss die nachfolgende Namenskonvention eingehalten werden:

Es sind die folgenden Bezeichnungen der Masterdatei möglich:

- >> PLM200\_SET\_000000.XML <<
- >> PLM200\_SET\_000001.XML <<
- •••
- >> PLM200\_SET\_000009.XML <<
- > Ändern Sie ggf. den Dateinamen entsprechend ab.

## HINWEIS

Das Gerät liest eine **Masterdatei** nur dann von der SDHC-Speicherkarte ein, wenn keine **Konfigurationsdatei** mit der entsprechenden Bezeichnung, wie bei **Speichern der bearbeitenden Konfigurationsdatei** beschrieben, auf der Speicherkarte vorhanden ist. Eine entsprechende **Konfigurationsdatei** wird immer einer **Masterdatei** vorgezogen.

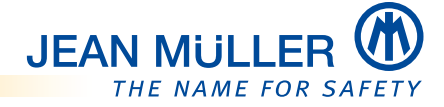

## 9.2 Konfiguration über editierte XML-Datei

Die auf der Speicherkarte gespeicherte Konfigurationsdatei trägt die Bezeichnung

## >> PLM200\_SET\_[Seriennummer].XML <<

#### HINWEIS

Wenn diese Bezeichnungskonvention nicht eingehalten wird, kann das Gerät die Konfigurationsdatei nicht einlesen.

#### Aufbau der Konfigurationsdatei

Das nachfolgende Beispiel zeigt den prinzipiellen Aufbau einer Konfigurationsdatei eines PLMulti-II mit der Seriennummer [100011] und mit 12 Kanälen ohne Rogowski-Eingänge:

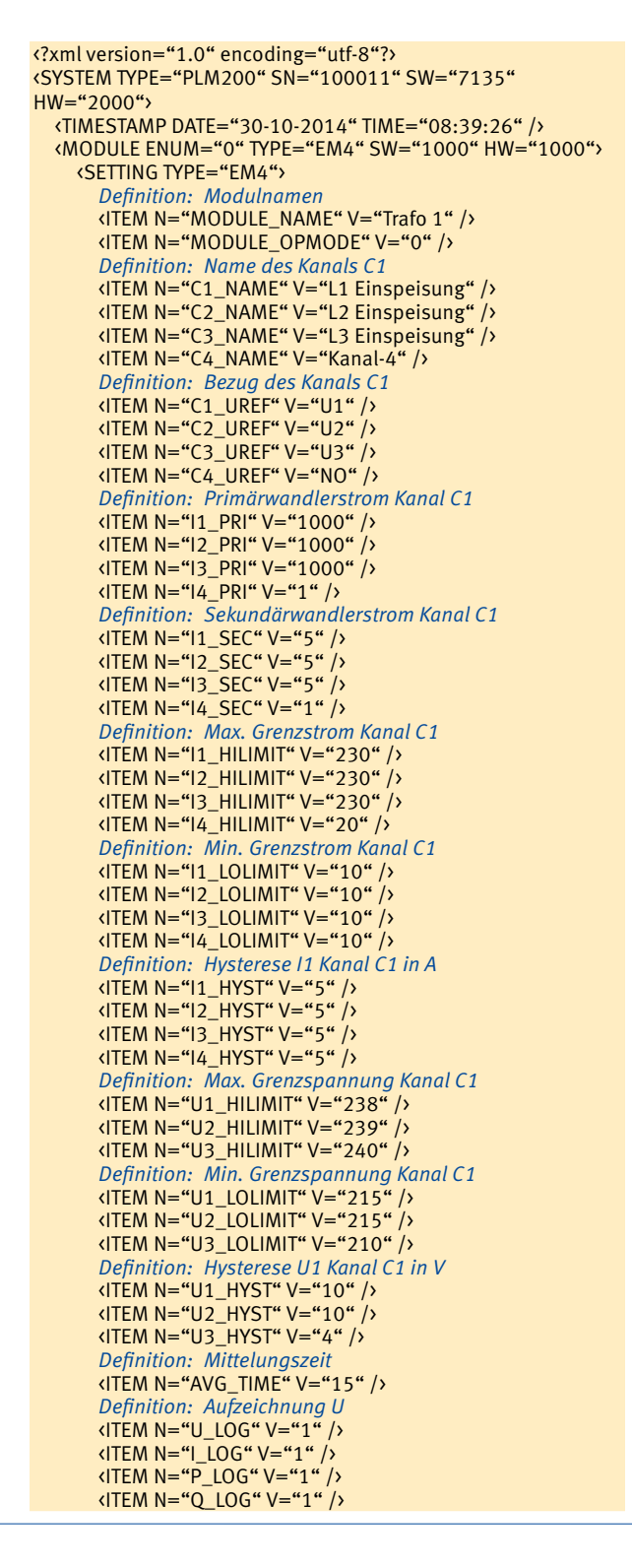

<ITEM N="S\_LOG" V="1" /> <ITEM N="COUNTER\_LOG" V="1" /> <ITEM N="EVENT\_LOG" V="1" /> </SETTING> </MODULE> <MODULE ENUM="1" TYPE="EM4" SW="1000" HW="1000"> <SETTING TYPE="EM4"> <ITEM N="MODULE\_NAME" V="Sprinkleranlage" />
<ITEM N="MODULE\_OPMODE" V="0" /> (ITEM N="C1\_NAME" V="L1 Messung"/>
(ITEM N="C2\_NAME" V="L2 Messung" />
(ITEM N="C3\_NAME" V="L3 Messung" />
(ITEM N="C4\_NAME" V="" /> <ITEM N="C1\_UREF" V="U1" /> <ITEM N="C2\_UREF" V="U2" />
<ITEM N="C3\_UREF" V="U3" /> <ITEM N="C4\_UREF" V="U1" /> (ITEM N="I1\_PRI" V="100" /> (ITEM N="12\_PRI" V="100" /> <ITEM N="I3\_PRI" V="100" />
<ITEM N="I4\_PRI" V="1" /> <ITEM N="11\_SEC" V="1" />
<ITEM N="12\_SEC" V="1" /> <ITEM N="I3\_SEC" V="1" /> (ITEM N="I4\_SEC" V="1" /> <ITEM N="11\_HILIMIT" V="20" /> <ITEM N="12\_HILIMIT" V="20" /> <ITEM N="I3 HILIMIT" V="20" /> <ITEM N="I4\_HILIMIT" V="20" />
<ITEM N="I1\_LOLIMIT" V="0" /> (ITEM N="12\_LOLIMIT" V="0" />
(ITEM N="13\_LOLIMIT" V="0" /> <ITEM N="14\_LOLIMIT" V="0" /> <ITEM N="11\_HYST" V="5" />
<ITEM N="12\_HYST" V="5" /> (ITEM N="I3\_HYST" V="5" /> (ITEM N="14\_HYST" V="5" /> <ITEM N="U1\_HILIMIT" V="240" /> <ITEM N="U2\_HILIMIT" V="240" />
<ITEM N="U3\_HILIMIT" V="240" /> <ITEM N="U1\_LOLIMIT" V="210" />
<ITEM N="U2\_LOLIMIT" V="210" /> <ITEM N="U3\_LOLIMIT" V="210" /> (ITEM N="U1\_HYST" V="10" /> (ITEM N="U2\_HYST" V="10" /> (ITEM N="U3\_HYST" V="10" /> <ITEM N="AVG\_TIME" V="1" /> (ITEM N="U\_LOG" V="1" />
(ITEM N="I\_LOG" V="1" />
(ITEM N="P\_LOG" V="1" /> <ITEM N="Q\_LOG" V="0" /> <ITEM N="S\_LOG" V="0" /> <ITEM N="PF\_LOG" V="0" />
<ITEM N="ENERGY\_LOG" V="1" /> (ITEM N="COUNTER\_LOG" V="0" />
(ITEM N="EVENT\_LOG" V="1" /> </SETTING> </MODULE> <MODULE ENUM="2" TYPE="EM4" SW="1000" HW="1000"> <SETTING TYPE="EM4"> <ITEM N="MODULE\_NAME" V="Kompressor neu" />

| <pre><item n="MODULE_OPMODE" v="0"></item></pre>                                                                                                    |
|----------------------------------------------------------------------------------------------------|
| <pre>(ITEM N="C1_NAME" V="L1" /&gt;</pre>                                                                                                    |
| <pre>(ITEM N="C2_NAME" V="L2" /&gt; (ITEM N="C3_NΔME" V="L3" /&gt;</pre>                                                                                                    |
| $(\text{TEM N} = C_2 \text{ NAME } V = C_3 / / (110 \text{ N} = C_4 \text{ NAME } V = (110 \text{ N} = C_4 \text{ NAME } V = (110 \text{ N} = C_4  NA$ |
| <pre>(ITEM N="C1_UREF" V="U1" /&gt;</pre>                                                                                                    |
| <pre><item n="C2_UREF" v="U2"></item></pre>                                                                                                    |
| <pre>(ITEM N="C3_UREF" V="U3" /&gt; )</pre>                                                                                                    |
| <pre>(ITEM N="C4_UKEF" V="UI" /&gt; /ITEM N="1_DPI" V="150" /&gt;</pre>                                                                                                    |
| (ITEM N="12 PRI" V="150" />                                                                                                    |
| <pre>(ITEM N="I3_PRI" V="150" /&gt;</pre>                                                                                                    |
| <item n="I4_PRI" v="1"></item>                                                                                                    |
| <pre>(ITEM N="11_SEC" V="1" /&gt; (ITEM N "12_SEC" V="1" /&gt;</pre>                                                                                                    |
| $(11EW N = 12_SEC V = 1 /)$<br>(ITEM N="13_SEC" V="1" /)                                                                                                    |
| <pre>(ITEM N="I4_SEC" V="1"/&gt;</pre>                                                                                                    |
| <pre>(ITEM N="11_HILIMIT" V="91" /&gt;</pre>                                                                                                    |
| <pre><item n="12_HILIMIT" v="91"></item></pre>                                                                                                    |
| <pre>(IEM N="13_HILIMII" V="91" /&gt; (IEM N="14_HILIMII" V="10" /&gt;</pre>                                                                                                    |
| (TEM N = 14 - HEIMIT V = 10 / )                                                                                                    |
| (ITEM N="12 LOLIMIT" V="20" />                                                                                                    |
| <pre>(ITEM N="I3_LOLIMIT" V="20" /&gt;</pre>                                                                                                    |
| <pre><item n="14_LOLIMIT" v="0"></item></pre>                                                                                                    |
| <pre>(ITEM N="I1_HYST" V="10" /&gt; (ITEM N #I2_HYST" V #10" /&gt;</pre>                                                                                                    |
| <pre>(ITEM N="12_HYS1" V="10" /&gt; (ITEM N="13_HVST" V="10" /&gt;</pre>                                                                                                    |
| (ITEM N="14 HYST" V="10"//                                                                                                    |
| <pre>(ITEM N="U1_HILIMIT" V="242" /&gt;</pre>                                                                                                    |
| <pre><item n="U2_HILIMIT" v="242"></item></pre>                                                                                                    |
| <pre>(IEM N="U3_HILIMII" V="242" /&gt; (IEM N_"U1_LOUMIT")/ "240" /&gt;</pre>                                                                                                    |
| (ITEM N= 01_LOLIMIT V= 210 /)<br>(ITEM N="112 LOLIMIT" V="210" /)                                                                                                    |
| <pre>(ITEM N="U3 LOLIMIT" V="210" /&gt;</pre>                                                                                                    |
| <pre>(ITEM N="U1_HYST" V="10" /&gt;</pre>                                                                                                    |
| <pre><item n="U2_HYST" v="10"></item></pre>                                                                                                    |
| <pre>(IEM N="U3_HYS1" V="10" /&gt; (IEM N="0.4")</pre>                                                                                                    |
| $\langle \text{ITEM N} = AVG_\text{ITME} V = 1 / \rangle$                                                                                                    |
| <pre>(ITEM N="I_LOG" V="1" /&gt;</pre>                                                                                                    |
| <pre><item n="P_LOG" v="1"></item></pre>                                                                                                    |
| <pre>(ITEM N="Q_LOG" V="1" /&gt; ))))))))))))))))))))))))))))))))))))</pre>                                                                                                    |
| <pre>(IEM N="S_LUG" V="1" /&gt; (IEM N="BE LOG" V="1" /&gt;</pre>                                                                                                    |
| (ITEM N="ENERGY LOG" V="1"/>                                                                                                    |
| <pre><item n="COUNTER_LOG" v="1"></item></pre>                                                                                                    |
| <pre>(ITEM N="EVENT_LOG" V="1" /&gt;</pre>                                                                                                    |
|                                                                                                    |
| <pre> </pre> <pre></pre> <pre></pre>                                                                                                    |
| <pre><setting type="PLM2"></setting></pre>                                                                                                    |
| <pre><item n="SYSTEM_OPMODE" v="0"></item></pre>                                                                                                    |
| Definition: Name des PLMulti-II                                                                                                    |
| Definition: Rezeichnung Stromrichtung                                                                                                    |
| <pre><item n="DIRTEXT_POS" v="pos"></item></pre>                                                                                                    |
| <pre><item n="DIRTEXT_NEG" v="neg"></item></pre>                                                                                                    |
| Definition: SpsÜbersetzung U1                                                                                                    |
| <pre>(ITEM N="U1_PRI" V="400" /&gt; (ITEM N="U2_PRI" V="400" /&gt;</pre>                                                                                                    |
| (ITEM N= 02_PRI V= 400 /)<br>(ITEM N="113 PRI"V="400"/)                                                                                                    |
| <pre><item n="U1_SEC" v="400"></item></pre>                                                                                                    |
| <pre>(ITEM N="U2_SEC" V="400" /&gt;</pre>                                                                                                    |
| <pre><item n="U3_SEC" v="400"></item></pre>                                                                                                    |
| <pre><iiem n="AUTO_DLS" v="1"></iiem> Definition, Modbus DTU Paudrets</pre>                                                                                                    |
| (ITEM N="RS485_BAIIDRATE" V="115200" />                                                                                                    |
| <pre>(ITEM N="RS485 STOPBITS" V="1"/&gt;</pre>                                                                                                    |
| <pre>(ITEM N="MBRTU_ADDRESS" V="12" /&gt;</pre>                                                                                                    |
|                                                                                                    |
|                                                                                                    |
|                                                                                                    |

## HINWEIS

Die Uhrzeit und das Datum müssen am Gerät oder über Modbus RTU eingestellt werden.

# JEAN MULLER

## 9.3 Firmware-Update

Jean Müller stellt aktuelle Firmware-Updates für das PLMulti-II über den Link:

</ http://jeanmueller.de/de/downloads/software-eplan-daten/software.html >>
zur Verfügung.

## HINWEIS

Der Dateiname einer Firmware-Datei ist folgendermaßen definiert:

#### >> PLM200\_APP\_1260.FWI <<

Dies ist z. B. die Firmware-Datei der Version 1.260.

## Firmware-Update installieren

## **HINWEIS**

Wenn die Spannungsversorgung des PLMulti-II nicht unterbrochen werden kann, müssen Sie die Funktion **Neustart, S. 46,** nutzen, um die neue Firmware in das Gerät zu laden.

Entnehmen Sie die SDHC-Speicherkarte aus dem Gerät oder verwenden Sie eine entsprechende SDHC-Speicherkarte.

Zur Spezifikation der Speicherkarte siehe SDHC-Speicherkarte, S. 12.

- Setzen Sie die SDHC-Speicherkarte in ein Kartenlesegerät oder den Kartenanschluss Ihres Computers ein.
- Laden Sie die aktuelle Firmware von der oben genannten Internetseite auf die SDHC-Speicherkarte.
- > Trennen Sie ggf. die Spannungsversorgung vom Gerät.
- > Trennen Sie ggf. die Kommunikation zu Fremdgeräten über Modbus RTU.
- Setzen Sie die SDHC-Speicherkarte mit der neuen Firmware in das PLMulti-II ein.
- Stellen ggf. Sie die Spannungsversorgung wieder her oder nutzen Sie die Funktion Neustart, s.o..
  - Die neue Firmware wird automisch geladen.
  - Der neue Firmwarestand wird während der Startsequenz angezeigt.
- Rufen Sie das Statusmenü System, S. 29, auf und überprüfen Sie den geladenen Firmwarestand:

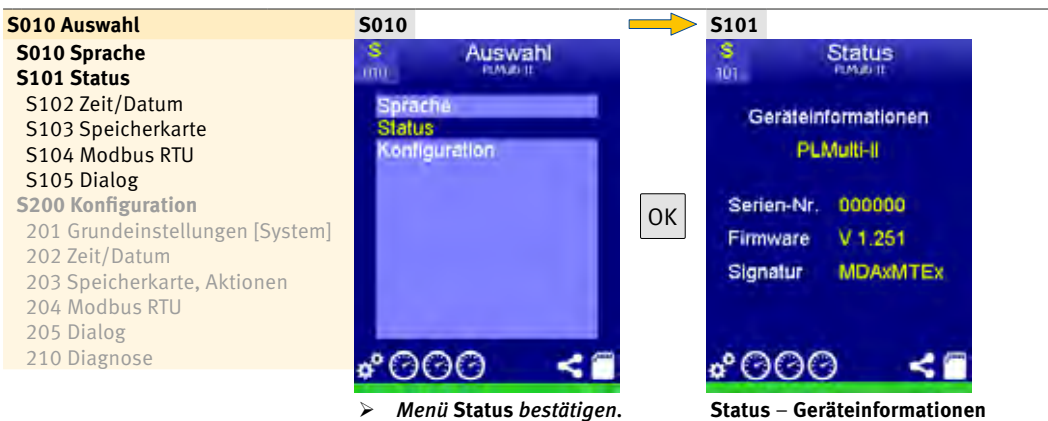

Stellen Sie ggf. die die Kommunikation zu Fremdgeräten über Modbus RTU wieder her.

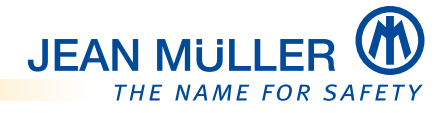

## 10 Modbus RTU-Schnittstelle – Spezifikation

## 10.1 Modbus-Protokoll

Das PLMulti-II arbeitet als Slave-Gerät in der Modbus RTU-Umgebung. Der implementierte Funktionsumfang entspricht den Spezifikationen:

- MODBUS Application Protocol Specification V1.1b3
- MODBUS over Serial Line Specification & Implementation Guide V1.0

## 10.2 Projektierungshinweise

Beachten Sie für den effizienten Betrieb der Modbus-Slave-Dienste die folgenden Projektierungshinweise:

- Bei der Projektierung müssen die unterschiedlichen Datenbandbreiten, insbesondere bei niedrigen Baudraten, auf der Modbus RTU-Seite berücksichtigt werden.
- Wegen der großen Datenmenge, die innerhalb des PLMulti-II anfällt, ist eine Berechnung der benötigten Datenpunkte in Relation zur verwendeten Baudrate und der zu erwartenden Zykluszeit durchzuführen.
- Eine typische Anwendung wäre z. B. der Abruf der akkumulierten Energiedaten (Zähler) aller im Subsystem befindlichen Messmodule in einer angemessenen Wiederholrate.

## 10.3 Busanschluss RS485

Der Anschluss der Modbus RTU-Leitung erfolgt an der **Klemmleiste RS485/TRM** auf der Geräterückseite.

Das Anschlussschema für die 2-Draht-Halbduplex-Schnittstelle nach RS485 ergibt sich aus folgender Tabelle:

| RS485 TRM | Klemme  | Signal    | Beschreibung                    |
|-----------|---------|-----------|---------------------------------|
| 446       | RS485-A |           | Modbus RTU (RS485): Data +      |
|           | RS485-B | RS485-D0  | Modbus RTU (RS485): Data -      |
|           | RS485-G | RS485-GND | Modbus RTU (RS485): Data Ground |

## **10.4 Unterstützte Modbus RTU-Funktionen (Function-Codes)**

| Code   | Beschreibung           |
|--------|------------------------|
| 0 x 03 | Read Holding Registers |
| 0 x 04 | Read Input Registers   |
| 0 x 06 | Write Single Register  |

## Nicht unterstützte Funktionen

Mit dem derzeitigen Firmwarestand V1.260 wird die Funktion

| Code               | Beschreibung             |  |  |  |  |  |
|--------------------|--------------------------|--|--|--|--|--|
| 0 x 10             | Write Multiple Registers |  |  |  |  |  |
| nicht unterstützt. |                          |  |  |  |  |  |

## 10.5 Datentypen

• Darstellung "little endian"

| Code       | Beschreibung                          | Anzahl Bytes                              |
|------------|---------------------------------------|-------------------------------------------|
| UINT8      | Vorzeichenlose Zahl                   | 1                                         |
| UINT16     | Vorzeichenlose Zahl                   | 2                                         |
| UINT32     | Vorzeichenlose Zahl                   | 4 (word swapped)                          |
| FLOAT32    | 32-Bit Fließkommazahl, (IEEE 754)     | 4 (word swapped)                          |
| String     | ASCII – Zeichenfolge, Null-terminiert | n Zeichen/Bytes + 1 Byte (0-Terminierung) |
| TIME (UTC) | Lokale Zeit in Sekunden seit 1.1.1970 | 4 Bytes (word swapped)                    |

## 10.6 RS485-Übertragungsparameter

Das PLMulti-II unterstützt folgende Übertragungsparameter:

- Baudrate: 4800, 9600, 19200, 38400, 57600 und 115200 Baud
- Datenbits: 8
- Parität: keine, Even, Odd
- Stopbits: 1 oder 2

## ANMERKUNG

Die Byte-Reihenfolge von 16-Bit- bzw. 32-Bit-Formaten kann konfiguriert werden.

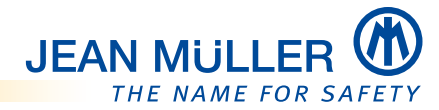

## 10.7 Übersicht Address-Mapping

| Тур       | Zugriff       | Adresse | Α | B | C  | S                         | Be            | schreibung                               |
|-----------|---------------|---------|---|---|----|---------------------------|---------------|------------------------------------------|
| IR,HR     | RD            | 0       |   |   |    | •                         | Ge            | rätestatus                               |
| HR        | RW            | 100     |   |   |    | •                         | RTO           | C, Uhr/Kalender, Stellbereich            |
| IR, HF    | R RD          | 200     |   |   |    | •                         | RTO           | C, Uhr/Kalender, Lesebereich             |
| HR        | RW            | 400     |   |   |    | ٠                         | Ко            | nfigurationsparameter, System            |
| HR        | RW            | 500     | • |   | Ко | nfigurationstexte, System |               |                                          |
| IR, HF    | RD RD         | 1000    | • |   |    |                           | Me            | sswerte, Aktualwerte                     |
|           |               | 2000    |   | • |    |                           |               |                                          |
|           |               | 3000    |   |   | •  |                           |               |                                          |
| IR, HF    | RD RD         | 1100    | • |   |    |                           | Me            | sswerte, Mittelwerte                     |
|           |               | 2100    |   | • |    |                           |               |                                          |
|           |               | 3100    |   |   | •  |                           |               |                                          |
| IR, HF    | R RD          | 1200    | • |   |    |                           | Ene           | ergie/Zählerwerte                        |
|           |               | 2200    |   | • |    |                           |               |                                          |
|           |               | 3200    |   |   | •  |                           | <b>C</b>      |                                          |
| IK, HI    | K RD          | 1300    | • |   |    |                           | Spa           | annung/Strom, Min/Max, Aktualwerte       |
|           |               | 2300    |   | • | •  |                           |               |                                          |
| ю це      |               | 3300    |   |   | •  |                           | \ <b>A</b> /i | k /Plindloistung Min/Max Aktualworto     |
| ік, пг    | K KD          | 2400    | • | • |    |                           | VVII          | K-/ Diffuterstung, Miff/Max, Aktualwerte |
|           |               | 3400    |   | - | •  |                           |               |                                          |
| IR. HE    | RD            | 1500    | • |   |    |                           | Sch           | neinleistung/Leistungsfaktor Min/Max     |
| ,         |               | 2500    |   | • |    |                           | Akt           | tualwerte                                |
|           |               | 3500    |   |   | •  |                           |               |                                          |
| IR, HF    | R RD          | 1600    | • |   |    |                           | Spa           | annung/Strom, Min/Max, Mittelwerte       |
|           |               | 2600    |   | • |    |                           |               |                                          |
|           |               | 3600    |   |   | •  |                           |               |                                          |
| IR, HF    | RD RD         | 1700    | • |   |    |                           | Wii           | rk-/Blindleistung, Min/Max, Mittelwerte  |
|           |               | 2700    |   | • |    |                           |               |                                          |
|           |               | 3700    |   |   | •  |                           |               |                                          |
| IR, HF    | RD RD         | 1800    | • |   |    |                           | Scł           | neinleistung/Leistungsfaktor, Min/Max,   |
|           |               | 2800    |   | • |    |                           | Mit           | ttelwerte                                |
|           |               | 3800    |   |   | •  |                           |               |                                          |
| IR        | RD            | 4000    | • |   |    |                           | Kliı          | rrfaktor, Oberwellen                     |
|           |               | 4300    |   | • |    |                           |               |                                          |
|           | 5144          | 4600    |   |   | •  |                           |               |                                          |
| HR        | RW            | 21000   | • |   |    |                           | KOI           | nfigurationsparameter, EM4-, RM4-Module  |
|           |               | 22000   |   | • |    |                           |               |                                          |
| пр        |               | 23000   |   |   | •  |                           | Ka            | Fourstienstaute FM4 - DM4 Medule         |
| nĸ        | RW            | 21100   | • |   |    |                           | KOI           | הווצטומנוטווגנפגנפ, בואוץ-, KMI4-MOOULE  |
|           |               | 22100   |   | • |    |                           |               |                                          |
| IP        | RD            | 50000   |   |   | •  |                           | Go            | rätenarameter (Konstanton)               |
|           |               | 60000   |   |   |    | •                         | Ko            | mmandobereich                            |
|           |               | 00000   |   |   |    |                           |               |                                          |
| IK:       | Input-Registe | r       |   |   |    |                           | WR:           | Schreibzugriff                           |
| пк:<br>пр | basisadresse  |         |   |   |    |                           | <b>XW:</b>    | Lese-/ Schreidzugrim                     |
| KD:       | Lesezugrin    |         |   |   |    |                           |               |                                          |

## 10.8 Messgruppe (EM4xx-Modul)

## 10.8.1 Bereich: Aktualwerte – EM400, EM410

| Input-Register | Basisadresse  |
|----------------|---------------|
| Modul A        | 1000 + Offset |
| Modul B        | 2000 + Offset |
| Modul C        | 3000 + Offset |

| Zugriff | ff Read                         |                                   |                                          |                              |    |  |  |
|---------|---------------------------------|-----------------------------------|------------------------------------------|------------------------------|----|--|--|
| Offset  | Format                          | Einheit                           | Wert                                     |                              |    |  |  |
| 0       | FLOAT32                         | V                                 | Spannung, U-1                            |                              |    |  |  |
| 2       | FLOAT32                         | V                                 | Spannung, U-2                            |                              |    |  |  |
| 4       | FLOAT32                         | V                                 | Spannung, U-3                            |                              |    |  |  |
| 6       | FLOAT32                         | Hz                                | Frequenz, U1                             |                              |    |  |  |
| 8       | FLOAT32                         | A                                 | Strom, I-1                               |                              |    |  |  |
| 10      | FLOAT32                         | A                                 | Strom, I-2                               |                              |    |  |  |
| 12      | FLOAT32                         | A                                 | Strom, I-3                               |                              |    |  |  |
| 14      | FLOAT32                         | A                                 | Strom, I-4                               |                              |    |  |  |
| 16      | FLOAT32                         | kW                                | Wirkleistung, P-1                        | *1                           |    |  |  |
| 18      | FLOAT32                         | kW                                | Wirkleistung, P-2                        | *1                           |    |  |  |
| 20      | FLOAT32                         | kW                                | Wirkleistung, P-3                        | *1                           |    |  |  |
| 22      | FLOAT32                         | kW                                | Wirkleistung, P-4                        | *1                           |    |  |  |
| 24      | FLOAT32                         | kVAr                              | Blindleistung, Q-1                       | *2                           |    |  |  |
| 26      | FLOAT32                         | kVAr                              | Blindleistung, Q-2                       | *2                           |    |  |  |
| 28      | FLOAT32                         | kVAr                              | Blindleistung, Q-3                       | *2                           |    |  |  |
| 30      | FLOAT32                         | kVAr                              | Blindleistung, Q-4                       | *2                           |    |  |  |
| 32      | FLOAT32                         | kVA                               | Scheinleistung, S-1                      |                              |    |  |  |
| 34      | FLOAT32                         | kVA                               | Scheinleistung, S-2                      |                              |    |  |  |
| 36      | FLOAT32                         | kVA                               | Scheinleistung, S-3                      |                              |    |  |  |
| 38      | FLOAT32                         | kVA                               | Scheinleistung, S-4                      |                              |    |  |  |
| 40      | FLOAT32                         |                                   | Leistungsfaktor, PF-1                    |                              |    |  |  |
| 42      | FLOAT32                         |                                   | Leistungsfaktor, PF-2                    |                              |    |  |  |
| 44      | FLOAT32                         |                                   | Leistungsfaktor, PF-3                    |                              |    |  |  |
| 46      | FLOAT32                         |                                   | Leistungsfaktor, PF-4                    |                              |    |  |  |
| 48      | FLOAT32                         | С                                 | Temperatur                               |                              |    |  |  |
| 50      | FLOAT32                         | V                                 | Verkettete Spannung, U-12                |                              |    |  |  |
| 52      | FLOAT32                         | V                                 | Verkettete Spannung, U-23                |                              |    |  |  |
| 54      | FLOAT32                         | V                                 | Verkettete Spannung, U-31                |                              |    |  |  |
| 56      | FLOAT32                         | A                                 | Strom, Summe I-1 + I-2 + I-3             |                              | *3 |  |  |
| 58      | FLOAT32                         | kW                                | Wirkleistung, Summe P-1 + P-2 +          | - P-3                        | *3 |  |  |
| 60      | FLOAT32                         | kVAr                              | Blindleistung, Summe Q-1 + I-2 + Q-3 *3  |                              |    |  |  |
| 62      | FLOAT32                         | kVA                               | Scheinleistung, Summe S-1 + I-2 + S-3 *3 |                              | *3 |  |  |
| 64      | FLOAT32                         |                                   | Leistungsfaktor, Summe                   |                              | *4 |  |  |
| *1      | Wert mit Vorze                  | eichen, wenn                      | P/Q Vorzeichen aktiviert ist, +:positiv  | e/-:negative Flussrichtung   |    |  |  |
| *2      | Wert mit Vorze                  | eichen, wenn                      | P/Q Vorzeichen aktiviert ist, +:indukti  | ve/-:kapazitive Charakterist | ik |  |  |
| *3      | Betragssumm                     | ragssumme von Phase/Kanal 1, 2, 3 |                                          |                              |    |  |  |
| *4      | PFsumme = (P1+P2+P3)/(S1+S2+S3) |                                   |                                          |                              |    |  |  |

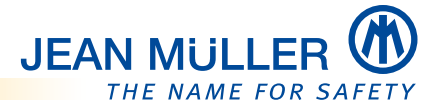

## 10.8.2 Bereich: Mittelwerte – EM400, EM410

| Input-Register | Basisadresse  |
|----------------|---------------|
| Modul A        | 1100 + Offset |
| Modul B        | 2100 + Offset |
| Modul C        | 3100 + Offset |

| Zugriff | F Read                          |            |                                            |    |  |  |  |
|---------|---------------------------------|------------|--------------------------------------------|----|--|--|--|
| Offset  | Format                          | Einheit    | Wert                                       |    |  |  |  |
| 0       | FL ΩΔΤ32                        | V          | Spannung II-1                              |    |  |  |  |
| 0<br>2  | FLOAT32                         | V          | Snannung II-2                              |    |  |  |  |
| 2       | FLOAT32                         | V          | Spannung II-3                              |    |  |  |  |
| 4       | FLOAT32                         | V<br>Hz    | Frequenz II1                               |    |  |  |  |
| 8       | FLOAT32                         | Δ          | Strom I-1                                  |    |  |  |  |
| 10      | FLOAT32                         | Δ          | Strom I-2                                  |    |  |  |  |
| 12      | FLOAT32                         | Δ          | Strom I-3                                  |    |  |  |  |
| 1/      | FLOAT32                         | Δ          | Strom I-4                                  |    |  |  |  |
| 16      | FLOAT32                         | kW         | Wirkleistung P-1                           |    |  |  |  |
| 18      | FLOAT32                         | kW         | Wirkleistung P-2                           |    |  |  |  |
| 20      | FLOAT32                         | kW         | Wirkleistung P-3                           |    |  |  |  |
| 20      | FLOAT32                         | kW         | Wirkleistung P-4                           |    |  |  |  |
| 24      | FLOAT32                         | kVAr       | Blindleistung 0-1                          |    |  |  |  |
| 24      | FLOAT32                         | kVAr       | Blindleistung 0-2                          |    |  |  |  |
| 28      | FLOAT32                         | kVAr       | Blindleistung 0-3                          |    |  |  |  |
| 30      | FLOAT32                         | kVAr       | Blindleistung 0-4                          |    |  |  |  |
| 32      | FLOAT32                         | kVA        | Scheinleistung S-1                         |    |  |  |  |
| 34      | FLOAT32                         | kVA        | Scheinleistung S-2                         |    |  |  |  |
| 36      | FLOAT32                         | kVA        | Scheinleistung S-3                         |    |  |  |  |
| 38      | FLOAT32                         | kVA        | Scheinleistung S-4                         |    |  |  |  |
| 40      | FLOAT32                         |            | Leistungsfaktor, PF-1                      |    |  |  |  |
| 42      | FLOAT32                         |            | Leistungsfaktor, PF-2                      |    |  |  |  |
| 44      | FLOAT32                         |            | Leistungsfaktor, PF-3                      |    |  |  |  |
| 46      | FLOAT32                         |            | Leistungsfaktor, PF-4                      |    |  |  |  |
| 48      | FLOAT32                         | С          | Temperatur                                 |    |  |  |  |
| 50      | FLOAT32                         | V          | Verkettete Spannung, U-12                  |    |  |  |  |
| 52      | FLOAT32                         | V          | Verkettete Spannung, U-23                  |    |  |  |  |
| 54      | FLOAT32                         | V          | Verkettete Spannung, U-31                  |    |  |  |  |
| 56      | FLOAT32                         | A          | Strom, Summe I-1 + I-2 + I-3               |    |  |  |  |
| 58      | FLOAT32                         | kW         | Wirkleistung, Summe P-1 + P-2 + P-3        |    |  |  |  |
| 60      | FLOAT32                         | kVAr       | Blindleistung, Summe Q-1 + I-2 + Q-3       |    |  |  |  |
| 62      | FLOAT32                         | kVA        | Scheinleistung, Summe S-1 + I-2 + S-3      |    |  |  |  |
| 64      | FLOAT32                         |            | Leistungsfaktor, Summe                     | *4 |  |  |  |
|         | Elektrisch                      | e Arbeit w | ährend des Mittelungsintervalls            |    |  |  |  |
| 66      | FLOAT32                         | Wh         | Wirkarbeit, positive Flussrichtung, Wpp-1  |    |  |  |  |
| 68      | FLOAT32                         | VAhr       | Blindarbeit, positive Flussrichtung, Wqp-1 |    |  |  |  |
| 70      | FLOAT32                         | Wh         | Wirkarbeit, negative Flussrichtung, Wpn-1  |    |  |  |  |
| 72      | FLOAT32                         | VAhr       | Blindarbeit, negative Flussrichtung, Wqn-1 |    |  |  |  |
| 74      | FLOAT32                         | Wh         | Wirkarbeit, positive Flussrichtung, Wpp-2  |    |  |  |  |
| 76      | FLOAT32                         | VAhr       | Blindarbeit, positive Flussrichtung, Wqp-2 |    |  |  |  |
| 78      | FLOAT32                         | Wh         | Wirkarbeit, negative Flussrichtung, Wpn-2  |    |  |  |  |
| 80      | FLOAT32                         | VAhr       | Blindarbeit, negative Flussrichtung, Wqn-2 |    |  |  |  |
| 82      | FLOAT32                         | Wh         | Wirkarbeit, positive Flussrichtung, Wpp-3  |    |  |  |  |
| 84      | FLOAT32                         | VAhr       | Blindarbeit, positive Flussrichtung, Wqp-3 |    |  |  |  |
| 86      | FLOAT32                         | Wh         | Wirkarbeit, negative Flussrichtung, Wpn-3  |    |  |  |  |
| 88      | FLOAT32                         | VAhr       | Blindarbeit, negative Flussrichtung, Wqn-3 |    |  |  |  |
| 90      | FLOAT32                         | Wh         | Wirkarbeit, positive Flussrichtung, Wpp-4  |    |  |  |  |
| 92      | FLOAT32                         | VAhr       | Blindarbeit, positive Flussrichtung, Wqp-4 |    |  |  |  |
| 94      | FLOAT32                         | Wh         | Wirkarbeit, negative Flussrichtung, Wpn-4  |    |  |  |  |
| 96      | FLOAT32                         | VAhr       | Blindarbeit, negative Flussrichtung, Wqn-4 |    |  |  |  |
| *4      | PFsumme = (P1+P2+P3)/(S1+S2+S3) |            |                                            |    |  |  |  |

## 10.8.3 Bereich: Akkumulierte Werte, Energiezähler – EM400, EM410

| Input-Register | Basisadresse  |
|----------------|---------------|
| Modul A        | 1200 + Offset |
| Modul B        | 2200 + Offset |
| Modul C        | 3200 + Offset |

| Zugriff |          | Read      |                                                |  |  |
|---------|----------|-----------|------------------------------------------------|--|--|
| Offset  | Format   | Einheit   | Wert                                           |  |  |
| 0       | UINT32   | kWh       | Wirkarbeit, positive Flussrichtung, Wpp-1      |  |  |
| 2       | UINT32   | kVAhr     | Blindarbeit, positive Flussrichtung, Wqp-1     |  |  |
| 4       | UINT32   | kWh       | Wirkarbeit, negative Flussrichtung, Wpn-1      |  |  |
| 6       | UINT32   | kVAhr     | Blindarbeit, negative Flussrichtung, Wqn-1     |  |  |
| 8       | UINT32   | kWh       | Wirkarbeit, positive Flussrichtung, Wpp-2      |  |  |
| 10      | UINT32   | kVAhr     | Blindarbeit, positive Flussrichtung, Wqp-2     |  |  |
| 12      | UINT32   | kWh       | Wirkarbeit, negative Flussrichtung, Wpn-2      |  |  |
| 14      | UINT32   | kVAhr     | Blindarbeit, negative Flussrichtung, Wqn-2     |  |  |
| 16      | UINT32   | kWh       | Wirkarbeit, positive Flussrichtung, Wpp-3      |  |  |
| 18      | UINT32   | kVAhr     | Blindarbeit, positive Flussrichtung, Wqp-3     |  |  |
| 20      | UINT32   | kWh       | Wirkarbeit, negative Flussrichtung, Wpn-3      |  |  |
| 22      | UINT32   | kVAhr     | Blindarbeit, negative Flussrichtung, Wqn-3     |  |  |
| 24      | UINT32   | kWh       | Wirkarbeit, positive Flussrichtung, Wpp-4      |  |  |
| 26      | UINT32   | kVAhr     | Blindarbeit, positive Flussrichtung, Wqp-4     |  |  |
| 28      | UINT32   | kWh       | Wirkarbeit, negative Flussrichtung, Wpn-4      |  |  |
| 30      | UINT32   | kVAhr     | Blindarbeit, negative Flussrichtung, Wqn-4     |  |  |
| 32      | UINT32   | kWh       | Wirkarbeit, positive Flussrichtung, Wpp-Summe  |  |  |
| 34      | UINT32   | kVAhr     | Blindarbeit, positive Flussrichtung, Wqp-Summe |  |  |
| 36      | UINT32   | kWh       | Wirkarbeit, negative Flussrichtung, Wpn-Summe  |  |  |
| 38      | UINT32   | kVAhr     | Blindarbeit, negative Flussrichtung, Wqn-Summe |  |  |
|         | Nachkomr | na-Anteil | des kWh/kVAhr-Wertes                           |  |  |
| 40      | UINT32   | Wh        | Wirkarbeit, positive Flussrichtung, Wpp-1      |  |  |
| 42      | UINT32   | VAhr      | Blindarbeit, positive Flussrichtung, Wqp-1     |  |  |
| 44      | UINT32   | Wh        | Wirkarbeit, negative Flussrichtung, Wpn-1      |  |  |
| 46      | UINT32   | VAhr      | Blindarbeit, negative Flussrichtung, Wqn-1     |  |  |
| 48      | UINT32   | Wh        | Wirkarbeit, positive Flussrichtung, Wpp-2      |  |  |
| 50      | UINT32   | VAhr      | Blindarbeit, positive Flussrichtung, Wqp-2     |  |  |
| 52      | UINT32   | Wh        | Wirkarbeit, negative Flussrichtung, Wpn-2      |  |  |
| 54      | UINT32   | VAhr      | Blindarbeit, negative Flussrichtung, Wqn-2     |  |  |
| 56      | UINT32   | Wh        | Wirkarbeit, positive Flussrichtung, Wpp-3      |  |  |
| 58      | UINT32   | VAhr      | Blindarbeit, positive Flussrichtung, Wqp-3     |  |  |
| 60      | UINT32   | Wh        | Wirkarbeit, negative Flussrichtung, Wpn-3      |  |  |
| 62      | UINT32   | VAhr      | Blindarbeit, negative Flussrichtung, Wqn-3     |  |  |
| 64      | UINT32   | Wh        | Wirkarbeit, positive Flussrichtung, Wpp-4      |  |  |
| 66      | UINT32   | VAhr      | Blindarbeit, positive Flussrichtung, Wqp-4     |  |  |
| 68      | UINT32   | Wh        | Wirkarbeit, negative Flussrichtung, Wpn-4      |  |  |
| 70      | UINT32   | VAhr      | Blindarbeit, negative Flussrichtung, Wqn-4     |  |  |
| 72      | UINT32   | Wh        | Wirkarbeit, positive Flussrichtung, Wpp-Summe  |  |  |
| 74      | UINT32   | VAhr      | Blindarbeit, positive Flussrichtung, Wqp-Summe |  |  |
| 76      | UINT32   | Wh        | Wirkarbeit, negative Flussrichtung, Wpn-Summe  |  |  |
| 78      | UINT32   | VAhr      | Blindarbeit, negative Flussrichtung, Wqn-Summe |  |  |

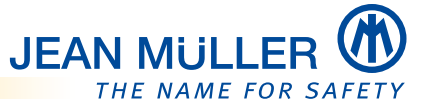

## 10.8.4 Bereich: Speicherwerte, Strom/Spannung, min/max Aktualwerte – EM400, EM410, RM400

| Input-Register Bas |        | isadresse |            |      |
|--------------------|--------|-----------|------------|------|
| Modul A            |        | 1300      | 0 + Offset |      |
| Modul B            |        | 2300      | 0 + Offset |      |
| Modul C            |        | 3300      | 0 + Offset |      |
|                    |        |           |            |      |
| Zugriff            |        |           | Read       |      |
| Offset             | Format | t         | Einheit    | We   |
| 0                  | FLOAT3 | 2         | V          | Spa  |
| 2                  | FLOAT3 | 2         | V          | Spa  |
| 4                  | FLOAT3 | 2         | V          | Spa  |
| 6                  | FLOAT3 | 2         | V          | Spa  |
| 8                  | FLOAT3 | 2         | V          | Spa  |
| 10                 | FLOAT3 | 2         | V          | Spa  |
| 12                 | FLOAT3 | 2         | А          | Stro |
| 14                 | FLOAT3 | 2         | A          | Stro |
| 16                 | FLOAT3 | 2         | А          | Stro |
| 18                 | FLOAT3 | 2         | A          | Stro |
| 20                 | FLOAT3 | 2         | А          | Stro |
| 22                 | FLOAT3 | 2         | A          | Stro |
| 24                 | FLOAT3 | 2         | А          | Stro |
| 26                 | FLOAT3 | 2         | А          | Stro |
|                    | Nachk  | omr       | na-Anteil  | des  |
| 28                 | TIME   |           | utc        | Spa  |
| 30                 | TIME   |           | utc        | Spa  |
| 32                 | TIME   |           | utc        | Spa  |
| 34                 | TIME   |           | utc        | Spa  |
| 36                 | TIME   |           | utc        | Spa  |
| 38                 | TIME   |           | utc        | Spa  |
| 40                 | TIME   |           | utc        | Stro |
| 42                 | TIME   |           | utc        | Stro |
| 44                 | TIME   |           | utc        | Stro |
| 46                 | TIME   |           | utc        | Stro |
| 48                 | TIME   |           | utc        | Stro |
| 50                 | TIME   |           | utc        | Stro |
| 52                 | TIME   |           | utc        | Stro |
| 54                 | TIME   |           | utc        | Stro |

## 10.8.5 Bereich: Speicherwerte, Wirk-/Blindleistung, min/max Aktualwerte – EM400, EM410, RM400

| Input-Re | egister | Bas  | isadresse  |                                     |
|----------|---------|------|------------|-------------------------------------|
| Modul A  |         | 1400 | ) + Offset |                                     |
| Modul B  |         | 2400 | ) + Offset |                                     |
| Modul C  |         | 3400 | ) + Offset |                                     |
|          |         |      |            |                                     |
| Zugriff  |         |      | Read       |                                     |
| Offset   | Format  | t    | Einheit    | Wert                                |
|          | P/0 -   | Aktı | ialwert (m | in/max)                             |
| 0        | FLOAT3  | 2    | kW         | Wirkleistung P-1. Aktualwert, Min.  |
| 2        | FLOAT3  | 2    | kW         | Wirkleistung P-2, Aktualwert, Min.  |
| 4        | FLOAT3  | 2    | kW         | Wirkleistung P-3, Aktualwert, Min.  |
| 6        | FLOAT3  | 2    | kW         | Wirkleistung P-4, Aktualwert, Min.  |
| 8        | FLOAT3  | 2    | kW         | Wirkleistung P-1, Aktualwert, Max.  |
| 10       | FLOAT3  | 2    | kW         | Wirkleistung P-2, Aktualwert, Max.  |
| 12       | FLOAT3  | 2    | kW         | Wirkleistung P-3, Aktualwert, Max.  |
| 14       | FLOAT3  | 2    | kW         | Wirkleistung P-4, Aktualwert, Max.  |
| 16       | FLOAT3  | 2    | kVAr       | Blindleistung Q-1, Aktualwert, Min. |
| 18       | FLOAT3  | 2    | kVAr       | Blindleistung Q-2, Aktualwert, Min. |
| 20       | FLOAT3  | 2    | kVAr       | Blindleistung Q-3, Aktualwert, Min. |
| 22       | FLOAT3  | 2    | kVAr       | Blindleistung Q-4, Aktualwert, Min. |
| 24       | FLOAT3  | 2    | kVAr       | Blindleistung Q-1, Aktualwert, Max. |
| 26       | FLOAT3  | 2    | kVAr       | Blindleistung Q-2, Aktualwert, Max. |
| 28       | FLOAT3  | 2    | kVAr       | Blindleistung Q-3, Aktualwert, Max. |
| 30       | FLOAT3  | 2    | kVAr       | Blindleistung Q-4, Aktualwert, Max. |
|          | P/Q -   | Aktı | ualwert (m | in/max) Zeitstempel                 |
| 32       | TIME    |      | utc        | Wirkleistung P-1, Aktualwert, Min.  |
| 34       | TIME    |      | utc        | Wirkleistung P-2, Aktualwert, Min.  |
| 36       | TIME    |      | utc        | Wirkleistung P-3, Aktualwert, Min.  |
| 38       | TIME    |      | utc        | Wirkleistung P-4, Aktualwert, Min.  |
| 40       | TIME    |      | utc        | Wirkleistung P-1, Aktualwert, Max.  |
| 42       | TIME    |      | utc        | Wirkleistung P-2, Aktualwert, Max.  |
| 44       | TIME    |      | utc        | Wirkleistung P-3, Aktualwert, Max.  |
| 46       | TIME    |      | utc        | Wirkleistung P-4, Aktualwert, Max.  |
| 48       | TIME    |      | utc        | Blindleistung Q-1, Aktualwert, Min. |
| 50       | TIME    |      | utc        | Blindleistung Q-2, Aktualwert, Min. |
| 52       | TIME    |      | utc        | Blindleistung Q-3, Aktualwert, Min. |
| 54       | TIME    |      | utc        | Blindleistung Q-4, Aktualwert, Min. |
| 56       | TIME    |      | utc        | Blindleistung Q-1, Aktualwert, Max. |
| 58       | TIME    |      | utc        | Blindleistung Q-2, Aktualwert, Max. |
| 60       | TIME    |      | utc        | Blindleistung Q-3, Aktualwert, Max. |
| 62       | TIME    |      | utc        | Blindleistung 0-4, Aktualwert, Max. |

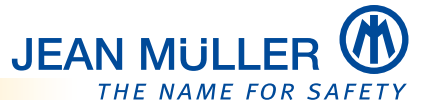

## 10.8.6 Bereich: Speicherwerte, Scheinleistung/Leistungsfaktor, min/max Aktualwerte – EM400, EM410, RM400

| Input-Re | egister | Basisadress   |                                    |      |
|----------|---------|---------------|------------------------------------|------|
| Modul A  |         | 1500 + Offset |                                    |      |
| Modul B  |         | 2500 + Offset |                                    |      |
| Modul C  |         | 3500 + Offset |                                    |      |
|          |         |               |                                    |      |
| Zugriff  |         | Read          |                                    |      |
| Offset   | Format  | Einheit       | Vert                               |      |
| 0        | FLOAT3  | 2 kVA         | cheinleistung S-1, Aktualwert, Mi  | n.   |
| 2        | FLOAT3  | 2 kVA         | cheinleistung S-2, Aktualwert, Mi  | n.   |
| 4        | FLOAT3  | 2 kVA         | cheinleistung S-3, Aktualwert, Mi  | n.   |
| 6        | FLOAT3  | 2 kVA         | cheinleistung S-4, Aktualwert, Mi  | n.   |
| 8        | FLOAT3  | 2 kVA         | cheinleistung S-1, Aktualwert, Ma  | ax.  |
| 10       | FLOAT3  | 2 kVA         | cheinleistung S-2, Aktualwert, Ma  | ax.  |
| 12       | FLOAT3  | 2 kVA         | cheinleistung S-3, Aktualwert, Ma  | ax.  |
| 14       | FLOAT3  | 2 kVA         | cheinleistung S-4, Aktualwert, Ma  | ах.  |
| 16       | FLOAT3  | 2             | eistungsfaktor PF-1, Aktualwert, M | Ain. |
| 18       | FLOAT3  | 2             | eistungsfaktor PF-2, Aktualwert, M | Ain. |
| 20       | FLOAT3  | 2             | eistungsfaktor PF-3, Aktualwert, M | Ain. |
| 22       | FLOAT3  | 2             | eistungsfaktor PF-4, Aktualwert, M | Ain. |
| 24       | FLOAT3  | 2             | eistungsfaktor PF-1, Aktualwert, M | lax. |
| 26       | FLOAT3  | 2             | eistungsfaktor PF-2, Aktualwert, N | Nax. |
| 28       | FLOAT3  | 2             | eistungsfaktor PF-3, Aktualwert, M | lax. |
| 30       | FLOAT3  | 2             | eistungsfaktor PF-4, Aktualwert, N | Nax. |
|          | S/PF-   | - Aktualwert  | n/max) Zeitstempel                 |      |
| 32       | TIME    | utc           | cheinleistung S-1, Aktualwert, Mi  | n.   |
| 34       | TIME    | utc           | cheinleistung S-2, Aktualwert, Mi  | n.   |
| 36       | TIME    | utc           | cheinleistung S-3, Aktualwert, Mi  | n.   |
| 38       | TIME    | utc           | cheinleistung S-4, Aktualwert, Mi  | n.   |
| 40       | TIME    | utc           | cheinleistung S-1, Aktualwert, Ma  | ax.  |
| 42       | TIME    | utc           | cheinleistung S-2, Aktualwert, Ma  | ax.  |
| 44       | TIME    | utc           | cheinleistung S-3, Aktualwert, Ma  | ax.  |
| 46       | TIME    | utc           | cheinleistung S-4, Aktualwert, Ma  | ix.  |
| 48       | TIME    | utc           | eistungsfaktor Q-1, Aktualwert, M  | in.  |
| 50       | TIME    | utc           | eistungsfaktor Q-2, Aktualwert, M  | in.  |
| 52       | TIME    | utc           | eistungsfaktor Q-3, Aktualwert, M  | in.  |
| 54       | TIME    | utc           | eistungsfaktor Q-4, Aktualwert, M  | in.  |
| 56       | TIME    | utc           | eistungsfaktor Q-1, Aktualwert, M  | ax.  |
| 58       | TIME    | utc           | eistungsfaktor Q-2, Aktualwert, M  | ax.  |
| 60       | TIME    | utc           | eistungsfaktor Q-3, Aktualwert, M  | ax.  |
| 62       | TIME    | utc           | eistungsfaktor Q-4, Aktualwert, M  | ax.  |

## 10.8.7 Bereich: Speicherwerte, Strom/Spannung, min/max Mittelwerte – EM400, EM410, RM400

| Input-R | egiste <u>r</u> | Bas   | sisadresse |      |                             |
|---------|-----------------|-------|------------|------|-----------------------------|
| Modul A |                 | 160   | 0 + Offset |      |                             |
| Modul B |                 | 260   | 0 + Offset |      |                             |
| Modul C |                 | 360   | 0 + Offset |      |                             |
|         |                 |       |            |      |                             |
| Zugriff |                 |       | Read       |      |                             |
| Offset  | Forma           | t     | Einheit    | We   | rt                          |
|         | U/I – 1         | Mitte | elwert (mi | n/m  | iax)                        |
| 0       | FLOAT3          | 32    | V          | Spa  | nnung U-1, Mittelwert, Min  |
| 2       | FLOAT3          | 32    | V          | Spa  | nnung U-2, Mittelwert, Min. |
| 4       | FLOAT3          | 32    | V          | Spa  | nnung U-3, Mittelwert, Min. |
| 6       | FLOAT3          | 32    | V          | Spa  | nnung U-1, Mittelwert, Max  |
| 8       | FLOAT3          | 32    | V          | Spa  | nnung U-2, Mittelwert, Max  |
| 10      | FLOAT3          | 32    | V          | Spa  | nnung U-3, Mittelwert, Max. |
| 12      | FLOAT3          | 32    | Α          | Stro | om I-1, Mittelwert, Min.    |
| 14      | FLOAT3          | 32    | A          | Stro | om I-2, Mittelwert, Min.    |
| 16      | FLOAT3          | 32    | A          | Stro | om I-3, Mittelwert, Min.    |
| 18      | FLOAT3          | 32    | A          | Stro | om I-4, Mittelwert, Min.    |
| 20      | FLOAT3          | 32    | A          | Stro | om I-1, Mittelwert, Max.    |
| 22      | FLOAT3          | 32    | A          | Stro | om I-2, Mittelwert, Max.    |
| 24      | FLOAT3          | 32    | A          | Stro | om I-3, Mittelwert, Max.    |
| 26      | FLOAT3          | 32    | A          | Stro | om I-4, Mittelwert, Max.    |
|         | U/I –           | Mitte | elwert (mi | n/m  | nax) Zeitstempel            |
| 28      | TIME            |       | utc        | Spa  | nnung U-1, Mittelwert, Min. |
| 30      | TIME            |       | utc        | Spa  | nnung U-2, Mittelwert, Min. |
| 32      | TIME            |       | utc        | Spa  | nnung U-3, Mittelwert, Min. |
| 34      | TIME            |       | utc        | Spa  | nnung U-1, Mittelwert, Max. |
| 36      | TIME            |       | utc        | Spa  | nnung U-2, Mittelwert, Max. |
| 38      | TIME            |       | utc        | Spa  | nnung U-3, Mittelwert, Max. |
| 40      | TIME            |       | utc        | Stro | om I-1, Mittelwert, Min.    |
| 42      | TIME            |       | utc        | Stro | om I-2, Mittelwert, Min.    |
| 44      | TIME            |       | utc        | Stro | om I-3, Mittelwert, Min.    |
| 46      | TIME            |       | utc        | Stro | om I-4, Mittelwert, Min.    |
| 48      | TIME            |       | utc        | Stro | om I-1, Mittelwert, Max.    |
| 50      | TIME            |       | utc        | Stro | om I-2, Mittelwert, Max.    |
| 52      | TIME            |       | utc        | Stro | om I-3, Mittelwert, Max.    |
| 54      | TIME            |       | utc        | Stro | om I-4. Mittelwert, Max.    |

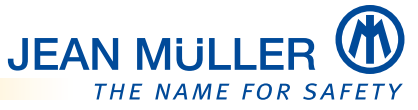

## 10.8.8 Bereich: Speicherwerte, Wirk-/Blindleistung, min/max Mittelwerte – EM400, EM410, RM400

| Input-Register Bas |        | isadresse |            |                                     |
|--------------------|--------|-----------|------------|-------------------------------------|
| Modul A            |        | 1700      | 0 + Offset |                                     |
| Modul B            |        | 2700      | 0 + Offset |                                     |
| Modul C            |        | 3700      | 0 + Offset |                                     |
|                    |        |           |            |                                     |
| Zugriff            |        |           | Read       |                                     |
| Offset             | Format | t         | Einheit    | Wert                                |
|                    | P/0 -  | Mitt      | elwert (mi | in/max)                             |
| 0                  | FLOAT3 | 2         | kW         | Wirkleistung P-1. Mittelwert. Min.  |
| 2                  | FLOAT3 | 2         | kW         | Wirkleistung P-2, Mittelwert, Min.  |
| 4                  | FLOAT3 | 2         | kW         | Wirkleistung P-3, Mittelwert, Min.  |
| 6                  | FLOAT3 | 2         | kW         | Wirkleistung P-4, Mittelwert, Min.  |
| 8                  | FLOAT3 | 2         | kW         | Wirkleistung P-1, Mittelwert, Max.  |
| 10                 | FLOAT3 | 2         | kW         | Wirkleistung P-2, Mittelwert, Max.  |
| 12                 | FLOAT3 | 2         | kW         | Wirkleistung P-3, Mittelwert, Max.  |
| 14                 | FLOAT3 | 2         | kW         | Wirkleistung P-4, Mittelwert, Max.  |
| 16                 | FLOAT3 | 2         | kVAr       | Blindleistung Q-1, Mittelwert, Min. |
| 18                 | FLOAT3 | 2         | kVAr       | Blindleistung Q-2, Mittelwert, Min. |
| 20                 | FLOAT3 | 2         | kVAr       | Blindleistung Q-3, Mittelwert, Min. |
| 22                 | FLOAT3 | 2         | kVAr       | Blindleistung Q-4, Mittelwert, Min. |
| 24                 | FLOAT3 | 2         | kVAr       | Blindleistung Q-1, Mittelwert, Max. |
| 26                 | FLOAT3 | 2         | kVAr       | Blindleistung Q-2, Mittelwert, Max. |
| 28                 | FLOAT3 | 2         | kVAr       | Blindleistung Q-3, Mittelwert, Max. |
| 30                 | FLOAT3 | 2         | kVAr       | Blindleistung Q-4, Mittelwert, Max. |
|                    | P/Q -  | Mitt      | elwert (mi | in/max) Zeitstempel                 |
| 32                 | TIME   |           | utc        | Wirkleistung P-1, Mittelwert, Min.  |
| 34                 | TIME   |           | utc        | Wirkleistung P-2, Mittelwert, Min.  |
| 36                 | TIME   |           | utc        | Wirkleistung P-3, Mittelwert, Min.  |
| 38                 | TIME   |           | utc        | Wirkleistung P-4, Mittelwert, Min.  |
| 40                 | TIME   |           | utc        | Wirkleistung P-1, Mittelwert, Max.  |
| 42                 | TIME   |           | utc        | Wirkleistung P-2, Mittelwert, Max.  |
| 44                 | TIME   |           | utc        | Wirkleistung P-3, Mittelwert, Max.  |
| 46                 | TIME   |           | utc        | Wirkleistung P-4, Mittelwert, Max.  |
| 48                 | TIME   |           | utc        | Blindleistung Q-1, Mittelwert, Min. |
| 50                 | TIME   |           | utc        | Blindleistung Q-2, Mittelwert, Min. |
| 52                 | TIME   |           | utc        | Blindleistung Q-3, Mittelwert, Min. |
| 54                 | TIME   |           | utc        | Blindleistung Q-4, Mittelwert, Min. |
| 56                 | TIME   |           | utc        | Blindleistung Q-1, Mittelwert, Max. |
| 58                 | TIME   |           | utc        | Blindleistung Q-2, Mittelwert, Max. |
| 60                 | TIME   |           | utc        | Blindleistung Q-3, Mittelwert, Max. |
| 62                 | TIME   |           | utc        | Blindleistung Q-4, Mittelwert, Max. |

## 10.8.9 Bereich: Speicherwerte, Scheinleistung/Leistungsfaktor, min/max Mittelwerte – EM400, EM410, RM400

| Input-Register Bas |        | isadresse |            |                                        |
|--------------------|--------|-----------|------------|----------------------------------------|
| Modul A 180        |        | 1800      | 0 + Offset |                                        |
| Modul B            |        | 2800      | 0 + Offset |                                        |
| Modul C            |        | 3800      | 0 + Offset |                                        |
|                    |        |           |            |                                        |
| Zugriff            |        |           | Read       |                                        |
| Offset             | Forma  | t         | Einheit    | Wert                                   |
|                    | S/PF - | Mitt      | elwert (m  | in/max)                                |
| 0                  | FLOAT3 | 2         | kVA        | Scheinleistung S-1, Mittelwert, Min.   |
| 2                  | FLOAT3 | 2         | kVA        | Scheinleistung S-2, Mittelwert, Min.   |
| 4                  | FLOAT3 | 2         | kVA        | Scheinleistung S-3, Mittelwert, Min.   |
| 6                  | FLOAT3 | 2         | kVA        | Scheinleistung S-4, Mittelwert, Min.   |
| 8                  | FLOAT3 | 2         | kVA        | Scheinleistung S-1, Mittelwert, Max.   |
| 10                 | FLOAT3 | 2         | kVA        | Scheinleistung S-2, Mittelwert, Max.   |
| 12                 | FLOAT3 | 2         | kVA        | Scheinleistung S-3, Mittelwert, Max.   |
| 14                 | FLOAT3 | 2         | kVA        | Scheinleistung S-4, Mittelwert, Max.   |
| 16                 | FLOAT3 | 2         |            | Leistungsfaktor PF-1, Mittelwert, Min. |
| 18                 | FLOAT3 | 2         |            | Leistungsfaktor PF-2, Mittelwert, Min. |
| 20                 | FLOAT3 | 2         |            | Leistungsfaktor PF-3, Mittelwert, Min. |
| 22                 | FLOAT3 | 2         |            | Leistungsfaktor PF-4, Mittelwert, Min. |
| 24                 | FLOAT3 | 2         |            | Leistungsfaktor PF-1, Mittelwert, Max. |
| 26                 | FLOAT3 | 2         |            | Leistungsfaktor PF-2, Mittelwert, Max. |
| 28                 | FLOAT3 | 2         |            | Leistungsfaktor PF-3, Mittelwert, Max. |
| 30                 | FLOAT3 | 2         |            | Leistungsfaktor PF-4, Mittelwert, Max. |
|                    | S/PF - | - Mit     | telwert (n | nin/max) Zeitstempel                   |
| 32                 | TIME   |           | utc        | Scheinleistung S-1, Mittelwert, Min.   |
| 34                 | TIME   |           | utc        | Scheinleistung S-2, Mittelwert, Min.   |
| 36                 | TIME   |           | utc        | Scheinleistung S-3, Mittelwert, Min.   |
| 38                 | TIME   |           | utc        | Scheinleistung S-4, Mittelwert, Min.   |
| 40                 | TIME   |           | utc        | Scheinleistung S-1, Mittelwert, Max.   |
| 42                 | TIME   |           | utc        | Scheinleistung S-2, Mittelwert, Max.   |
| 44                 | TIME   |           | utc        | Scheinleistung S-3, Mittelwert, Max.   |
| 46                 | TIME   |           | utc        | Scheinleistung S-4, Mittelwert, Max.   |
| 48                 | TIME   |           | utc        | Leistungsfaktor Q-1, Mittelwert, Min.  |
| 50                 | TIME   |           | utc        | Leistungsfaktor Q-2, Mittelwert, Min.  |
| 52                 | TIME   |           | utc        | Leistungsfaktor Q-3, Mittelwert, Min.  |
| 54                 | TIME   |           | utc        | Leistungsfaktor Q-4, Mittelwert, Min.  |
| 56                 | TIME   |           | utc        | Leistungsfaktor Q-1, Mittelwert, Max.  |
| 58                 | TIME   |           | utc        | Leistungsfaktor 0-2. Mittelwert, Max.  |
| 60                 | TIME   |           | utc        | Leistungsfaktor 0-3, Mittelwert, Max.  |
| 62                 | TIME   |           | utc        | Leistungsfaktor 0-4, Mittelwert, Max.  |

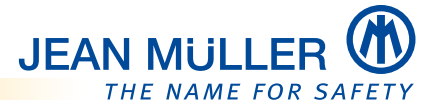

## 10.8.10 Bereich: Aktualwerte, Klirrfaktor/Oberwellen – EM410

UINT16

UINT16

%

%

227

... 255

| nput-R  | egister  | Basisadress       | se           |        |                 |
|---------|----------|-------------------|--------------|--------|-----------------|
| Modul A |          | $4000 \pm Offect$ |              |        |                 |
| Modul P |          | $4300 \pm 00301$  |              |        |                 |
| Modul   |          |                   |              |        |                 |
| Modul C |          | +ouu+ uπset       |              |        |                 |
| Zugriff |          | Read              |              |        |                 |
| Offset  | Format   | Finheit           | We           |        | rt              |
| onset   |          | intelaten (TI     |              |        |                 |
|         | U1 – KI  | irrfaktor (II     | HD), H       |        | armonische U    |
| 0       | UINT16   | %                 | Klir         |        | faktor (THD)    |
| 1       | UINT16   | %                 | Gru          |        | ndwelle (100 %) |
| 2       |          | %                 | 2. H         |        | armonische Obe  |
| 3       | UINI16   | %                 | 3. H         | 1      | armonische Übe  |
|         |          | 0/                | 2.4          |        | in the Ob       |
| 31      | UINI16   | %                 | 31.          |        | Harmonische Ob  |
| _       | U2 – Kl  | Irrfaktor (I      | HD), F       |        | larmonische C   |
| 32      | UINT16   | %                 | Klir         | r      | faktor (THD)    |
| 33      | UINT16   | %                 | Gru          | r      | 1dwelle (100 %) |
| 34      | UINT16   | %                 | 2. H         | l      | armonische Obe  |
| 35      | UINT16   | %                 | 3. H         | l      | armonische Obe  |
|         |          |                   |              |        |                 |
| 63      | UINT16   | %                 | 31.          |        | Harmonische Ob  |
|         | U3 – Kl  | irrfaktor (T      | HD), H       | 1      | larmonische C   |
| 64      | UINT16   | %                 | Klir         | r      | faktor (THD)    |
| 65      | UINT16   | %                 | Gru          |        | ndwelle (100 %) |
| 66      | UINT16   | %                 | 2.H          |        | larmonische Obe |
| 67      | UINT16   | %                 | 3. H         |        | larmonische Obe |
|         |          |                   |              |        |                 |
| 95      | UINT16   | %                 | 31.          |        | Harmonische Ob  |
|         | lı – Kli | rrfaktor (TH      | D), Ha       |        | armonische Ob   |
| 128     | UINT16   | %                 | Klir         |        | rfaktor (THD)   |
| 129     | UINT16   | %                 | Gru          |        | ndwelle (100 %) |
| 130     | UINT16   | %                 | 2. H         |        | armonische Obe  |
| 131     | UINT16   | %                 | 3. H         |        | armonische Obe  |
|         |          |                   |              |        |                 |
| 159     | UINT16   | %                 | 31.          |        | Harmonische Ob  |
|         | 12 – Kli | rrfaktor (TH      | ID), H       | ć      | armonische Ol   |
| 160     | UINT16   | %                 | Klir         | r      | faktor (THD)    |
| 161     | UINT16   | %                 | Gru          | r      | ndwelle (100 %) |
| 162     | UINT16   | %                 | 2. H         | 1      | armonische Obe  |
| 163     | UINT16   | %                 | 3. H         |        | armonische Obe  |
|         |          |                   |              |        |                 |
| 191     | UINT16   | %                 | 31.          |        | Harmonische Ob  |
|         | la – Kli | rrfaktor (TH      | ID). Ha      |        | armonische Ol   |
| 192     | UINT16   | %                 | Klin         |        | faktor (THD)    |
| 193     | UINT16   | %                 | Gru          |        | ndwelle (100 %) |
| 194     | UINT16   | %                 | 2 H          |        | armonische Obe  |
| 195     | LIINT16  | %                 | 3 -          |        | larmonische Obe |
| 175     | 011110   | /0                | э. п         |        |                 |
| <br>223 | LUNT16   | %                 | 21           |        | Harmonische Ob  |
| 225     |          | /0                | יד (חו<br>דר |        |                 |
| 224     | 14 - KII |                   | D), H        | c      |                 |
| 224     | UINT16   | %                 | Klir         | r      | faktor (IHD)    |
| 225     | UINI16   | %                 | Gru          | r<br>ı | idwelle (100 %) |
| 116     | UIN116   | %                 | 2. H         | Ľ      | armonische Une  |

3. Harmonische Oberwelle

31. Harmonische Oberwelle

## 10.8.11 Bereich: Setup-Parameter – EM400, EM410

| Input-Register | Basisadresse   |
|----------------|----------------|
| Modul A        | 21000 + Offset |
| Modul B        | 22000 + Offset |
| Modul C        | 23000 + Offset |

| Zugriff               |         | Read                       |                                            |                      |  |
|-----------------------|---------|----------------------------|--------------------------------------------|----------------------|--|
| Offset                | Format  | Einheit                    | Wertebereich                               |                      |  |
| 0                     | UINT16  | em4_module_mode            | Betriebsart                                |                      |  |
| 1                     | UINT16  | em4_uref                   | Spannungsbezug, Kanal-1                    |                      |  |
| 2                     | UINT16  | em4_uref                   | Spannungsbezug, Kanal-2                    |                      |  |
| 3                     | UINT16  | em4_uref                   | Spannungsbezug, Kanal-                     | .3                   |  |
| 4                     | UINT16  | em4_uref                   | Spannungsbezug, Kanal-                     | -4                   |  |
| 5                     | UINT16  | A (0 9999)                 | Stromwandler-Primärstro                    | om, I-1 (nur EM4)    |  |
| 6                     | UINT16  | A (0 9999)                 | Stromwandler-Primärstro                    | om, I-2 (nur EM4)    |  |
| 7                     | UINT16  | A (0 9999)                 | Stromwandler-Primärstro                    | om, I-3 (nur EM4)    |  |
| 8                     | UINT16  | A (0 9999)                 | Stromwandler-Primärstro                    | om, I-4 (nur EM4)    |  |
| 9                     | UINT16  | A (1, 5)                   | Stromwandler-Sekundär                      | strom, I-1 (nur EM4) |  |
| 10                    | UINT16  | A (1, 5)                   | Stromwandler-Sekundär                      | strom, I-2 (nur EM4) |  |
| 11                    | UINT16  | A (1, 5)                   | Stromwandler-Sekundär                      | strom, I-3 (nur EM4) |  |
| 12                    | UINT16  | A (1, 5)                   | Stromwandler-Sekundär                      | strom, I-4 (nur EM4) |  |
| 13                    | UINT16  | A (0 9999)                 | Strom I-1, oberer Grenzw                   | ert                  |  |
| 14                    | UINT16  | A (0 9999)                 | Strom I-2, oberer Grenzw                   | ert                  |  |
| 15                    | UINT16  | A (0 9999)                 | Strom I-3, oberer Grenzw                   | ert                  |  |
| 16                    | UINT16  | A (0 9999)                 | Strom I-4, oberer Grenzw                   | ert                  |  |
| 17                    | UINT16  | A (0 9999)                 | Strom I-1, unterer Grenzy                  | vert                 |  |
| 18                    | UINT16  | A (0 9999)                 | Strom I-2, unterer Grenzy                  | vert                 |  |
| 19                    | UINT16  | A (0 9999)                 | Strom I-3, unterer Grenzy                  | vert                 |  |
| 20                    | UINT16  | A (0 9999)                 | Strom I-4, unterer Grenzy                  | vert                 |  |
| 21                    | UINT16  | A (0 100)                  | Strom I-1, Grenzwert-Hys                   | teresis              |  |
| 22                    | UINT16  | A (0 100)                  | Strom I-2, Grenzwert-Hys                   | teresis              |  |
| 23                    | UINT16  | A (0 100)                  | Strom I-3, Grenzwert-Hys                   | teresis              |  |
| 24                    | UINT16  | A (0 100)                  | Strom I-4, Grenzwert-Hys                   | teresis              |  |
| 25                    | UINT16  | V (0 500)                  | Spannung U-1, oberer Gr                    | enzwert              |  |
| 26                    | UINT16  | V (0 500)                  | Spannung U-2, oberer Gr                    | enzwert              |  |
| 27                    | UINT16  | V (0 500)                  | Spannung U-3, oberer Gr                    | enzwert              |  |
| 28                    | UINT16  | V (0 500)                  | Spannung U-1, unterer G                    | renzwert             |  |
| 29                    | UINT16  | V (0 500)                  | Spannung U-2, unterer G                    | renzwert             |  |
| 30                    | UINT16  | V (0 500)                  | Spannung U-3, unterer G                    | renzwert             |  |
| 31                    | UINT16  | V (0 100)                  | Spannung U-1, Grenzwer                     | t-Hysteresis         |  |
| 32                    | UINT16  | V (0 100)                  | Spannung U-2, Grenzwer                     | t-Hysteresis         |  |
| 33                    | UINT16  | V (0 100)                  | Spannung U-3, Grenzwer                     | t-Hysteresis         |  |
| 34                    | UINT16  | min (1 60)                 | Mittelungszeit                             |                      |  |
| 35                    | UINT16  | em4_log_cfg                | Daten-Logging Maske                        |                      |  |
| Wertebe               | ereiche |                            |                                            |                      |  |
| em4_module_mode       |         | 0 = Normalbetrieb          |                                            |                      |  |
| em4_uref              |         | 0 = U-1, 1 = U-2, 2 = U-3, | , 3 = kein Spannungsbezu                   | Ig                   |  |
| em4_log_cfg (Bit-Nr.) |         | 0 = Strom                  | 4 = Wirkleistung 8 = Zählerstand (absolut) |                      |  |
|                       |         | 1 = Spannung               | 5 = Blindleistung                          |                      |  |
|                       |         | 2 = Arbeit (Mtl. Interval) | 6 = Scheinleistung                         |                      |  |
|                       |         | 3 = Ereignisse             | 7 = Leistungsfaktor                        |                      |  |

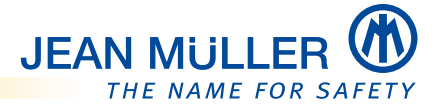

## 10.8.12 Bereich: Texte – EM400, EM410, RM400

| Input-Register | Basisadresse   |
|----------------|----------------|
| Modul A        | 21100 + Offset |
| Modul B        | 22100 + Offset |
| Modul C        | 23100 + Offset |

| Zugriff |        | Read/Write         |                      |  |
|---------|--------|--------------------|----------------------|--|
| Offset  | Format | Anzahl der Zeichen |                      |  |
| 0       | String | 31                 | Name, Modul (Gruppe) |  |
| 16      | String | 31                 | Name, Kanal-1        |  |
| 32      | String | 31                 | Name, Kanal-2        |  |
| 48      | String | 31                 | Name, Kanal-3        |  |
| 64      | String | 31                 | Name, Kanal-4        |  |

## 10.8.13 Bereich: Gerätestatus

| Input-Register      | Basisadresse |
|---------------------|--------------|
| System (Grundmodul) | 0            |

| Zugriff |        | Read                 |                        |
|---------|--------|----------------------|------------------------|
| Offset  | Format | Einheit/Wertebereich |                        |
| 0       | UINT16 | module_type_A        | Modultyp Steckplatz A  |
| 1       | UINT16 | module_state_A0      | Modulstatus, Gruppe A0 |
| 2       | UINT16 | module_state_A1      | Modulstatus, Gruppe A1 |
| 3       | UINT16 | module_state_A2      | Modulstatus, Gruppe A2 |
| 4       | UINT16 | module_type_B        | Modultyp Steckplatz B  |
| 5       | UINT16 | module_state_B0      | Modulstatus, Gruppe B0 |
| 6       | UINT16 | module_state_B1      | Modulstatus, Gruppe B1 |
| 7       | UINT16 | module_state_B2      | Modulstatus, Gruppe B2 |
| 8       | UINT16 | module_type_C        | Modultyp Steckplatz C  |
| 9       | UINT16 | module_state_C0      | Modulstatus, Gruppe CO |
| 10      | UINT16 | module_state_C1      | Modulstatus, Gruppe C1 |
| 11      | UINT16 | module_state_C2      | Modulstatus, Gruppe C2 |
| 12      | UINT16 | module_type_S        | Modultyp Grundmodul    |
| 13      | UINT16 | module_state_S0      | Modulstatus, Gruppe S0 |
| 14      | UINT16 | module_state_S1      | Modulstatus, Gruppe S1 |
| 15      | UINT16 | module_state_S2      | Modulstatus, Gruppe S2 |

| module_type_X    |   |             | Steckplatz                                     |  |
|------------------|---|-------------|------------------------------------------------|--|
| 0                | : | MTYPE_NONE  | Steckplatz nicht belegt                        |  |
| 1                | : | MTYPE_EM4   | Modul für 4-kanalige Wandler-Messung           |  |
| 3                | : | MTYPE_RM4   | Modul für 4-kanalige Rogowski-Messung          |  |
| 2                | : | MTYPE_PLM2  | Grundmodul (PLMulti-II)                        |  |
| 4                | : | MTYPE_EM410 | Modul für 4-kanalige erweiterte Wandlermessung |  |
| (X = Stecknlatz) |   |             |                                                |  |

## Statusfelder:

| State          | MTYPE_EM4xx                        | MTYPE_RM4xx                        | MTYPE_PLM2 |
|----------------|------------------------------------|------------------------------------|------------|
| module_state_0 | EM4-Messung                        | RM4-Messung                        | reserviert |
| module_state_1 | EM4-Grenzwerte *1                  | RM4-Grenzwerte*1                   | reserviert |
| module_state_2 | EM4-Grenzwerte<br>(gespeichert) *2 | RM4-Grenzwerte<br>(gespeichert) *2 | reserviert |

\*1 Beim Statusfeld module\_state\_1 ändert sich die Information kontinuierlich in Abhängigkeit von der aktuellen Messwertelage. Die aktiven Bits werden in Abhängigkeit des Parameters Limit-Staus (HR 415) xxx Sekunden gehalten (60 s nach Werkseinstellung).

\*2 Beim Statusfeld module\_state\_2 bleibt die Information solange erhalten (gespeichert), bis der Status durch ein Kommando zurückgesetzt wird. Schreibzugriff auf die Basisadresse 60007 (1300, 1301, 1302 : A,B,C)

## EM4/RM4 – Status der Messung

| Bit-Nummer | Flag      | Beschreibung                          |
|------------|-----------|---------------------------------------|
| 0          | l1-revdir | 1 = Negative Stromflussrichtung an I1 |
| 1          | l2-revdir | 1 = Negative Stromflussrichtung an I2 |
| 2          | 13-revdir | 1 = Negative Stromflussrichtung an I3 |
| 3          | l4-revdir | 1 = Negative Stromflussrichtung an I4 |
| 4          | l1-cap    | 1 = kapazitive Last an I1             |
| 5          | l2-cap    | 1 = kapazitive Last an I2             |
| 6          | l3-cap    | 1 = kapazitive Last an I3             |
| 7          | l4-cap    | 1 = kapazitive Last an I4             |
| 8          |           | Reserviert                            |
| 9          |           | Reserviert                            |
| 10         |           | Reserviert                            |
| 11         |           | Reserviert                            |
| 12         |           | Reserviert                            |
| 13         |           | Reserviert                            |
| 14         |           | Reserviert                            |
| 15         |           | Reserviert                            |

## EM4/RM4 – Grenzwerte

| Bit-Nummer                                                                                | Flag        | Beschreibung                                |  |  |
|-------------------------------------------------------------------------------------------|-------------|---------------------------------------------|--|--|
| 0                                                                                         | U1-minlimit | unteres Spannungslimit an U1 unterschritten |  |  |
| 1                                                                                         | U2-minlimit | unteres Spannungslimit an U2 unterschritten |  |  |
| 2                                                                                         | U3-minlimit | unteres Spannungslimit an U3 unterschritten |  |  |
| 3                                                                                         |             | Reserviert                                  |  |  |
| 4                                                                                         | U1-maxlimit | oberes Spannungslimit an U1 überschritten   |  |  |
| 5                                                                                         | U2-maxlimit | oberes Spannungslimit an U2 überschritten   |  |  |
| 6                                                                                         | U3-maxlimit | oberes Spannungslimit an U3 überschritten   |  |  |
| 7                                                                                         |             | Reserviert                                  |  |  |
| 8                                                                                         | l1-minlimit | unteres Stromlimit an I1 unterschritten     |  |  |
| 9                                                                                         | 12-minlimit | unteres Stromlimit an I2 unterschritten     |  |  |
| 10                                                                                        | 13-minlimit | unteres Stromlimit an I3 unterschritten     |  |  |
| 11                                                                                        | I4-minlimit | unteres Stromlimit an I4 unterschritten     |  |  |
| 12                                                                                        | I1-maxlimit | oberes Stromlimit an I1 überschritten       |  |  |
| 13                                                                                        | I2-maxlimit | oberes Stromlimit an I2 überschritten       |  |  |
| 14                                                                                        | 13-maxlimit | oberes Stromlimit an I3 überschritten       |  |  |
| 15                                                                                        | I4-maxlimit | oberes Stromlimit an I4 überschritten       |  |  |
| Fine Creanwarth and strained light denn year wann des inweilige Chatychit spectra (1) ist |             |                                             |  |  |

Eine Grenzwertverletzung liegt dann vor, wenn das jeweilige Statusbit gesetzt (1) ist.
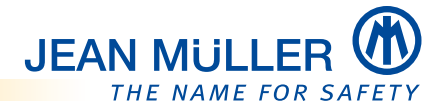

# 10.8.14 Bereich: Setup-Parameter – System

| Input-Register      |                                                   | Basisadresse              |         |                                                       |  |
|---------------------|---------------------------------------------------|---------------------------|---------|-------------------------------------------------------|--|
| System (Grundmodul) |                                                   | 400 + Offset              |         |                                                       |  |
|                     |                                                   |                           |         |                                                       |  |
| Zugriff             | i i                                               | Read/Write                |         |                                                       |  |
| Offset              | Format                                            | Einheit/Wertebereich      |         |                                                       |  |
| 0                   | UINT32                                            | plm2module_mode           |         | Betriebsart                                           |  |
| 2                   | UINT16                                            | V (0 65535)               |         | Spannungswandler-Primärspannung, U-1                  |  |
| 3                   | UINT16                                            | V (0 65535)               |         | Spannungswandler-Primärspannung, U-2                  |  |
| 4                   | UINT16                                            | V (0 65535)               |         | Spannungswandler-Primärspannung, U-3                  |  |
| 5                   | UINT16                                            | V (0 500)                 |         | Spannungswandler-Sekundärspannung, U-1                |  |
| 6                   | UINT16                                            | V (0 500)                 |         | Spannungswandler-Sekundärspannung, U-2                |  |
| 7                   | UINT16                                            | V (0500)                  |         | Spannungswandler-Sekundärspannung, U-3                |  |
| 8                   | UINT32                                            | PIN (1 9999)              |         | PIN-Code für Benutzerrechte                           |  |
| 10                  | UINT8                                             | (0, 1)                    |         | Automatische Sommerzeit-Umstellung (=1)               |  |
|                     | UINT8                                             | (0, 1)                    |         | Sprache                                               |  |
| 11                  | UINT8                                             | Modus                     |         | Wertedarstellung, Bitfeld, *1                         |  |
|                     | UINT8                                             | (099)                     |         | Modbus RTU Response Delay                             |  |
| 12                  | UINT32                                            | Baud (Liste: 2400 115200) |         | RS485-Baudrate                                        |  |
| 14                  | UINT8                                             | Parität (0, 1, 2)         |         | RS485-Parität, 0=keine, 1=Even, 2=Odd                 |  |
|                     | UINT8                                             | Stoppbits (1, 2)          |         | RS485, Anzahl der Stoppbits                           |  |
| 15                  | UINT8                                             | Datenformat (14)          |         | Datenformat *2                                        |  |
|                     | UINT8                                             | Adresse (1 247)           |         | Modbus RTU-ID (Busadresse)                            |  |
| 16                  | UINT16                                            | S                         |         | Limit-Status Haltezeit (module_state_A1,<br>-B1, -C1) |  |
| 17                  | UINT16                                            | min                       |         | Screensaver Timeout                                   |  |
| 18                  | UINT16                                            | min (0999)                |         | Timeout für Dialog-Standardseite<br>(0=kein Timeout)  |  |
| 19                  | UINT16                                            | Modul (0,1,2)             |         | Modul, Dialog-Standardseite                           |  |
| 20                  | UIN16                                             | (09999)                   |         | Id, Dialog-Standardseite                              |  |
| *1                  | Wertedarste                                       | llung                     |         |                                                       |  |
|                     | P-Aktual mit Vorzeichen (Flussrichtung)           |                           | Bit-0 = | 3it-0 = 1                                             |  |
|                     | Q-Aktual mit Vorzeichen (induktiv/                |                           | Bit-1 = | Bit-1 = 1                                             |  |
|                     | kapazitiv)                                        |                           |         |                                                       |  |
|                     | I-Aktual mit Vorzeichen (Flussrichtung) Bit-2 = 1 |                           |         | - 1                                                   |  |
| *2                  | Modbus-Datenformat (32Bit-Typen)                  |                           |         |                                                       |  |
|                     | 1: ABCD                                           |                           |         |                                                       |  |
|                     | Z: BADC                                           | ofault)                   |         |                                                       |  |
|                     | 4 · DCBA                                          | ciaulty                   |         |                                                       |  |

## 10.8.15 Bereich: Texte – System

| Input-Register      |        | Basisadresse       |                                      |
|---------------------|--------|--------------------|--------------------------------------|
| System (Grundmodul) |        | 500 + Offset       |                                      |
|                     |        |                    | 1                                    |
| Zugriff             |        | Read/Write         |                                      |
| Offset              | Format | Anzahl der Zeichen |                                      |
| 0                   | String | 31                 | Name, Gerät (System)                 |
| 16                  | String | 9                  | Bezeichnung für positiven Stromfluss |
| 26                  | String | 9                  | Bezeichnung für negativen Stromfluss |

#### 10.8.16 Bereich: Parameter lesen – Real-Time-Clock (System)

| Input-Register      |        | Basisadresse |                                                |
|---------------------|--------|--------------|------------------------------------------------|
| System (Grundmodul) |        | 200 + Offset |                                                |
| Zugriff             |        | Read/Write   |                                                |
| Offset              | Format | Einheit      | Wertebereich                                   |
| 0                   | UINT16 | Sekunde      | (059)                                          |
| 1                   | UINT16 | Minute       | (0 59)                                         |
| 2                   | UINT16 | Stunde       | (023)                                          |
| 3                   | UINT16 | Tag          | (131)                                          |
| 4                   | UINT16 | Monat        | (112)                                          |
| 5                   | UINT16 | Jahr         | (2016 2032)                                    |
| 6                   | UINT16 | Status       | 1 : automatische Sommer-/Winterzeit-Umstellung |
| 7                   | UINT16 | reserviert   |                                                |
| 8                   | UINT32 | Zeitformat   | (Sekunden seit dem 1-1-1970 00:00:00)          |

## 10.8.17 Bereich: Geräte-Parameter (Konstanten) lesen

| Input-Register      |        | Basisadresse        |
|---------------------|--------|---------------------|
| System (Grundmodul) |        | 50000 + Offset      |
| Zugriff             |        | Read/Write          |
| Offset              | Format | Einheit/Werteberei  |
| 0                   | UINT32 | Seriennummer        |
|                     |        |                     |
| 12                  | UINT32 | RTC-Trimmung (s/Mor |

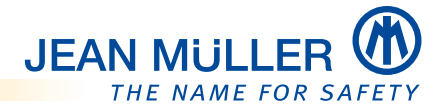

#### 10.8.18 Bereich: Kommando-Schnittstelle

| Time-Struktur)                                                                 |
|--------------------------------------------------------------------------------|
| 32Bit-Zeitformat)                                                              |
| 10ry (EEPROM)                                                                  |
|                                                                                |
|                                                                                |
| zurücksetzen, Modul A                                                          |
| e zurücksetzen, Modul B                                                        |
| e zurücksetzen, Modul C                                                        |
| cksetzen, Modul A                                                              |
| cksetzen, Modul B                                                              |
| cksetzen, Modul C                                                              |
| Ti<br>3:<br>10<br>2 ZI<br>2 ZI<br>2 ZI<br>2 ZI<br>2 ZI<br>2 ZI<br>2 ZI<br>2 ZI |

## 10.9 Anwendungsbeispiel

#### 10.9.1 Parameter für Datum und Uhrzeit setzen

Bei der Erstellung des Modbus-Protokolls für die Paramter **Datum** und **Uhrzeit** gibt es folgende Vorgehensweise zu beachten:

(siehe auch Bereich: Parameter lesen – Real-Time-Clock (System), S. 104)

- Register Real-Time-Clock (System) vorbesetzen; => Register 100 bis 105.
- Im Register Kommando-Schnittstelle (Register 60004) den Wert 0x1000 schreiben.

=> Die Parameter für Datum und Uhrzeit werden in das Gerät übernommen (siehe auch **Bereich: Kommando-Schnittstelle, S. 105**).

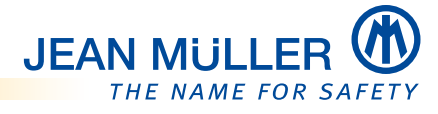

# 11 Fehlerbehebung

#### HINWEIS

Geben Sie ggf. die **Navigationsnummer** (*siehe Modulkennung und Navigationsnummer, S. 10)* an, wenn Sie im Fehlerfall den Service kontaktieren.

| Fehler                                                                                                    | Mögliche Ursache(n)                                                                  | Abhilfe                                                                                                    |
|----------------------------------------------------------------------------------------------------|--------------------------------------------------------------------------------------|----------------------------------------------------------------------------------------------------|
| Keine Displayanzeige                                                                                                    | Keine Spannungsversorgung                                                            | <ul> <li>Spannungsversorgung prüfen.</li> <li>Anschlussleitung prüfen.</li> <li>Vorsicherung prüfen/ersetzen.</li> </ul>                                                                                                    |
|                                                                                                    | • Gerät defekt                                                                       | Jean Müller Service kontaktieren.                                                                                                    |
| Passworteingabe schlägt fehl                                                                                                    | • Falsches Passwort eingegeben                                                       | <ul> <li>Richtiges Passwort eingeben.<br/>(Werksseitig voreingestellt: 1111)</li> <li>Wenn kundenseitiges Passwort<br/>vergessen/verloren:<br/>Jean Müller Service kontaktieren.</li> </ul>                                     |
| Konfigurationsdatei kann nicht<br>geladen werden                                                                                                | • Dateiname der Konfigurationsdatei<br>falsch                                        | <ul> <li>Benamungskonventionen der<br/>Konfigurationsdatei beachten:</li> <li>&gt;&gt;PLM200_SET_Seriennummer.XML&lt;</li> <li>Die Seriennummer wird im Statusmenü<br/>System, S. 29, angezeigt.</li> </ul>                     |
|                                                                                                    | <ul> <li>Konfigurationsdatei falsch</li> </ul>                                       | <ul> <li>Richtige Konfigurationsdatei laden<br/>oder</li> <li>Master Datei verwenden,<br/>siehe Speichern als<br/>Masterdatei, S. 82.</li> </ul>                                                                                |
|                                                                                                    | SDHC-Speicherkarte defekt                                                            | <ul> <li>SDHC-Speicherkarte pr üfen/<br/>austauschen.</li> </ul>                                                                                                    |
| Konfigurationsdatei kann nicht<br>auf die SDHC-Speicherkarte<br>geschrieben werden                                                              | <ul> <li>Schreibschutz der SDHC-<br/>Speicherkarte aktiv</li> </ul>                  | <ul> <li>Schreibschutz der SDHC-<br/>Speicherkarte aufheben,<br/>siehe Schreibschutz der<br/>Speicherkarte, S. 12.</li> </ul>                                                                                                   |
|                                                                                                    | • SDHC-Speicherkarte defekt                                                          | <ul> <li>SDHC-Speicherkarte pr üfen/<br/>austauschen.</li> </ul>                                                                                                    |
| Keine Messwerte auf der SDHC-<br>Speicherkarte gespeichert                                                                                      | <ul> <li>Schreibschutz der SDHC-<br/>Speicherkarte aktiv</li> </ul>                  | <ul> <li>Schreibschutz der SDHC-<br/>Speicherkarte aufheben,<br/>siehe Schreibschutz der<br/>Speicherkarte, S. 12.</li> </ul>                                                                                                   |
|                                                                                                    | SDHC-Speicherkarte defekt                                                            | <ul> <li>SDHC-Speicherkarte pr üfen/<br/>austauschen.</li> </ul>                                                                                                    |
| Keine Messwertanzeigen                                                                                                    | <ul><li>Keine Messleitungen<br/>angeschlossen</li><li>Messleitungen defekt</li></ul> | <ul> <li>Messleitungen pr üfen/anschließen.</li> </ul>                                                                                                    |
| Messwerte werden angezeigt<br>obwohl keine entsprechenden<br>Messleitungen angeschlossen<br>sind                                                | <ul> <li>Simulationsmodus aktiv</li> </ul>                                           | Simulationsmodus ausschalten.<br>siehe Grundeinstellung, S. 44.                                                                                                    |
| Messwerte der<br>Strommessung (Geräte ohne<br>Rogowski-Spulen) werden<br>immer mit 0 A angezeigt,<br>obwohl Messleitungen<br>angeschlossen sind | <ul> <li>Kein Stromwandler-<br/>Übersetzungsverhältnis<br/>programmiert</li> </ul>   | <ul> <li>Stromwandler-<br/>Übersetzungsverhältnis im<br/>Statusmenü Messmodul (A, B,<br/>C), S. 30, überprüfen und ggf. im<br/>Menü Messwandler, S. 56, neu<br/>programmieren<br/>(werksseitige Einstellung = 0000).</li> </ul> |

| Fehler                                                                              | Mögliche Ursache(n)                                                                                                    | Abhilfe                                                                                                    |
|-------------------------------------------------------------------------------------|----------------------------------------------------------------------------------------------------|----------------------------------------------------------------------------------------------------|
| Messwerte der <b>Strommessung</b><br>falsch                                         | <ul> <li>Strommessung in der falschen<br/>Phase</li> </ul>                                                                                       | <ul> <li>Anschluss überprüfen und ggf.<br/>korrigieren.</li> </ul>                                                                                                    |
|                                                                                     | • Stromwandler falsch programmiert                                                                                                    | <ul> <li>Stromwandler-<br/>Übersetzungsverhältnis im<br/>Statusmenü Messmodul (A, B,<br/>C), S. 30, überprüfen und ggf. im<br/>Menü Messwandler, S. 56, neu<br/>programmieren<br/>(werksseitige Einstellung = 0000).</li> </ul> |
|                                                                                     | <ul> <li>Messbereichsüberschreitung</li> </ul>                                                                                                   | <ul> <li>Stromwandler mit einem größeren<br/>Stromwandler-<br/>Übersetzungsverhältnis einbauen.</li> </ul>                                                                                                    |
|                                                                                     | <ul> <li>Messbereichsunterschreitung</li> </ul>                                                                                                  | <ul> <li>Vergleichsmessung zur Bewertung<br/>der Messbereichsuntergrenze<br/>durchführen.</li> </ul>                                                                                                    |
| Messwerte der<br><b>Spannungsmessung</b> L-N falsch                                 | • Messung in der falschen Phase                                                                                                    | <ul> <li>Anschluss überprüfen und ggf.<br/>korrigieren.</li> </ul>                                                                                                    |
| Messwerte der<br><b>Spannungsmessung</b> L-L zu<br>niedrig/hoch                     | <ul><li>Außenleiter vertauscht</li><li>N nicht angeschlossen</li></ul>                                                                           | <ul> <li>Anschluss überprüfen und ggf.<br/>korrigieren.</li> </ul>                                                                                                    |
| Messwerte <b>Leistungsfaktor</b> zu<br>niedrig/hoch                                 | <ul> <li>Zuordnung Strompfad zu<br/>Spannungspfad vertauscht</li> </ul>                                                                          | <ul> <li>Anschluss überprüfen und ggf.<br/>korrigieren.</li> </ul>                                                                                                    |
| Messwerte der <b>Summen</b> zu<br>niedrig/hoch                                      | <ul> <li>Messgenauigkeit der<br/>Einzelmessung in den Phasen</li> </ul>                                                                          | Referenzmessung durchführen.                                                                                                    |
| Messwerte der <b>Wirkleistung</b> zu<br>niedrig/hoch                                | • Stromwandler falsch programmiert                                                                                                    | <ul> <li>Stromwandler-<br/>Übersetzungsverhältnis im<br/>Statusmenü Messmodul (A, B,<br/>C), S. 30 überprüfen und ggf. im<br/>Menü Messwandler, S. 56, neu<br/>programmieren<br/>(werksseitige Einstellung = 0000).</li> </ul>  |
| <b>Wirkleistung</b> Bezug/Lieferung<br>vertauscht                                   | <ul> <li>Mindestens ein<br/>Stromwandleranschluss ist<br/>vertauscht</li> <li>Strompfad ist dem falschen<br/>Spannungspfad zugeordnet</li> </ul> | Anschluss überprüfen und ggf.<br>korrigieren.                                                                                                    |
| Messwerte <b>Temperatur</b> zu<br>niedrig/hoch                                      | • Kein PT100 angeschlossen                                                                                                    | Typ des Messfühlers überprüfen und<br>ggf. austauschen.                                                                                                    |
|                                                                                     | <ul> <li>4-Leiter-Anschluss PT100 nicht<br/>berücksichtigt</li> </ul>                                                                            | <ul> <li>Anschluss PT100 korrigieren,<br/>siehe PT100-<br/>Temperaturfühler, S. 18.</li> </ul>                                                                                                    |
| Phasenverschiebung<br><b>ind/kap</b>                                                | <ul> <li>Strompfad ist dem falschen<br/>Spannungspfad zugeordnet</li> </ul>                                                                      | <ul> <li>Anschluss überprüfen und ggf.<br/>korrigieren.</li> </ul>                                                                                                    |
| <b>Modbus RTU-Kommunikation</b><br>Fehler<br>(roter Balken in der<br>Statusanzeige) | <ul> <li>Physikalischer Fehler am MODBUS</li> </ul>                                                                                              | <ul> <li>Verdrahtung MODBUS überprüfen<br/>und ggf. korrigieren.</li> <li>Werkseinstellungen setzen und<br/>Neustart durchführen,<br/>siehe Neustart, S. 46.</li> </ul>                                                         |
| Zeitabweichungen/Zeitdrift<br>zwischen einzelnen Geräten<br>eines Messfeldes        | <ul> <li>Interne Uhr (RTC) eines oder<br/>mehrerer Geräte weist eine Zeitdrift<br/>auf</li> </ul>                                                | <ul> <li>Jean Müller Service kontaktieren.</li> <li>Erst nach Rücksprache mit dem Jean<br/>Müller Service die Zeitdrift im<br/>Menü Diagnose, S. 51,<br/>korrigieren.</li> </ul>                                                |
|                                                                                     |                                                                                                    |                                                                                                    |

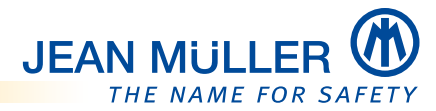

# Übersicht der Statusfarben

| Geräteeinstellungen                                                                                                    | schreibung                                                                |  |  |
|----------------------------------------------------------------------------------------------------|---------------------------------------------------------------------------|--|--|
|                                                                                                    | Keine Fehler, Betriebsanzeige                                             |  |  |
| 20 <sup>00</sup>                                                                                                    | Uhrzeit/Datum ungültig                                                    |  |  |
|                                                                                                    | Interner Speicherfehler/ungültige Daten                                   |  |  |
| Messbaugruppen                                                                                                    |                                                                           |  |  |
| and the second                                                                                                    | Keine Fehler                                                              |  |  |
| $\bigcirc \bigcirc \bigcirc \bigcirc \bigcirc \bigcirc \bigcirc \bigcirc \bigcirc \bigcirc \bigcirc \bigcirc \bigcirc \bigcirc \bigcirc \bigcirc \bigcirc \bigcirc \bigcirc $ | Grenzwert über-/unterschritten                                            |  |  |
|                                                                                                    | Modulfehler                                                               |  |  |
| Modbus RTU-Kopplung                                                                                                    |                                                                           |  |  |
|                                                                                                    | Keine Fehler, Kommunikation aktiv                                         |  |  |
| <                                                                                                    | Kommunikation passiv                                                      |  |  |
|                                                                                                    | Kommunikationsfehler                                                      |  |  |
| SDHC-Speicherkarte                                                                                                    |                                                                           |  |  |
|                                                                                                    | Speicherkarte vorhanden und betriebsbereit                                |  |  |
|                                                                                                    | Schreibschutz aktiv                                                       |  |  |
| 1000                                                                                                    | Speicherkarte fehlt                                                       |  |  |
| _                                                                                                    | Zugriff auf die Speicherkarte, die Speicherkarte wird beschrieben/gelesen |  |  |
|                                                                                                    | Kartenfehler                                                              |  |  |

#### Datenverlust möglich!

Die Speicherkarte nicht entnehmen, wenn der Farbbalken unter dem Symbol blau ist, da das PLMulti-II zu diesem Zeitpunkt auf die Speicherkarte zugreift.

# 

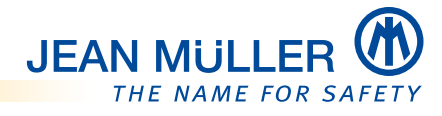

# 12 Technische Daten

# 12.1 Abmessungen

Abmessungen in mm

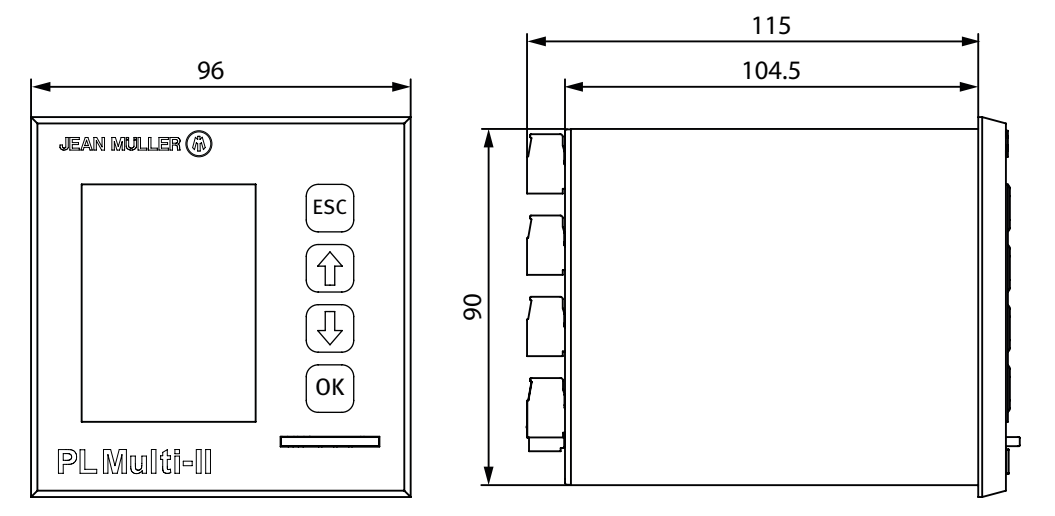

#### **HINWEIS**

Bei den Gerätevarianten mit Rogowski-Spulen wird hinter dem Gerät ein Freiraum von mindestens 55 mm benötigt, damit die Anschlussleitungen nicht abknicken.

# 12.2 Technische Daten – Alle Gerätevarianten

| Elektrische Kenngrößen       |                           |  |
|------------------------------|---------------------------|--|
| Messbereich L-N              | 100 – 400 V AC (+/-10 %)  |  |
| Messbereich L-L              | 170 – 690 V AC (+/-10 %)  |  |
| Spannungsversorgung          | 230 V AC (150 – 265 V AC) |  |
| Frequenzbereich              | 50Hz                      |  |
| Leistungsaufnahme            | < 3 VA                    |  |
| Stromwandlersekundärstrom    | 1 / 5 A<br>Rogowski-Spule |  |
| Messwerte                    |                           |  |
| Energiezähler                | Bezug, Lieferung          |  |
| Aktualwerte                  | U, I, P, Q, cos phi       |  |
| Minimalwerte                 | U, I, P, cos phi          |  |
| Maximalwerte                 | U, I, P, cos phi          |  |
| EMV/EMC EN61000-6-2          |                           |  |
| Stoßspannung                 | 2 kV                      |  |
| Funkstörfeldstärke           | Klasse A                  |  |
| Luftentladung                | 8 kV                      |  |
| Kontaktentladung             | 4 kV                      |  |
| Gestrahlte Störsendung       | 10 V / m                  |  |
| Leitungsgeführte Störsendung | 1 kV                      |  |
| Speicherung                  |                           |  |
| Abtastrate                   | 4 kHz                     |  |
| Datenspeicherung             | Bis zu 4 Jahre            |  |
| Datenspeicher                | 4 GB                      |  |
| Messgenauigkeit (V, A)       | 0,5                       |  |
| Schnittstelle                |                           |  |
| Modbus RTU                   | A P Spec. V1.1b           |  |

| Allgemeine Daten           |                   |
|----------------------------|-------------------|
| Temperaturbereich          | -10 – 55 °C       |
| LCD-Anzeige                | 2,8" farbig       |
| Genauigkeitsklasse Energie | 0,5               |
| Genauigkeitsklasse U, I    | 0,2               |
| IP-Schutzart               | IP20              |
| Montage                    | Schalttafeleinbau |
| Gewicht                    | 610 g             |

# 12.3 Rogowski-Spulen

| Тур                  |    | E8051001<br>ROG 250 | E8051002<br>ROG 350 | E8051003<br>ROG 350/A | E8051004<br>ROG 450/A |
|----------------------|----|---------------------|---------------------|-----------------------|-----------------------|
| Länge Anschlusskabel | cm |                     | 2                   | 50                    |                       |
| Länge Spule          | mm | 250                 | 350                 | 350                   | 450                   |
| Durchmesser Spule    | mm | 70                  | 100                 | 100                   | 140                   |
| Messbereich          | А  | 20 – 1250 AC        |                     |                       |                       |
| Verschluss           |    | Mag                 | gnet                | Bajo                  | onett                 |

# 12.4 Revisionsindex der Firmware

| Firmware | Beschreibung                                                                                                    |
|----------|----------------------------------------------------------------------------------------------------|
| V1.100   | • Erstausgabe                                                                                                    |
| V1.110   | • Stellen der Uhrzeit über Modbus RTU möglich.                                                                                                    |
| V1.112   | • Kanalbezeichnungen im Logdatei-Header ergänzt.                                                                                                    |
| V1.120   | <ul><li>Erste Firmware f ür Rogowski-Stromerfassungsmodul.</li><li>Temperaturerfassung und Logging.</li></ul>                                                                                                    |
| V1.200   | <ul> <li>Erweiterung von Statusmeldungen, incl. Farbdarstellung.</li> <li>Zusätzliche Min/Max-Werte für PF, P, Q, S.</li> </ul>                                                                                                    |
| V1.201   | Modbus RTU-Zugriff auf Setupdaten.                                                                                                    |
| V1.202   | Erweiterung multilingualer Dialog auf Englisch.                                                                                                    |
| V1.220   | <ul> <li>Amperemeter-Darstellung analog, incl. Schleppzeigerfunktion.</li> <li>Verarbeitung der Außenleiter-Spannungen (L12, L23, L34) eingeführt.</li> <li>Frei einstellbare Dialogseite bei Nichtbedienung eingeführt. Texteingaben<br/>für Kanal-, Modul- und Systembezeichner möglich.</li> <li>Modbus RTU-Status-Info (ind/kap, pos/neg) in Datenmodell ergänzt.</li> <li>Alle Stromflussrichtungen (pos./neg.) bzw. Leistungen (ind./kap.) werden<br/>angezeigt.</li> <li>Dialogseiten auf statische Nummerierung umgestellt.</li> </ul>                                                  |
| V1.230   | <ul> <li>Dialog Ruhezustand (einstellbar zwischen 1 und 60 Minuten).</li> <li>Datum/Zeit als Standardseite auswählbar.</li> </ul>                                                                                                    |
| V1.240   | <ul> <li>Geräte-Dialoge, incl. Checkboxen aktualisiert.</li> <li>Modbus, Format Parameter für 32Bit Werte (int, float) eingeführt.</li> <li>U/I-Grenzwertüberwachung zu- bzw. abschaltbar.</li> <li>Master-Konfigurationsdateien (09) eingeführt.</li> </ul>                                                                                                    |
| V1.245   | <ul> <li>Einführung einer neuen Wandler-Messbaugruppe.</li> <li>Neue Messungen:<br/>Klirrfaktor und Oberwellen für alle Spannungs- und Stromkanäle.</li> <li>Neue Darstellungsseiten für Oberwellenspektrum 116, 1731.</li> <li>Dialog Temperatur-Darstellung.</li> <li>Berechnung und Speicherung der richtungsabhängigen maximalen Strom-<br/>Mittelwerte.</li> <li>Amperemeter-Darstellung erweitert für richtungsabhängige Strom-<br/>Schleppzeiger (Mittelwert).</li> <li>Modbus RTU-Erweiterung für THD und Harmonische.</li> <li>XML-Dateiformat-Erweiterung - Konfiguration.</li> </ul> |
| V1.247   | • Spannungsdarstellung für U1 bei 0 A Last korrigiert.                                                                                                    |

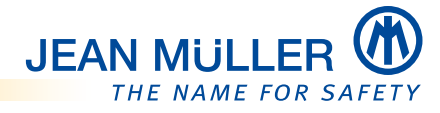

| Firmware | Beschreibung                                                                                                    |
|----------|----------------------------------------------------------------------------------------------------|
| V1.249   | <ul> <li>Untere Schwelle f ür Freigabe der Strom-Harmonics Messung optimiert.</li> <li>Numerische Strom-Darstellungen im Dialog nach min, max und<br/>Stromrichtung.</li> </ul>                                                                                                    |
| V1.251   | <ul> <li>Pufferspeicher beim Speichern von MLOG-Daten optimiert.</li> <li>Dialoganzeige bei aktivierten Schreibschutz der SDHC-Speicherkarte erweitert.</li> </ul>                                                                                                    |
| V1.260   | <ul> <li>Modbus: Einstellbare Darstellung von I, P, Q nach Betrag oder mit<br/>Vorzeichen. I, P (Flussrichtung), Q (Charakteristik, ind/kap)</li> <li>Modbus: Summen für Aktual- und Mittelwerte von I, P, Q, S (wenn<br/>3-Phasenbetrieb konfiguriert).</li> <li>Modbus: Verkettete Spannungen U-12, U-23, U-31.</li> <li>Modbus: Summe für Aktual- und Mittelwerte von PF.</li> <li>Modbus: Response-Delay Parameter (-99+99 ms).</li> <li>Neu: Menü Diagnose: RTC, Korrekturwert für Realtime Clock (-99+99 s/<br/>Monat).</li> </ul> |

# Index

#### Α

Aufzeichnung 60

#### В

Bedienkonzept 25 Befugtes Personal 5 Bestimmungsgemäße Verwendung 5 Betriebsanleitung Aktuelle Version - Online 1 im PDF-Format 1 Bildschirmschoner 10 Busterminierung-TRM 16

#### D

Drucktasten 11, 25

## Ε

Erden der Schalttafel/Montageplatte 21 ESC Taste 11

#### F

Farbdisplay 8 Fehlerbehebung 107 Fehlgebrauch 5 Firmwarestand 1

### G

Geräteidentifikation 8 Gerätename ändern 28, 45 Grenzwertüberschreitung 58 Grundeinstellungen der Messbaugruppen (Module) 52 Grundeinstellungen - Modul System 41 Grundeinstellungen Modul System und Messmodule 41

#### Η

Hysterese einstellen 59

#### I

I-Grenzwerte 58 I-Grenzwerte prüfen 54 Inbetriebnahme 33

#### Κ

Kanalnamen ändern 55 Klemmleisten Klemmleisten Din, Dout, PT100 18 Klemmleiste RS485/TRM 16 Klemmleiste Ub 15 Klemmleiste Um 15 PT100-Temperaturfühler 18 Stromeingänge Im 17 Stromeingänge Im für Rogowski-Spulen 17 Konfiguration manuell am Gerät 41 Konfigurationsdatei 41 Kontakt und Service 3 Elektronik-Support 3 Postanschrift 3

#### L

Leistungsmerkmale 7 Lieferumfang 2 PL Multi-II - 4-kanalig 2 PLMulti-II - 4-kanalig mit Rogowski-Eingang 2 PL Multi-II - 12-kanalig 2 PLMulti-II - 12-kanalig mit Rogowski-Eingang 2

JEAN MUL

THE NAME FOR SA

#### Μ

Menüs Diagnose 51 Dialog 50 Grundeinstellungen 53 Konfiguration 44 Grundeinstellungen 44 Modbus RTU 49 Menüstruktur 19 Messbaugruppe zur Konfiguration auswählen 52 Messwandler einstellen 56 Min/Max zurücksetzen 54 Mittelungszeit 54 Modbus RTU Busterminierung-TRM 16 Modulauswahl 26 Modulkennung 10 Montage Anschlussleitungen konfektionieren 22 3x RS485, 8x Din, Dout, PT100 23 4x Um, 8x Im, 2x Ub 23 Ausschnitt in der Schalttafel herstellen 22 Messleitungen anschließen 33 Spannungsversorgung herstellen 33

#### Ν

Navigationsnummer 10 Neustart 46

## 0

OK Taste 11

#### Ρ

Pfeiltasten 11 PIN-Code eingeben 26 PIN-Code vergessen 27

## R

Revisionsindex der Firmware 112 RTC-Trim (Real Time Clock-Trim) 51 Rückansichten der Gerätevarianten 13 12 Messkanäle 13 12 Messkanäle mit Rogowski-Eingängen 14 Ein Messkanal 13 Ein Messkanal mit Rogowski-Eingängen 14 Ruhezustand 50

# S

Sicherheit Fünf Sicherheitsregeln 6 Speicherkarte 12 Schreibschutz 12 SDHC 12 Spezifikation 12 Speicherkarte – Menü 48 Sprache ändern 43 Standardseite 50 Statusfarben 9 Status-Menü 29 Status-Menü 29 Statusmenü Messmodul 30 Statusmenü System 29 Statuszeile 9

## Т

Technische Daten 111 Abmessungen 111 Rogowski-Spulen 112 Texteingaben 28 Typenschild 11

## U

U-Grenzwerte 59 U-Grenzwerte prüfen: 54 U/I-Zuordnung - mit Rogowski-Spulen 39, 57

#### ۷

Vorderansicht 8

#### W

Werksvorgabe setzen 46

# Ζ

Zeit/Datum ändern 47 Zubehör 3 Rogowski-Spule mit Stecker 3 Verlängerungskabel für Rogowski-Spulen 3

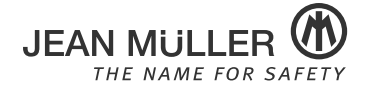

JEAN MÜLLER GmbH Elektrotechnische Fabrik H.J.-Müller-Straße 7 D-65343 Eltville Telefon: +49 6123 604-0 Fax: +49 6123 604-730 sales@jeanmueller.de www.jeanmueller.de

Änderungen vorbehalten

Erstellt am: 04/19 Letzte Änderung: 04/19